# **GIGABYTE**<sup>™</sup>

# G493-ZB0-AAP1

HPC/AI Server - AMD EPYC™ 9005/9004 - 4U DP 8 x PCIe Gen5 GPUs

User Manual

Rev. 3.0

#### **Copyright**

© 2024 Giga Computing Technology CO., LTD. All rights reserved. The trademarks mentioned in this manual are legally registered to their respective owners.

#### **Disclaimer**

Information in this manual is protected by copyright laws and is the property of Giga Computing. Changes to the specifications and features in this manual may be made by Giga Computing without prior notice. No part of this manual may be reproduced, copied, translated, transmitted, or published in any form or by any means without Giga Computing's prior written permission.

#### **Documentation Classifications**

In order to assist in the use of this product, Giga Computing provides the following types of documentation:

- User Manual: detailed information & steps about the installation, configuration and use of this product (e.g. motherboard, server barebones), covering hardware and BIOS.
- User Guide: detailed information about the installation & use of an add-on hardware or software component (e.g. BMC firmware, rail-kit) compatible with this product.
- Quick Installation Guide: a short guide with visual diagrams that you can reference easily for installation purposes of this product (e.g. motherboard, server barebones).

Please see the support section of the online product page to check the current availability of these documents.

#### For More Information

For related product specifications, the latest firmware and software, and other information please visit our website at http://www.gigabyte.com/Enterprise

For GIGABYTE distributors and resellers, additional sales & marketing materials are available from our reseller portal: http://reseller.b2b.gigabyte.com

For further technical assistance, please contact your GIGABYTE representative or visit https://esupport.gigabyte.com/ to create a new support ticket

For any general sales or marketing enquiries, you may also message GIGABYTE server directly by email: server.grp@gigabyte.com

#### Conventions

The following conventions are used in this user's guide:

| Ê,                                                                                         | <b>NOTE!</b><br>Gives bits and pieces of additional<br>information related to the current topic.    |  |  |
|--------------------------------------------------------------------------------------------|----------------------------------------------------------------------------------------------------|--|--|
| CAUTION!<br>Gives precautionary measures to<br>avoid possible hardware or software problem |                                                                                                    |  |  |
|                                                                                            | WARNING!<br>Alerts you to any damage that might<br>result from doing or not doing specific actions. |  |  |

#### Server Warnings and Cautions

Before installing a server, be sure that you understand the following warnings and cautions.

### 

#### To reduce the risk of electric shock or damage to the equipment:

- Do not disable the power cord grounding plug. The grounding plug is an important safety feature.
- Plug the power cord into a grounded (earthed) electrical outlet that is easily accessible at all times.
- · Unplug all the power cords from the power supplies to disconnect power to the equipment.

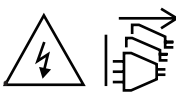

- Shock Hazard! Disconnect all power supply cords before servicing.
- Do not route the power cord where it can be walked on or pinched by items placed against it. Pay particular
  attention to the plug, electrical outlet, and the point where the cord extends from the server.

# 

To reduce the risk of personal injury from hot surfaces, allow the drives and the internal system components to cool before touching them.

# 

This server is equipped with high speed fans. Keep away from hazardous moving fan blades during servicing.

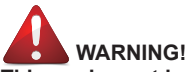

This equipment is intended to be used in Restrict Access Location. The access can only be gained by Skilled person. Only authorized by well trained professional person can access the restrict access location.

# 

The equipment should only be repaired, maintained or replaced by skilled personnel.

# 

- Do not operate the server for long periods with the access panel open or removed. Operating the server in this manner results in improper airflow and improper cooling that can lead to thermal damage.
- · Danger of explosion if battery is incorrectly replaced.
- · Replace only with the same or equivalent type recommended by the manufacturer.
- · Dispose of used batteries according to the manufacturer's instructions.

# 

Risk of explosion if battery is replaced incorrectly or with an incorrect type. Replace the battery only with the same or equivalent type recommended by the manufacturer. Dispose of used batteries according to the manufacturer's instructions.

#### Electrostatic Discharge (ESD)

# 

ESD CAN DAMAGE DRIVES, BOARDS, AND OTHER PARTS. WE RECOMMEND THAT YOU PERFORM ALL PROCEDURES AT AN ESD WORKSTATION. IF ONE IS NOT AVAILABLE, PROVIDE SOME ESD PROTECTION BY WEARING AN ANTI-STATIC WRIST STRAP AT-TACHED TO CHASSIS GROUND -- ANY UNPAINTED METAL SURFACE -- ON YOUR SERVER WHEN HANDLING PARTS.

Always handle boards carefully. They can be extremely sensitive to ESD. Hold boards only by their edges without any component and pin touching. After removing a board from its protective wrapper or from the system, place the board component side up on a grounded, static free surface. Use a conductive foam pad if available but not the board wrapper. Do not slide board over any surface.

**System power on/off:** To remove power from system, you must remove the system from rack. Make sure the system is removed from the rack before opening the chassis, adding, or removing any non hot-plug components.

**Hazardous conditions, devices and cables:** Hazardous electrical conditions may be present on power, telephone, and communication cables. Turn off the system and discon-nect the cables attached to the system before servicing it. Otherwise, personal injury or equipment damage can result.

**Electrostatic discharge (ESD) and ESD protection:** ESD can damage drives, boards, and other parts. We recommend that you perform all procedures in this chapter only at an ESD workstation. If one is not available, provide some ESD protection by wearing an antistatic wrist strap attached to chassis ground (any unpainted metal surface on the server) when handling parts.

**ESD** and handling boards: Always handle boards carefully. They can be extremely sensi-tive to electrostatic discharge (ESD). Hold boards only by their edges. After removing a board from its protective wrapper or from the system, place the board component side up on a grounded, static free surface. Use a conductive foam pad if available but not the board wrapper. Do not slide board over any surface.

**Installing or removing jumpers:** A jumper is a small plastic encased conductor that slips over two jumper pins. Some jumpers have a small tab on top that can be gripped with fin-gertips or with a pair of fine needle nosed pliers. If the jumpers do not have such a tab, take care when using needle nosed pliers to remove or install a jumper; grip the narrow sides of the jumper with the pliers, never the wide sides. Gripping the wide sides can dam-age the contacts inside the jumper, causing intermittent problems with the function con-trolled by that jumper. Take care to grip with, but not squeeze, the pliers or other tool used to remove a jumper, or the pins on the board may bend or break.

# Table of Contents

| Chapter 1 | hapter 1 Hardware Installation |                              |                                             | 9  |  |
|-----------|--------------------------------|------------------------------|---------------------------------------------|----|--|
|           | 1-1                            | 1-1 Installation Precautions |                                             |    |  |
|           | 1-2                            | Pro                          | duct Specifications                         | 10 |  |
|           | 1-3                            | Sys                          | tem Block Diagram                           | 13 |  |
| Chapter 2 | Syste                          | m A                          | ppearance                                   | 14 |  |
| ·         | 2-1                            | Fro                          | nt View                                     | 14 |  |
|           | 2-2                            | Rea                          | ar View                                     | 14 |  |
|           | 2-3                            | Fro                          | nt Panel LED and Buttons                    | 15 |  |
|           | 2-3                            | -1                           | RoT LEDs                                    | 16 |  |
|           | 2-4                            | Fro                          | nt Panel System LAN LEDs                    | 18 |  |
|           | 2-5                            | Pov                          | ver Supply Unit (PSU) LED                   | 19 |  |
| Chapter 3 | Syste                          | m⊦                           | lardware Installation                       | 20 |  |
| ·         | 3-1                            | Rer                          | noving and Installing the Chassis Top Cover | 21 |  |
|           | 3-2                            | Inst                         | alling the GPU Card                         | 22 |  |
|           | 3-3                            | Inst                         | alling the PCI Expansion Card               | 23 |  |
|           | 3-4                            | Rer                          | noving and Installing the Heat Sink         | 25 |  |
|           | 3-5                            | Inst                         | alling the CPU                              | 26 |  |
|           | 3-6                            | Inst                         | alling the Memory                           | 27 |  |
|           | 3-6                            | -1                           | Twelve Channel Memory Configuration         | 27 |  |
|           | 3-6                            | -2                           | Installing the Memory                       | 28 |  |
|           | 3-6                            | -3                           | Processor and Memory Module Matrix Table    | 29 |  |
|           | 3-6                            | -4                           | DIMM Population Table                       | 29 |  |
|           | 3-7                            | Inst                         | alling the M.2 Device and Heat Sink         | 30 |  |
|           | 3-8                            | Rep                          | placing the System Fan Module               | 31 |  |
|           | 3-9                            | Rer                          | noving and Installing the Power Supply      | 32 |  |
|           | 3-10                           | Cat                          | ble Connection                              | 33 |  |
| Chapter 4 | Mothe                          | erbo                         | ard Components                              | 35 |  |
|           | 4-1                            | Mot                          | therboard Components                        | 35 |  |
|           | 4-2                            | Jun                          | nper Setting                                | 37 |  |
| Chapter 5 | BIOS                           | Set                          | up                                          | 38 |  |
|           | 5-1                            | The                          | Main Menu                                   | 40 |  |
|           | 5-2                            | ٨d                           | vanced Menu                                 | 43 |  |
|           | 5-2                            | -1                           | CPU Configuration                           | 44 |  |

| 5-<br>5-<br>5-<br>5-<br>5-   | -2-3<br>-2-4<br>-2-5<br>-2-6<br>-2-7<br>-2-8<br>-2-9 | SATA Configuration<br>USB Configuration<br>PCI Subsystem Settings<br>AST2600 Super IO Configuration<br>Serial Port Console Redirection | 46<br>47<br>49<br>51 |
|------------------------------|------------------------------------------------------|----------------------------------------------------------------------------------------------------|----------------------|
| 5-<br>5-<br>5-<br>5-         | -2-4<br>-2-5<br>-2-6<br>-2-7<br>-2-8<br>-2-9         | USB Configuration<br>PCI Subsystem Settings<br>AST2600 Super IO Configuration<br>Serial Port Console Redirection                       | 47<br>49<br>51       |
| 5-<br>5-<br>5-               | -2-5<br>-2-6<br>-2-7<br>-2-8<br>-2-9                 | PCI Subsystem Settings<br>AST2600 Super IO Configuration<br>Serial Port Console Redirection                                            | 49<br>51             |
| 5-<br>5-                     | -2-6<br>-2-7<br>-2-8<br>-2-9                         | AST2600 Super IO Configuration<br>Serial Port Console Redirection                                                                      | 51                   |
| 5-                           | -2-7<br>-2-8<br>-2-9                                 | Serial Port Console Redirection                                                                                                    |                      |
|                              | -2-8<br>-2-9                                         |                                                                                                    | 53                   |
| 5-                           | 2-9                                                  | Network Stack Configuration                                                                                                    | 57                   |
| 5-                           | 20                                                   | Post Report Configuration                                                                                                    | 58                   |
| 5-                           | 2-10                                                 | Trusted Computing                                                                                                    | 59                   |
| 5-                           | -2-11                                                | PSP Firmware Versions                                                                                                    | 60                   |
| 5-                           | -2-12                                                | S5 RTC Wake Settings                                                                                                    | 61                   |
| 5-                           | -2-13                                                | Graphic Output Configuration                                                                                                    | 62                   |
| 5-                           | -2-14                                                | AMD Mem Configuration Status                                                                                                    | 63                   |
| 5-                           | -2-15                                                | TIs Auth Configuration                                                                                                    | 64                   |
| 5-                           | -2-16                                                | RAM Disk Configuration                                                                                                    | 65                   |
| 5-                           | -2-17                                                | iSCSI Configuration                                                                                                    | 66                   |
| 5-                           | -2-18                                                | Intel(R) Ethernet Controller X710 for 10GBASE-T                                                                                        | 67                   |
| 5-                           | -2-19                                                | VLAN Configuration                                                                                                    | 69                   |
| 5-                           | -2-20                                                | MAC IPv4 Network Configuration                                                                                                    | 70                   |
| 5-                           | -2-21                                                | MAC IPv6 Network Configuration                                                                                                    | 71                   |
| 5-3                          | AM                                                   | D CBS Menu                                                                                                    | 72                   |
| 5-                           | -3-1                                                 | CPU Common Options                                                                                                    | 73                   |
| 5-                           | -3-2                                                 | DF Common Options                                                                                                    | 79                   |
| 5-                           | -3-3                                                 | UMC Common Options                                                                                                    | 87                   |
| 5-                           | -3-4                                                 | NBIO Common Options                                                                                                    | 107                  |
| 5-                           | -3-5                                                 | FCH Common Options                                                                                                    | 119                  |
| 5-                           | -3-6                                                 | SOC Miscellaneous Control                                                                                                    | 127                  |
| 5-                           | -3-7                                                 | CXL Common Options                                                                                                    | 129                  |
| 5-4                          | AM                                                   | D PBS Menu                                                                                                    | 131                  |
| 5-                           | -4-1                                                 | RAS                                                                                                    |                      |
| 5-5                          | Chi                                                  | oset Setup Menu                                                                                                    | 134                  |
| 5-                           | -5-1                                                 | North Bridge                                                                                                    | 135                  |
| 5-6                          | Ser                                                  | ver Management Menu                                                                                                    |                      |
| 5-                           | -6-1                                                 | System Event Log                                                                                                    |                      |
| 5-6-2 View FRU Information   |                                                      |                                                                                                    |                      |
| 5-6-3 BMC VLAN Configuration |                                                      | 140                                                                                                    |                      |
| 5-                           | -6-4                                                 | BMC Network Configuration                                                                                                    | 141                  |
| 5-                           | -6-5                                                 | IPv6 BMC Network Configuration                                                                                                    | 142                  |
| 5-7                          | Sec                                                  | urity Menu                                                                                                    |                      |
| 5-                           | -7-1                                                 | Secure Boot                                                                                                    | 144                  |

| 5-8  | Boo  | ot Menu                          | 146 |
|------|------|----------------------------------|-----|
| 5-9  | Sav  | ve & Exit Menu                   | 148 |
| 5-10 | BIC  | DS Recovery                      | 149 |
| 5-11 | BIC  | DS POST Beep code (AMI standard) | 150 |
| 5-1  | 11-1 | PEI Beep Codes                   | 150 |
| 5-1  | 11-2 | DXE Beep Codes                   | 150 |

# Chapter 1 Hardware Installation

### 1-1 Installation Precautions

The motherboard/system contain numerous delicate electronic circuits and components which can become damaged as a result of electrostatic discharge (ESD). Prior to installation, carefully read the user manual and follow these procedures:

- Prior to installation, do not remove or break motherboard S/N (Serial Number) sticker or warranty sticker provided by your dealer. These stickers are required for warranty validation.
- Always remove the AC power by unplugging the power cord from the power outlet before installing or removing the motherboard or other hardware components.
- When connecting hardware components to the internal connectors on the motherboard, make sure they are connected tightly and securely.
- When handling the motherboard, avoid touching any metal leads or connectors.
- It is best to wear an electrostatic discharge (ESD) wrist strap when handling electronic components such as a motherboard, CPU or memory. If you do not have an ESD wrist strap, keep your hands dry and first touch a metal object to eliminate static electricity.
- Prior to installing the motherboard, please have it on top of an antistatic pad or within an electrostatic shielding container.
- Before unplugging the power supply cable from the motherboard, make sure the power supply has been turned off.
- Before turning on the power, make sure the power supply voltage has been set according to the local voltage standard.
- Before using the product, please verify that all cables and power connectors of your hardware components are connected.
- To prevent damage to the motherboard, do not allow screws to come in contact with the motherboard circuit or its components.
- Make sure there are no leftover screws or metal components placed on the motherboard or within the computer casing.
- Do not place the computer system on an uneven surface.
- Do not place the computer system in a high-temperature environment.
- Turning on the computer power during the installation process can lead to damage to system components as well as physical harm to the user.
- If you are uncertain about any installation steps or have a problem related to the use of the product, please consult a certified computer technician.

# 1-2 Product Specifications

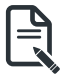

#### NOTE:

We reserve the right to make any changes to the product specifications and product-related information without prior notice.

| System     | <ul> <li>◆ 4U</li> </ul>                                                                                             |
|------------|----------------------------------------------------------------------------------------------------|
| Dimension  | <ul> <li>448 x 176 x 880 (W x H x D, mm)</li> </ul>                                                                  |
| CPU        | <ul> <li>AMD EPYC<sup>™</sup> 9005 Series Processors</li> <li>AMD EPYC<sup>™</sup> 9004 Series Processors</li> </ul> |
|            | Dual processor. cTDP up to 400W [1]                                                                                  |
|            | - At ambient 25°C, cTDP up to 500W                                                                                   |
|            |                                                                                                    |
|            | <sup>[1]</sup> Please refer to the QVL on the support page or contact our sales representatives                      |
|            | for verified CPU SKUs.                                                                                               |
|            |                                                                                                    |
|            | [Note] If only 1 CPU is installed, some PCIe or memory functions might be unavailable.                               |
| Socket     | 2 x LGA 6096     Context CDE                                                                                         |
|            | Socket SP5                                                                                                    |
| Chipset    | System on Chip                                                                                                    |
| Security   | UEFI Secure Boot                                                                                                    |
|            | Silicon root of trust (Option)                                                                                       |
|            | SNMP Support: V3                                                                                                    |
| Memory     | 24 x DIMM slots                                                                                                    |
|            | DDR5 memory supported                                                                                                |
|            | 12-Channel memory architecture                                                                                       |
|            | AMD EPYC™ 9005:                                                                                                    |
|            | RDIMM: Up to 6000 MT/s                                                                                               |
|            | AMD FPYC™ 9004·                                                                                                    |
|            | <ul> <li>RDIMM: Up to 4800 MT/s</li> </ul>                                                                           |
|            | Front:                                                                                                    |
| t <u>e</u> | <ul> <li>2 x 10Gb/s LAN (1 x Intel® X710-AT2)</li> </ul>                                                             |
|            | - Support NCSI function                                                                                              |
|            |                                                                                                    |
|            | <ul> <li>1 x 10/100/1000 Mbps Management LAN</li> </ul>                                                              |
| Video      | Integrated in Aspeed® AST2600                                                                                        |
|            | - 1 x VGA port                                                                                                    |
| Storage    | Internal M.2:                                                                                                    |
|            | <ul> <li>1 x M.2 (2280/22110), PCIe Gen3 x4, from CPU_1</li> </ul>                                                   |
|            | <ul> <li>1 x M.2 (2280/22110), PCIe Gen3 x1, from CPU_0</li> </ul>                                                   |

| SAS SAS             | <ul> <li>N/A</li> </ul>                                                                                                    |
|---------------------|----------------------------------------------------------------------------------------------------|
| RAID                | <ul> <li>N/A</li> </ul>                                                                                                    |
| Expansion Slot      | <ul> <li>4 x FHFL x16 (Gen5 x16), from CPU_0, for GPUs</li> <li>4 x FHFL x16 (Gen5 x16), from CPU_1, for GPUs</li> <li>1 x FHFL x16 (Gen5 x16), from CPU_0</li> <li>1 x FHFL x16 (Gen5 x16), from CPU_1</li> </ul> [Note] The system is validated for use with a single GPU model.                                                                                                    |
| Front I/O           | <ul> <li>2 x USB 3.2 Gen1 ports (Type-A)</li> <li>1 x VGA port</li> <li>2 x RJ45 ports</li> <li>1 x MLAN port</li> <li>1 x Power button with LED</li> <li>1 x ID button with LED</li> <li>1 x NMI button</li> <li>1 x Reset button</li> <li>1 x Storage activity LED</li> <li>1 x System status LED</li> </ul>                                                                                                    |
| Rear I/O            | <ul> <li>N/A</li> </ul>                                                                                                    |
| Backplane<br>Board  | <ul> <li>N/A</li> </ul>                                                                                                    |
| Security<br>Modules | 1 x TPM header with SPI interface     - Optional TPM2.0 kit: CTM010                                                                                                    |
| Power Supply        | <ul> <li>3+1 3000W 80 PLUS Titanium redundant power supplies <sup>[1]</sup></li> <li>AC Input: 100-240V</li> <li><sup>[1]</sup> The system power supply requires C19 power cord.</li> <li><sup>[Note]</sup> GIGABYTE offers PSUs with various efficiency ratings and power outputs. Full redundancy may depend on your server configuration, and alternative PSU options may be needed. Please contact our sales representatives for the best power solution.</li> </ul> |

| System      | Aspeed® AST2600 Baseboard Management Controller                      |
|-------------|----------------------------------------------------------------------|
| Management  | GIGABYTE Management Console web interface                            |
|             |                                                                      |
|             | Dashboard                                                            |
|             | ◆ HTML5KVM                                                           |
|             | Sensor Monitor (Voltage RPM Temperature CPU Status etc.)             |
|             | Sensor Reading History Data                                          |
|             | FRU Information                                                      |
|             | SEL Log in Linear Storage / Circular Storage Policy                  |
|             | Hardware Inventory                                                   |
|             | Fan Profile                                                          |
|             | System Firewall                                                      |
|             | Power Consumption                                                    |
|             | Power Control                                                        |
|             | Advanced power capping                                               |
|             | LDAP / AD / RADIUS Support                                           |
|             | Backup & Restore Configuration                                       |
|             | Backup & Restore Comiguration     Bemote BIOS/BMC/CPLD Lindate       |
|             | Event Log Filter                                                     |
|             | User Management                                                      |
|             | Media Redirection Settings                                           |
|             | PAM Order Settings                                                   |
|             | SSI Settings                                                         |
|             | SMTP Sattings                                                        |
| System Fans | <ul> <li>12 x 60x60x38mm (23 000rpm) [1]</li> </ul>                  |
|             | · _ · · · · · · · · · · · · · · · · · ·                              |
|             | <sup>[1]</sup> Two fans share a single power connector.              |
| Operating   | Operating temperature: 10°C to 35°C                                  |
| Properties  | <ul> <li>Operating humidity: 8-80% (non-condensing)</li> </ul>       |
|             | <ul> <li>Non-operating temperature: -40°C to 60°C</li> </ul>         |
|             | <ul> <li>Non-operating humidity: 20%-95% (non-condensing)</li> </ul> |
|             |                                                                      |

# 1-3 System Block Diagram

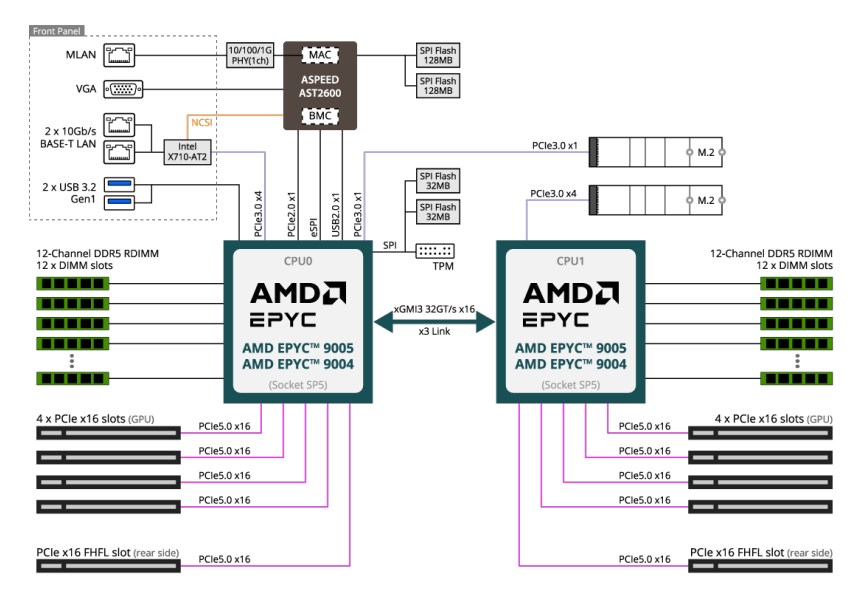

# Chapter 2 System Appearance

### 2-1 Front View

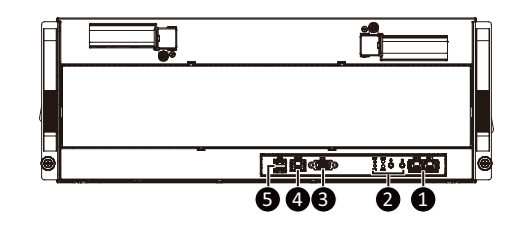

| No. | Description                                   |
|-----|-----------------------------------------------|
| 1.  | 10GbE LAN Port x 2                            |
| 2.  | Front Panel LEDs and Buttons                  |
| 3.  | VGA Port                                      |
| 4.  | Server Management LAN Port                    |
| 5.  | USB 3.2 Gen1 Port x 2                         |
|     | NOTE! Drives with green latches support NVMe. |

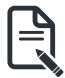

Go to the section 2-3 Front Panel Buttons and LEDs for detail description of function LEDs.

### 2-2 Rear View

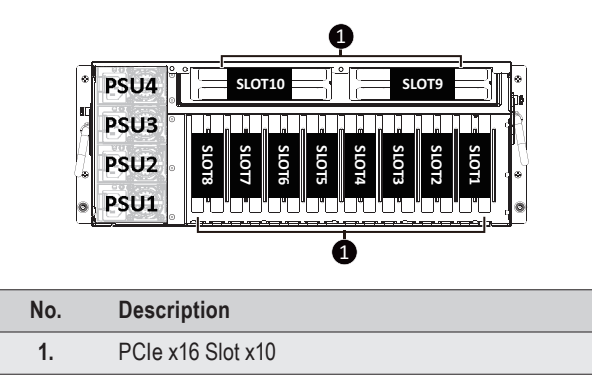

### 2-3 Front Panel LED and Buttons

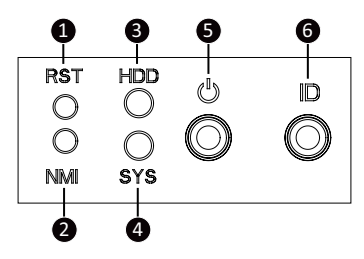

| No. | Name                                      | Color           | Status   | Description                                                                                                    |
|-----|-------------------------------------------|-----------------|----------|----------------------------------------------------------------------------------------------------|
| 1.  | Reset Button                              |                 |          | Press the button to reset the system.                                                                                                   |
| 2.  | NMI button                                |                 |          | Press the button server generates a NMI to the processor<br>if the multiple-bit ECC errors occur, which effectively halt<br>the server. |
|     |                                           | 0               | On       | HDD locate                                                                                                    |
|     |                                           | Green           | Blink    | HDD access                                                                                                    |
| 3.  | HDD Status                                | Amber           | On       | HDD fault                                                                                                    |
| 0.  | LED                                       | Green/<br>Amber | Blink    | HDD rebuilding                                                                                                    |
|     |                                           | N/A             | Off      | No HDD access or no HDD fault.                                                                                                    |
| 4.  |                                           | Green           | Solid On | System is operating normally.                                                                                                    |
|     | System<br>Status<br>LED <sup>(Note)</sup> | Amber<br>N/A    | Solid On | Critical condition, may indicate:<br>System fan failure                                                                                 |
|     |                                           |                 | Blink    | Non-critical condition, may indicate:<br>Redundant power module failure<br>Temperature and voltage issue                                |
|     |                                           |                 |          | Chassis intrusion                                                                                                    |
|     |                                           |                 | Off      | System is not ready, may indicate:<br>POST error<br>NMI error                                                                           |
|     |                                           |                 |          | Processor or terminator missing                                                                                                    |
|     |                                           | Green           | On       | System is powered on                                                                                                    |
| 5.  | Power button<br>with LED                  | Green           | Blink    | System is in ACPI S1 state (sleep mode)                                                                                                 |
|     |                                           | N/A             | Off      | <ul> <li>System is not powered on or in ACPI S5 state (power off)</li> <li>System is in ACPI S4 state (hibernate mode)</li> </ul>       |
| 6.  | ID Button(Note)                           |                 |          | Press the button to activate system identification                                                                                      |

(Note) If your server features RoT function, please see the following section for detail LED behavior.

#### 2-3-1 RoT LEDs

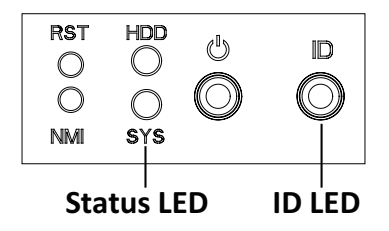

|                                                                               | LED on Front panel(Note5)            |                                       |  |  |
|-------------------------------------------------------------------------------|--------------------------------------|---------------------------------------|--|--|
|                                                                               | ID LED                               | Status LED                            |  |  |
| EC Firmware (FW) Authentication fail or not exit                              |                                      |                                       |  |  |
| EC FW is broken or not exit (Note1)                                           | OFF                                  | OFF                                   |  |  |
| Authenticating/Recovering BMC/BIOS Images                                     |                                      |                                       |  |  |
| Authenticating Images                                                         | OFF                                  | OFF                                   |  |  |
| Recovering BMC Active Flash                                                   | Blinks Blue<br>4 times per<br>second | Blinks Green<br>4 times per<br>second |  |  |
| Recovering BIOS Active Flash                                                  | Blinks Blue<br>4 times per<br>second | Blinks Green<br>4 times per<br>second |  |  |
| Authentication (AUTH) Pass                                                    |                                      |                                       |  |  |
| Recovering BIOS Active Flash                                                  | OFF                                  | OFF                                   |  |  |
| BMC : AUTH pass after doing recovery<br>BIOS : AUTH pass after doing recovery | OFF                                  | OFF                                   |  |  |
| BMC : AUTH pass after doing recovery<br>BIOS : AUTH pass                      | OFF                                  | OFF                                   |  |  |
| BMC : AUTH pass<br>BIOS : AUTH pass after doing recovery                      | OFF                                  | OFF                                   |  |  |
| Active Flash Authentication (AUTH) Fail                                       |                                      |                                       |  |  |
| BMC : AUTH Fail <sup>(Note2)</sup>                                            | Blinks Blue<br>1 time per<br>second  | Blinks Green<br>1 time per second     |  |  |

| BIOS : AUTH fail <sup>(Note2)</sup>                     | Blinks Blue<br>1 time per<br>second | Blinks Amber<br>1 time per second |
|---------------------------------------------------------|-------------------------------------|-----------------------------------|
|                                                         | Blinks Blue                         | Blinks Green                      |
| RMC · AUTH fail after doing recovery <sup>(Note3)</sup> | 2 times per                         | 2 times per                       |
| Diso . Ao main after doing recovery                     | second                              | second                            |
|                                                         | [ON OFF OFF]                        | [ON OFF OFF]                      |
|                                                         | Blinks Blue                         | Blinks Amber                      |
| DIOS , AUTH fail ofter doing recovery(Note3)            | 2 times per                         | 2 times per                       |
| BIOS . AUTH fail after doing recovery                   | second                              | second                            |
|                                                         | [ON OFF OFF]                        | [ON OFF OFF]                      |
| Backup Flash Authentication Fail <sup>(Note4)</sup>     |                                     |                                   |
|                                                         | Blinks Blue                         | Blinks Green                      |
|                                                         | 2 times per                         | 2 times per                       |
| BMC : AUTH fail                                         | second                              | second                            |
|                                                         | [ON OFF                             | [ON OFF                           |
|                                                         | ON OFF]                             | ON OFF]                           |
|                                                         | Blinks Blue                         | Blinks Amber                      |
|                                                         | 2 times per                         | 2 times per                       |
| BIOS : AUTH fail                                        | second                              | second                            |
|                                                         | [ON OFF                             | [ON OFF                           |
|                                                         | ON OFF]                             | ON OFF]                           |

#### NOTE!

- 1. EC FW is broken or not exited result in Microchip CEC1702 cannot load EC FW for authentication.
- 2 (1) Authentication fail include below scenarios Configuration table is missing or modified Public key is missing or modified Protected area or signature is modified Flash empty
- If active flash is still authentication failed after recovery sequence, Microchip CEC1702 stop the process and showing LED behavior.
- If backup flash authentication is failed cause by configuration table, public key or protected area is broken. Microchip CEC1702 stop the process and showing LED behavior.
- Front panel LED is controlled by BMC or Microchip CEC1702. Once Microchip CEC1702 is working(Auth or recovery), the front panel LED is controlled by Microchip CEC1702 and vice versa.

# 2-4 Front Panel System LAN LEDs

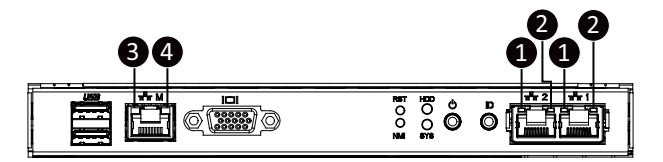

| No.           | Name                         | Color  | Status | Description                                     |
|---------------|------------------------------|--------|--------|-------------------------------------------------|
| 1. 10GbE      |                              | Green  | On     | 10 Gbps data rate                               |
|               | 10GbE<br>Speed LED           | Yellow | On     | 5Gbps, 2.5Gbps, 1Gbps data rate                 |
|               | op000 110                    | N/A    | Off    | 100 Mbps data rate                              |
|               |                              | Croop  | On     | Link between system and network or no access    |
| 2.            | 10GbE Link /<br>Activity LED | Green  | Blink  | Data transmission or reception is occurring.    |
|               |                              | N/A    | Off    | No data transmission or reception is occurring. |
| 3. 1Gb<br>LED |                              | Yellow | On     | 1 Gbps data rate                                |
|               | 1GbE Speed                   | Green  | On     | 100 Mbps data rate                              |
|               |                              | N/A    | Off    | 10 Mbps data rate                               |
| 4.            |                              | Croop  | On     | Link between system and network or no access    |
|               | 1GbE Link /<br>Activity LED  | Green  | Blink  | Data transmission or reception is occurring.    |
|               |                              | N/A    | Off    | No data transmission or reception is occurring. |

# 2-5 Power Supply Unit (PSU) LED

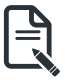

#### NOTE!

The power supply may be vary based on the system configuration.

#### PSU LED

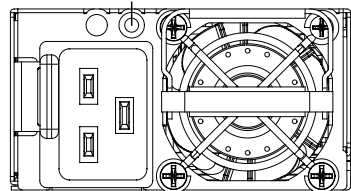

| State              | Description                                                                                                    |  |  |  |  |  |
|--------------------|----------------------------------------------------------------------------------------------------|--|--|--|--|--|
| OFF                | No AC power to all power supplies                                                                                               |  |  |  |  |  |
| 1Hz Green Blinking | AC present / only standby on / Cold redundant mode                                                                              |  |  |  |  |  |
| 2Hz Green Blinking | Power supply firmware updating mode                                                                                             |  |  |  |  |  |
| Ambor              | AC cord unplugged or AC power lost; with a second<br>power supply in parallel still with AC input power                         |  |  |  |  |  |
| Amper              | Power supply critical event causing shut down: failure, OCP, OVP, fan failure and UVP                                           |  |  |  |  |  |
| 1Hz Amber Blinking | Power supply warning events where the<br>power supply continues to operate:<br>high temp, high power, high current and slow fan |  |  |  |  |  |

# Chapter 3 System Hardware Installation

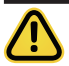

#### **Pre-installation Instructions**

Computer components and electronic circuit boards can be damaged by electrostatic discharge. Working on computers that are still connected to a power supply can be extremely dangerous. Follow the simple guidelines below to avoid damage to your computer or injury to yourself.

- Always disconnect the computer from the power outlet whenever you are working inside the computer case.
- If possible, wear a grounded wrist strap when you are working inside the computer case. Alternatively, discharge any static electricity by touching the bare metal system of the computer case, or the bare metal body of any other grounded appliance.
- Hold electronic circuit boards by the edges only. Do not touch the components on the board unless it is necessary to do so. Do not flex or stress the circuit board.
- Leave all components inside the static-proof packaging until you are ready to use the component
  for the installation.

# 3-1 Removing and Installing the Chassis Top Cover

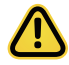

Before you remove or install the system cover

• Make sure the system is not turned on or connected to AC power.

#### Follow these instructions to remove/install the chassis top cover:

- 1. Push button to unlock the handle.
- 2. Pull the grip handle to open the panel cover.
- 3. Slide the cover towards the rear and remove the cover in the direction indicated.
- 4. Follow steps 1-3 in reverse order to re-install the top cover

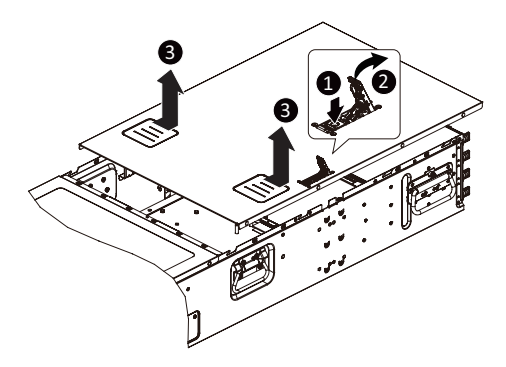

# 3-2 Installing the GPU Card

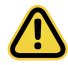

Before you install/remove the GPU card:

- Voltages can be present within the server whenever an AC power source is connected. This
  voltage is present even when the main power switch is in the off position. Ensure that the
  system is powered down and all power sources have been disconnected from the server prior
  to installing a GPU card. Make sure the system is not turned on or connected to AC power.
- · Failure to observe these warnings could result in personal injury or damage to the equipment.

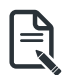

• The GPU cards need to be purchased.

#### Follow these instructions to install the GPU card:

- 1. Pull out the thumbnail screw securing the GPU card cage in place.
- 2. Flip over the GPU card cage in the direction indicated.
- Remove the two screws securing the GPU card slot covers in place and remove the GPU card slot covers.
- 4. Insert the GPU card into the selected slot. Make sure the PCIe card is properly seated.
- 5. Install the two screws to secure the GPU card in place.
- 6. Reverse the previous steps to remove the GPU card.

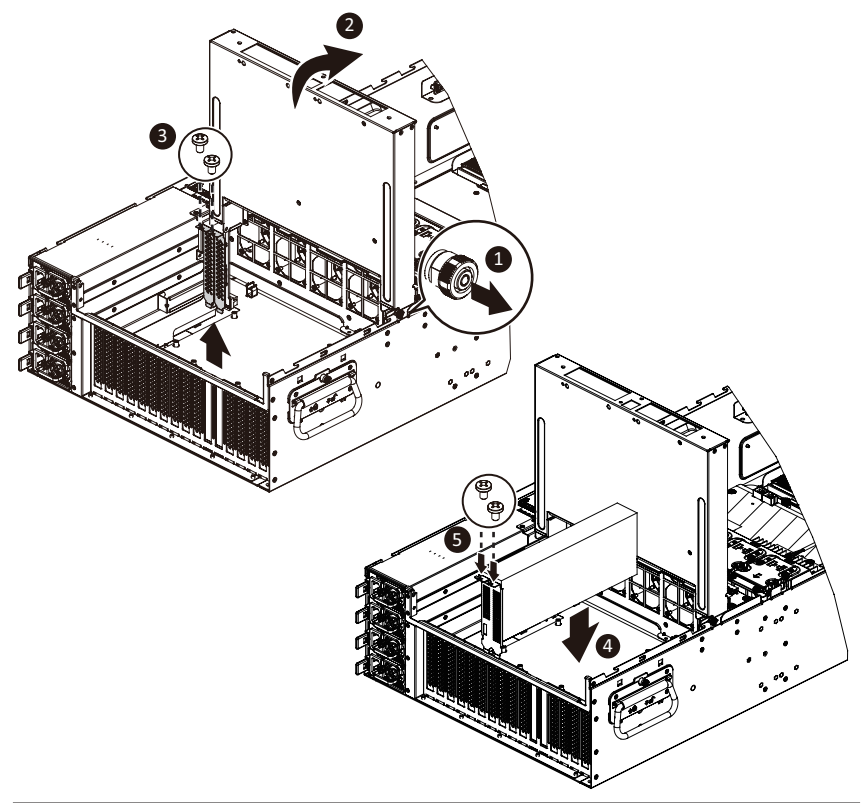

# 3-3 Installing the PCI Expansion Card

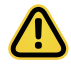

Voltages can be present within the server whenever an AC power source is connected. This voltage is present even when the main power switch is in the off position. Ensure that the system is powered-down and all power sources have been disconnected from the server prior to installing a PCle card.

· Failure to observe these warnings could result in personal injury or damage to equipment.

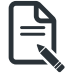

The PCIe riser assembly does not include a riser card or any cabling as standard. To install a PCIe card, a riser card must be installed.

#### Follow these instructions to install the PCIe card:

- 1. Remove the three screws securing the PCIe card bracket in place.
- 2. Lift the PCIe card bracket in the direction indicated.
- 3. Remove the two screws securing the PCIe card slot covers and remove the PCIe slot covers.
- 4. Insert the PCIe card into the selected slot. Make sure the PCIe card is properly seated.
- 5. Install the two screws to secure the PCIe card in place.
- 6. Install the three screws to secure the PCIe card bracket in place.
- 7. Reverse the previous steps to remove the PCIe card.

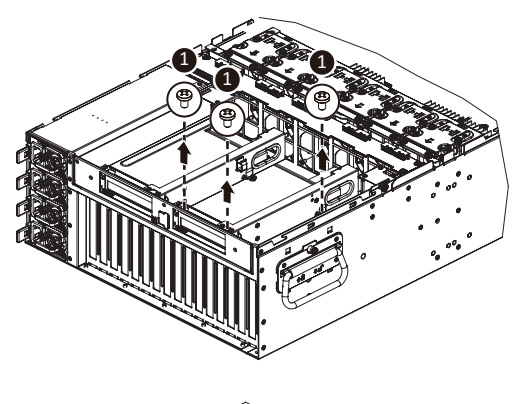

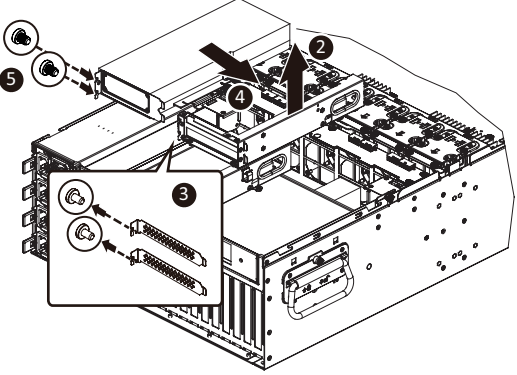

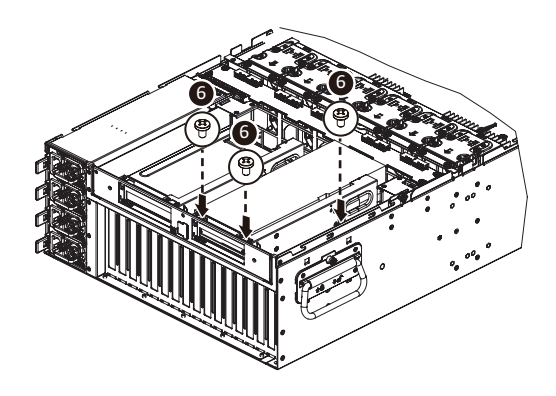

# 3-4 Removing and Installing the Heat Sink

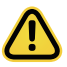

Read the following guidelines before you begin to remove/install the heat sink:

- Always turn off the computer and unplug the power cord from the power outlet before installing the heat sink to prevent hardware damage.
- · Unplug all cables from the power outlets.
- · Disconnect all telecommunication cables from their ports.
- Place the system unit on a flat and stable surface.
- · Open the system according to the instructions.

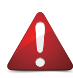

#### WARNING!

Failure to turn off the server before you start installing components may cause serious damage. Do not attempt the procedures described in the following sections unless you are a qualified service technician.

#### Follow these instructions to remove/install the heat sink:

- 1. Loosen the captive screws securing the heat sink in place in reverse order  $(6 \rightarrow 5 \rightarrow 4 \rightarrow 3 \rightarrow 2 \rightarrow 1)$ .
- 2. Lift and remove the heat sink from the system.
- 3. To reinstall the heat sink reverse steps 1-2 while ensuring that you tighten the captive screws in sequential order  $(1\rightarrow 2\rightarrow 3\rightarrow 4\rightarrow 5\rightarrow 6)$  as seen in the image below.

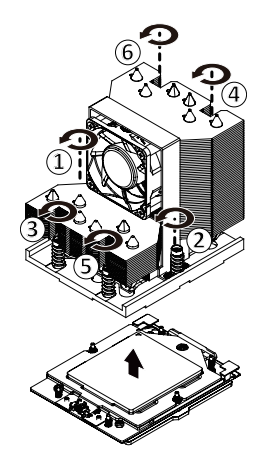

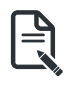

When installing the heat sink to CPU, use a Torx T20 screwdriver to tighten 6 captive nuts in sequence as 1-6. Please refer to the Heatsink Label for the screw tightening torque value. To ensure the system operates properly, make sure the heatsink is seated on the processor firmly.

## 3-5 Installing the CPU

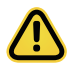

Read the following guidelines before you begin to install the CPU:

- •Make sure that the motherboard supports the CPU.
- •Always turn off the computer and unplug the power cord from the power outlet before installing the CPU to prevent hardware damage.
- •Unplug all cables from the power outlets.
- •Disconnect all telecommunication cables from their ports.
- •Place the system unit on a flat and stable surface.
- •Open the system according to the instructions.

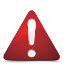

#### WARNING!

Failure to properly turn off the server before you start installing components may cause serious damage. Do not attempt the procedures described in the following sections unless you are a qualified service technician.

#### Follow these instructions to install the CPU:

- 1. Loosen the captive screw securing the CPU cover.
- 2. Flip open the CPU cover.
- 3. Remove the CPU carrier from the CPU frame using the handle on the CPU carrier.
- Using the handle on the CPU carrier insert the new CPU carrier with CPU installed into the CPU frame.

**NOTE:** Ensure the CPU is installed in the CPU carrier in the correct orientation, with the triangle on the CPU aligned to the top left corner of the CPU carrier.

- 5. Flip the CPU frame with CPU installed into place in the CPU socket.
- 6. Flip the CPU cover into place over the CPU socket.
- 7. Tighten the CPU cover screw to secure the CPU cover in place.

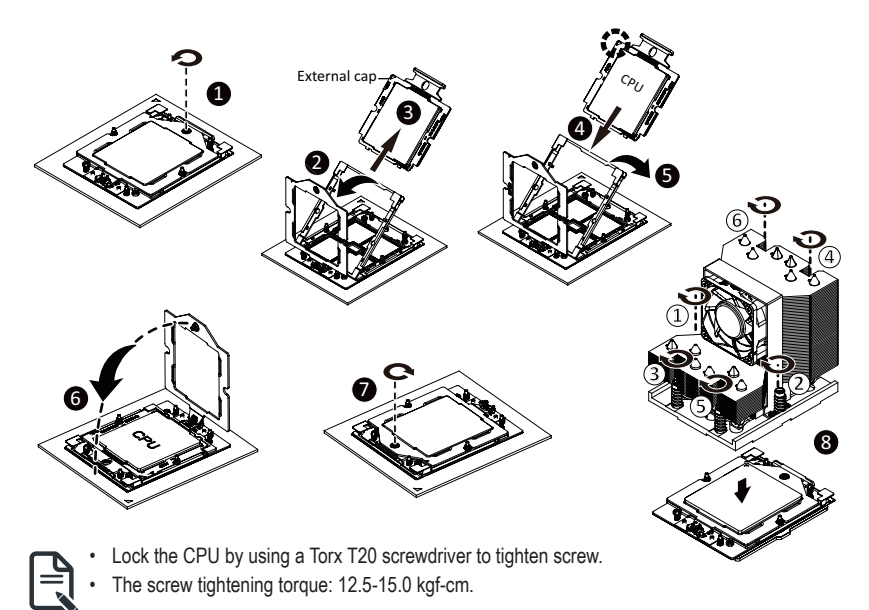

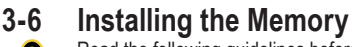

Read the following guidelines before you begin to install the memory:

- Make sure that the motherboard supports the memory. It is recommended that memory of the same capacity, brand, speed, and chips be used.
- Always turn off the computer and unplug the power cord from the power outlet before installing the memory to prevent hardware damage.
- Memory modules have a foolproof design. A memory module can be installed in only one direction. If you are unable to insert the memory, switch the direction.

#### 3-6-1 Twelve Channel Memory Configuration

This motherboard provides 24 DDR5 memory slots and supports 12-Channel Technology. After the memory is installed, the BIOS will automatically detect the specifications and capacity of the memory.

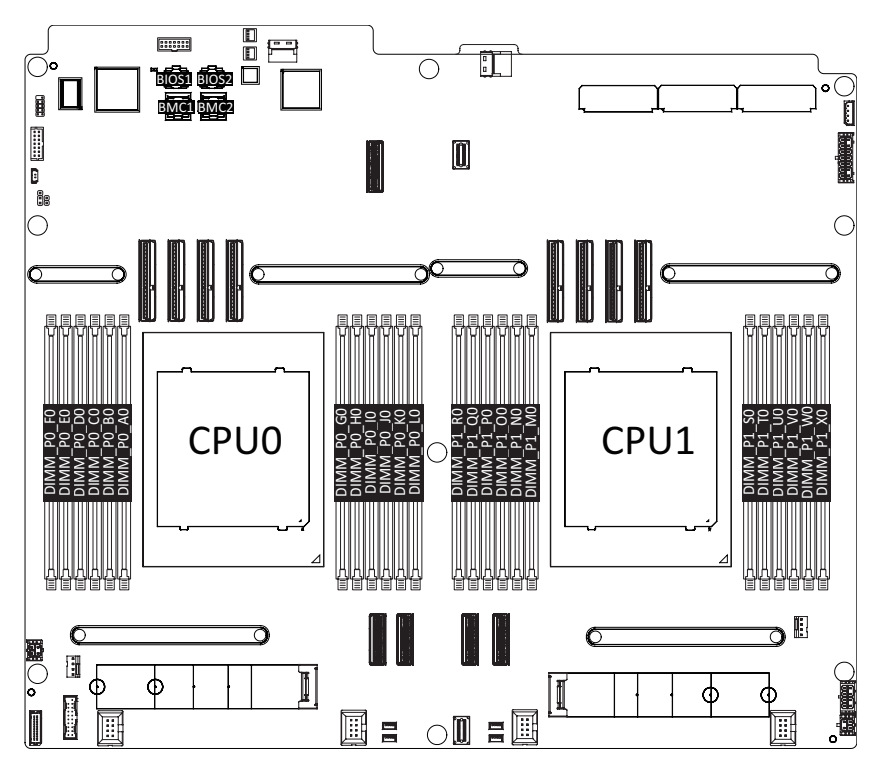

#### 3-6-2 Installing the Memory

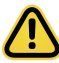

Before installing a memory module, make sure to turn off the computer and unplug the power cord from the power outlet to prevent damage to the memory module.

Be sure to install DDR5 DIMMs on this motherboard.

Make sure your DIMM slots have a single latch or a double latch.

#### Follow these instructions to install a DIMM module with Single Latch :

1. Open the plastic latch of the memory slot, then place the memory module as pre-inserted vertically position.

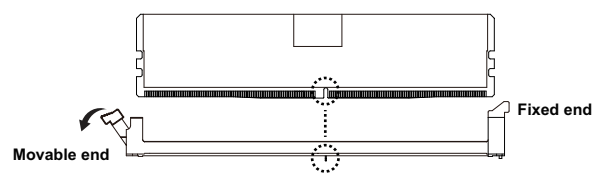

Hold it with both hands, insert the memory module into the movable end first, and then insert the memory module into the fixed end.

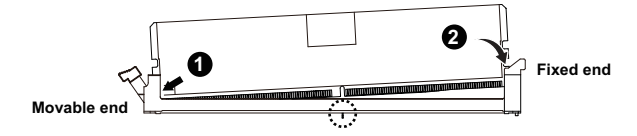

 Then use both hands to insert the memory module vertically into the DIMM slot and push it down. Close the plastic latch at the edge of the DIMM slots to lock the memory module.

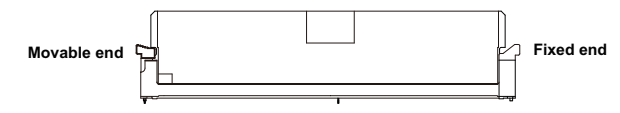

4. Reverse the installation steps when you want to remove the memory module.

#### Follow these instructions to install a DIMM module with Double Latch:

- 1. Insert the DIMM memory module vertically into the DIMM slot and push it down.
- 2. Close the plastic clip at both edges of the DIMM slots to lock the DIMM module.
- 3. Reverse the installation steps when you want to remove the DIMM module.

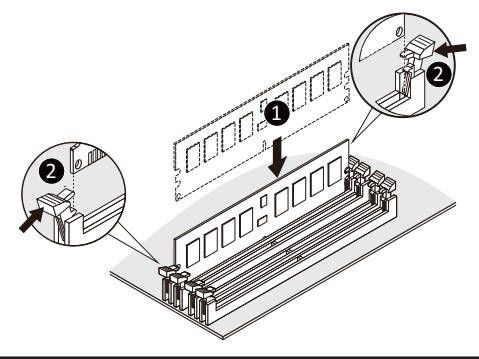

#### 3-6-3 Processor and Memory Module Matrix Table

| Memory Q'ty  |    |    |    |           |    | CP | 00 |    |    |    |    |    |    |    |           |    |    | СР | U1        |    |    |    |    |    |
|--------------|----|----|----|-----------|----|----|----|----|----|----|----|----|----|----|-----------|----|----|----|-----------|----|----|----|----|----|
| for each CPU | F0 | E0 | D0 | <b>C0</b> | B0 | A0 | G0 | HO | 10 | JO | к0 | L0 | R0 | Q0 | <b>P0</b> | 00 | N0 | M0 | <b>SO</b> | т0 | U0 | V0 | W0 | X0 |
| 1 DIMM       |    |    |    |           |    | v  |    |    |    |    |    |    |    |    |           |    |    | v  |           |    |    |    |    |    |
| 2 DIMM       |    |    |    |           |    | v  | v  |    |    |    |    |    |    |    |           |    |    | v  | v         |    |    |    |    |    |
| 4 DIMM       |    |    |    | v         |    | v  | v  |    | v  |    |    |    |    |    |           | v  |    | v  | v         |    | v  |    |    |    |
| 6 DIMM       |    |    |    | v         | v  | v  | v  | v  | v  |    |    |    |    |    |           | v  | v  | v  | v         | v  | v  |    |    |    |
| 8 DIMM       |    | v  |    | v         | v  | v  | v  | v  | v  |    | v  |    |    | v  |           | v  | v  | v  | v         | v  | v  |    | v  |    |
| 10 DIMM      |    | v  | v  | v         | v  | v  | v  | v  | v  | v  | v  |    |    | v  | v         | v  | v  | v  | v         | v  | v  | v  | v  |    |
| 12 DIMM      | v  | v  | v  | v         | v  | v  | v  | v  | v  | v  | v  | v  | v  | v  | v         | v  | v  | v  | v         | v  | v  | v  | v  | v  |

#### 3-6-4 DIMM Population Table

#### EPYC Memory Speed based on DIMM Population (One DIMM per Channel)

| DIMM                      | DIMM         | DDR5 Frequency MT/s <sup>1,2</sup> |                          |                                      |  |  |  |  |  |  |  |
|---------------------------|--------------|------------------------------------|--------------------------|--------------------------------------|--|--|--|--|--|--|--|
| Туре                      | Population   | 6400 MT/s<br>Grade DIMM³           | 5600 MT/s<br>Grade DIMM³ | 4800 MT/s<br>Grade DIMM <sup>3</sup> |  |  |  |  |  |  |  |
| RDIMM                     | 1R (1 rank)  | 6000                               | 5600                     | 4800                                 |  |  |  |  |  |  |  |
|                           | 2R (2 ranks) | 6000                               | 5600                     | 4800                                 |  |  |  |  |  |  |  |
| 3DS RDIMM*                | 2R xH        | 6000 <sup>4</sup>                  | 5600                     | 4800                                 |  |  |  |  |  |  |  |
| MRDIMM (1:1) <sup>5</sup> | 4R (4 ranks) | 6000 <sup>4</sup>                  |                          |                                      |  |  |  |  |  |  |  |

|                | When x = 2  | DIMM Ranks = 4  |
|----------------|-------------|-----------------|
| *For 3DS RDIMM | When x =4   | DIMM Ranks = 8  |
|                | When x = 8⁵ | DIMM Ranks = 16 |

#### NOTE!

- When only one DIMM is used, it must be populated in memory slot DIMM1.
- 1. Frequency subject to change based on validation.
- 2. Maximum frequency references 14L 74mil low-Dk PCB stackup.
- 3. 6000 MT/s pending ecosystem enablement.
- 4. MRDIMM will be evaluated as a post-PR feature, pending ecosystem readiness.
- 5. 3DS RDIMM at 2 Rank (8H DRAM Pkgs) will be a post-PR feature, pending ecosystem readiness.

# 3-7 Installing the M.2 Device and Heat Sink

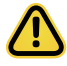

#### CAUTION

The position of the stand-off screw will depend on the size of the M.2 device. The stand-off screw is pre-installed for 22110 cards as standard. Refer to the size of the M.2 device and change the position of the stand-off screw accordingly.

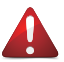

#### WARNING:

Please ensure a heat sink is attached to any M.2 device installed into the system. Installing an M.2 device without any heat sink may result in the system overheating or system performance being throttled.

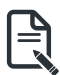

To install/remove the M.2 module and Heat sink use a No. 1 Phillips-head screwdriver with a screw torque of 1.5  $\pm$  0.2 kgf\*cm

#### Follow these instructions to install the M.2 device and heat sink:

- 1. Insert the M.2 device into the M.2 connector.
- 2. Press down on the M.2 device.
- 3. Install the thermal pad of the M.2 device to the M.2 device.
- 4. Press down on the thermal pad.
- 5. Secure the M.2 device and its thermal pad to the motherboard with a single screw.
- 6. Reverse steps 1-2 to remove the M.2 device.

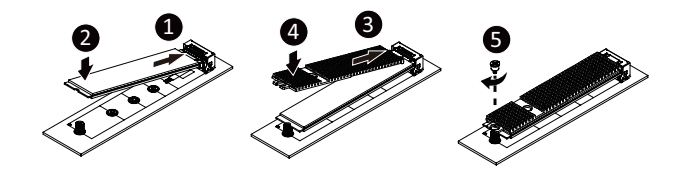

# 3-8 Replacing the System Fan Module

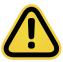

#### CAUTION!

Before you remove or install the system fans follow these steps:

- Make sure the system is not turned on or connected to AC power.
- Disconnect all necessary cable connections. Failure to observe these warnings could result in personal injury or damage to the equipment.

#### Follow these instructions to replace the system fan module:

- 1. Grasp the finger slots of the fan module and pull up to remove the fan module.
- 2. Reverse the previous steps to install the replacement fan module.

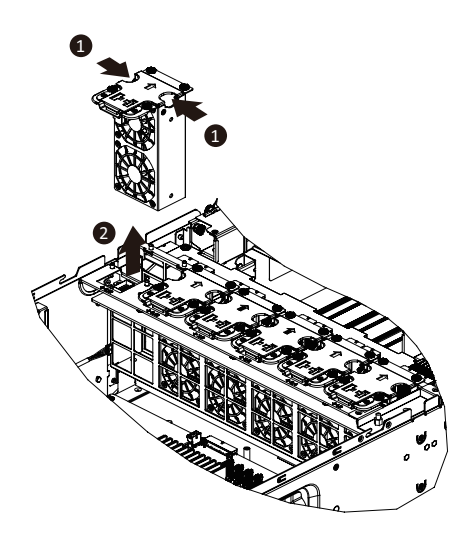

# 3-9 Removing and Installing the Power Supply

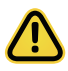

#### CAUTION!

- In order to reduce the risk of injury from electric shock, disconnect AC power from the power supply before removing the power supply from the system.
- Please see Section 2-2 "Rear View" for installation sequence.

#### Follow these instructions to replace the power supply:

- 1. Flip and then grasp the power supply handle.
- 2. Press the retaining clip on the top side of the power supply in the direction indicated.
- 3. Pull out the power supply using the handle.
- 4. Insert the replacement power supply firmly into the chassis. Connect the AC power cord to the replacement power supply.

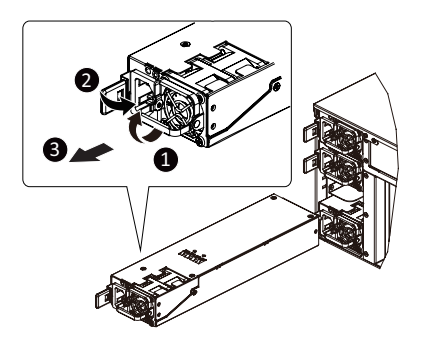

## 3-10 Cable Connection

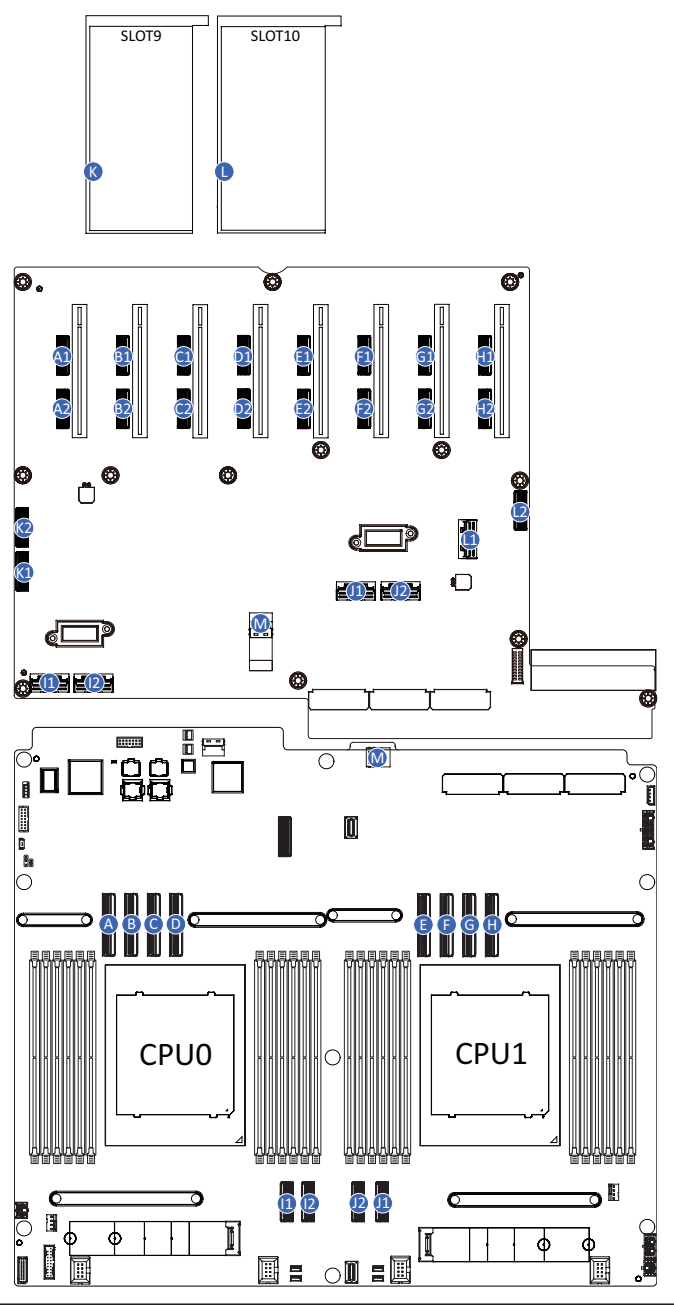

System Hardware Installation

|                          | DCIa Slat Signal Cable            | Moth                              | Motherboard: U2_P0_P0                            |    |                     |  |  |  |  |  |  |  |
|--------------------------|-----------------------------------|-----------------------------------|--------------------------------------------------|----|---------------------|--|--|--|--|--|--|--|
|                          |                                   | A1                                | PCIe Board: U2_1_A1                              | A2 | PCle Board: U2_1_B1 |  |  |  |  |  |  |  |
| P DCIa Slat Signal Cabla | Motherboard: U2_P0_P1             |                                   |                                                  |    |                     |  |  |  |  |  |  |  |
|                          | B PCIE Slot Signal Cable          |                                   | PCle Board: U2_2_A1                              | B2 | PCle Board: U2_2_B1 |  |  |  |  |  |  |  |
| C                        | PCIo Slot Signal Cablo            | Motherboard: U2_P0_P2             |                                                  |    |                     |  |  |  |  |  |  |  |
|                          | C POIe Slot Signal Cable          |                                   | PCle Board: U2_3_A1                              | C2 | PCle Board: U2_3_B1 |  |  |  |  |  |  |  |
|                          | DCla Clat Cianal Cabla            | Motherboard: U2_P0_P3             |                                                  |    |                     |  |  |  |  |  |  |  |
|                          | PCIE SIOT SIgnal Cable            | D1                                | PCle Board: U2_4_A1                              | D2 | PCIe Board: U2_4_B1 |  |  |  |  |  |  |  |
| -                        |                                   |                                   | nerboard: U2_P1_P0                               |    | 1                   |  |  |  |  |  |  |  |
|                          | PCIE SIOT SIgnal Cable            | E1                                | PCle Board: U2_5_A1                              | E2 | PCIe Board: U2_5_B1 |  |  |  |  |  |  |  |
| E                        | F PCIe Slot Signal Cable          | Moth                              | nerboard: U2_P1_P1                               |    |                     |  |  |  |  |  |  |  |
|                          |                                   | F1                                | PCle Board: U2_6_A1                              | F2 | PCle Board: U2_6_B1 |  |  |  |  |  |  |  |
| G                        | G PCle Slot Signal Cable          | Motherboard: U2_P1_P2             |                                                  |    |                     |  |  |  |  |  |  |  |
| G                        |                                   | G1                                | PCle Board: U2_7_A1                              | G2 | PCle Board: U2_7_B1 |  |  |  |  |  |  |  |
| Ц                        | H DCIa Slat Signal Cabla          |                                   | Motherboard: U2_P1_P3                            |    |                     |  |  |  |  |  |  |  |
|                          |                                   | H1                                | PCle Board: U2_8_A1                              | H2 | PCle Board: U2_8_B1 |  |  |  |  |  |  |  |
|                          | PCIe Slot Signal Cable            | 11                                | I1 Motherboard: U2_P0_G3A1 / PCIe Board: U2_A_A1 |    |                     |  |  |  |  |  |  |  |
|                          |                                   | 12                                | Motherboard: U2_P0_G3B1 / PCIe Board: U2_A_B1    |    |                     |  |  |  |  |  |  |  |
| .                        | J PCIe Slot Signal Cable          |                                   | Motherboard: U2_P1_G1A1 / PCIe Board: U2_B_A     |    |                     |  |  |  |  |  |  |  |
| J                        |                                   |                                   | J2 Motherboard: U2_P1_G1B1 / PCIe Board: U2_B_B1 |    |                     |  |  |  |  |  |  |  |
| ĸ                        | PCIe Slot Signal Cable            | PCIe Board: U2_SLOTA_1/U2_SLOTA_2 |                                                  |    |                     |  |  |  |  |  |  |  |
|                          |                                   | Riser Card (SLOT9)                |                                                  |    |                     |  |  |  |  |  |  |  |
| I DCIo Clot Signal Cable | PCIe Board: U2_SLOTB_1/U2_SLOTB_2 |                                   |                                                  |    |                     |  |  |  |  |  |  |  |
|                          |                                   | Rise                              | r Card (SLOT10)                                  |    |                     |  |  |  |  |  |  |  |
| м                        | Power Board Side                  | Moth                              | nerboard: PDB_IO                                 |    |                     |  |  |  |  |  |  |  |
| Band                     | Band Signal Cable                 | PCle Board: PDB_IO1               |                                                  |    |                     |  |  |  |  |  |  |  |

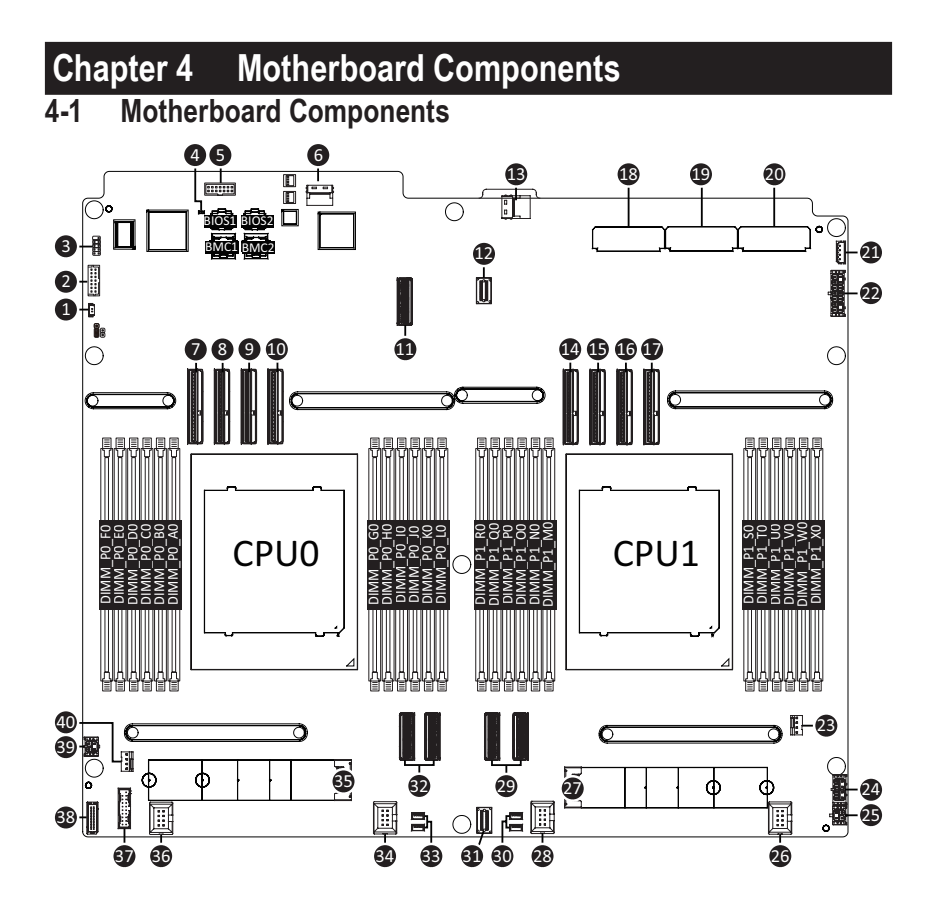

| Item | Description                                           |
|------|-------------------------------------------------------|
| 1    | Battery Cable Connector                               |
| 2    | VGA Connector                                         |
| 3    | Serial Port Header                                    |
| 4    | BMC Firmware Readiness LED                            |
| 5    | TPM Module Connector                                  |
| 6    | SlimLine Connector (for Delta Module Link)            |
| 7    | MCIO Connector (U2_P0_P0/PCIe Gen5)                   |
| 8    | MCIO Connector (U2_P0_P1/PCIe Gen5)                   |
| 9    | MCIO Connector (U2_P0_P2/PCIe Gen5)                   |
| 10   | MCIO Connector (U2_P0_P3/PCIe Gen5)                   |
| 11   | MCIO Connector (for System I/O)                       |
| 12   | SlimLine Connector (for MLAN)                         |
| 13   | SlimLine Connector (for Power Board Side Band Signal) |
| 14   | MCIO Connector (U2_P1_P0/PCIe Gen5)                   |
| 15   | MCIO Connector (U2_P1_P1/PCIe Gen5)                   |
| 16   | MCIO Connector (U2_P1_P2/PCIe Gen5)                   |
| 17   | MCIO Connector (U2_P1_P3/PCIe Gen5)                   |
| 18   | CPU0 Power Connector                                  |
| 19   | CPU1 Power Connector                                  |
| 20   | System Power Connector                                |
| 21   | IPMB Connector                                        |
| 22   | 2 x 7 Pin HDD Backplane Board Power Connector         |
| 23   | CPU1 Fan Connector (for CPU1 Heatsink)                |
| 24   | 2 x 4 Front IO Board Power Connector                  |
| 25   | 2 x 2 Pin PCIE2 Power Connector                       |
| 26   | FAN_11_12 Connector                                   |
| 27   | M.2 Slot (PCIe Gen3 x4, Support NGFF-22110)           |
| 28   | FAN_9_10 Connector                                    |
| 29   | MCIO Connector (U2_P1_G1B1/U2_P1_G1A1/PCIe Gen5)      |
| 30   | FAN_7/FAN_8 Connector                                 |
| 31   | SlimLine Connector (for Delta Module Link)            |
| 32   | MCIO Connector (U2_P0_G3A1/U2_P0_G3B1/PCIe Gen5)      |
| 33   | FAN_5/FAN_6 Connector                                 |
| 34   | FAN_3_4 Connector                                     |
| 35   | M.2 Slot (PCIe Gen3 x1, Support NGFF-22110)           |
| 36   | FAN_1_2 Connector                                     |
| 37   | Front USB 3.2 Gen1 Connector                          |
| 38   | HDD Backplane Board Connector                         |
| 39   | 2 x 2 Pin PCIE3 Power Connector                       |
| 40   | CPU0 Fan Connector (for CPU0 Heatsink)                |
## 4-2 Jumper Setting

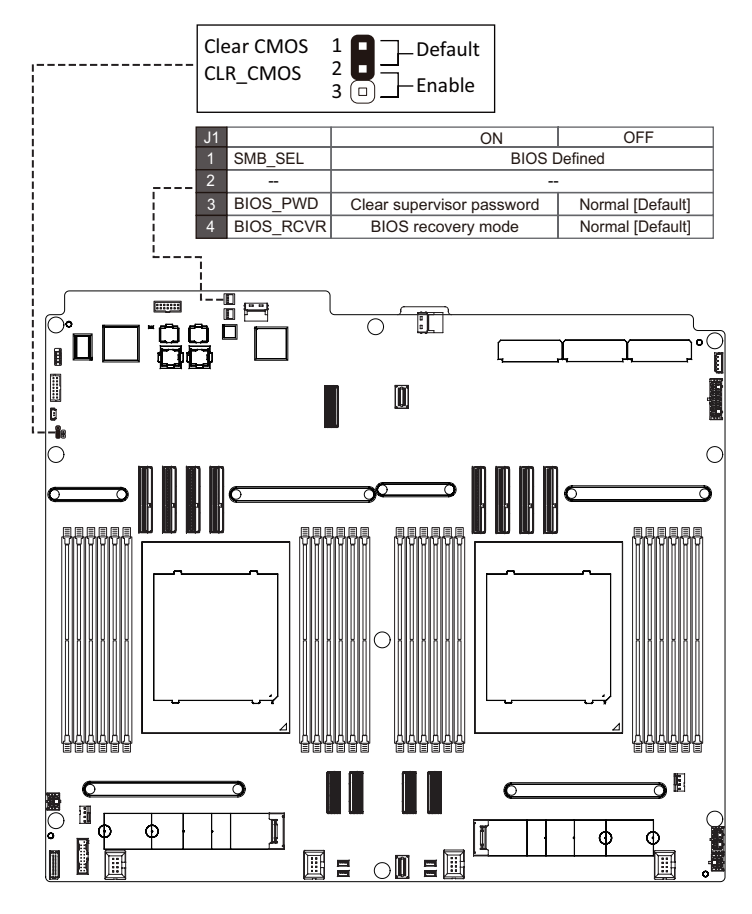

# Chapter 5 BIOS Setup

BIOS (Basic Input and Output System) records hardware parameters of the system in the EFI on the motherboard. Its major functions include conducting the Power-On Self-Test (POST) during system startup, saving system parameters, loading the operating system etc. The BIOS includes a BIOS Setup program that allows the user to modify basic system configuration settings or to activate certain system features. When the power is turned off, the battery on the motherboard supplies the necessary power to the CMOS to keep the configuration values in the CMOS.

To access the BIOS Setup program, press the <DEL> key during the POST when the power is turned on.

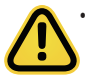

- BIOS flashing is potentially risky, if you do not encounter any problems when using the current BIOS version, it is recommended that you don't flash the BIOS. To flash the BIOS, do it with caution. Inadequate BIOS flashing may result in system malfunction.
- It is recommended that you not alter the default settings (unless you need to) to prevent system instability or other unexpected results. Inadequately altering the settings may result in system's failure to boot. If this occurs, try to clear the CMOS values and reset the board to default values. (Refer to the Exit section in this chapter or introductions of the battery/clearing CMOS jumper in Chapter 4 for how to clear the CMOS values.)

#### **BIOS Setup Program Function Keys**

| Move the selection bar to select the screen                       |
|-------------------------------------------------------------------|
| Move the selection bar to select an item                          |
| Increase the numeric value or make changes                        |
| Decrease the numeric value or make changes                        |
| Execute command or enter the submenu                              |
| Main Menu: Exit the BIOS Setup program                            |
| Submenus: Exit current submenu                                    |
| Show descriptions of general help                                 |
| Restore the previous BIOS settings for the current submenus       |
| Load the Optimized BIOS default settings for the current submenus |
| Save all the changes and exit the BIOS Setup program              |
|                                                                   |

#### Main

This setup page includes all the items of the standard compatible BIOS.

#### Advanced

This setup page includes all the items of AMI BIOS special enhanced features.

(ex: Auto detect fan and temperature status, automatically configure hard disk parameters.)

#### AMD CBS

This setup page includes the common items for configuration of AMD motherboard-related information.

#### AMD PBS Option

This setup page includes the common items for configuration of AMD CPM RAS related settings.

#### Chipset

This setup page includes all the submenu options for configuring the functions of the North Bridge.

#### Server Management

Server additional features enabled/disabled setup menus.

#### Security

Change, set, or disable supervisor and user password. Configuration supervisor password allows you to restrict access to the system and BIOS Setup.

A supervisor password allows you to make changes in BIOS Setup.

A user password only allows you to view the BIOS settings but not to make changes.

#### Boot

This setup page provides items for configuration of the boot sequence.

#### Save & Exit

Save all the changes made in the BIOS Setup program to the CMOS and exit BIOS Setup. (Pressing <F10> can also carry out this task.)

Abandon all changes and the previous settings remain in effect. Pressing <Y> to the confirmation message will exit BIOS Setup. (Pressing <Esc> can also carry out this task.)

## 5-1 The Main Menu

Once you enter the BIOS Setup program, the Main Menu (as shown below) appears on the screen. Use arrow keys to move among the items and press <Enter> to accept or enter other sub-menu.

#### Main Menu Help

The on-screen description of a highlighted setup option is displayed on the bottom line of the Main Menu.

#### Submenu Help

While in a submenu, press <F1> to display a help screen (General Help) of function keys available for the menu. Press <Esc> to exit the help screen. Help for each item is in the Item Help block on the right side of the submenu.

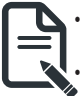

When the system is not stable as usual, select the **Restore Defaults** item to set your system to its defaults.

The BIOS Setup menus described in this chapter are for reference only and may differ by BIOS version.

| Main Advanced AMD CBS         | Aptio Setup – AMI<br>AMD PBS Option Chipset Server Mgmt | Security Boot Save & Exit |
|-------------------------------|---------------------------------------------------------|---------------------------|
| BIOS Information              |                                                         | A                         |
| Project Name                  | MZB3-G43-000                                            |                           |
| Project Version               | R01_F14                                                 |                           |
| Build Date and Time           | 10/08/2024 16:30:18                                     |                           |
| RMC Information               |                                                         |                           |
| BMC Firmware Version          | 13.06.09                                                |                           |
|                               |                                                         |                           |
| Processor Information         |                                                         |                           |
| CPU 0 Brand String            | AMD EPYC 9755 128-Core                                  |                           |
| saring in a memory saring any | Processor                                               |                           |
| CPU 1 Brand String            | AMD EPYC 9755 128-Core                                  |                           |
| CPU Sneed                     | 2700 MHz                                                | H+ Colort Green           |
| Processor Core                | 224 Cores 224 Threads                                   | 11: Select Item           |
| Microcode Patch               | B002116                                                 | Enter: Select             |
|                               |                                                         | +/-: Change Opt.          |
| Total Memory                  | 32768 MB (DDR5)                                         | F1: General Help          |
| Memory Speed                  | 4800 MT/s                                               | F3: Previous Values       |
|                               |                                                         | F9: Optimized Defaults    |
| VR Information                | 2007                                                    | F10: Save & Exit          |
| Version                       | G007                                                    | ESU: EXIL                 |
| AGESA PI Version              |                                                         |                           |
| PI Version                    | 1.0.0.0                                                 |                           |
|                               |                                                         |                           |
|                               | Uneder 0.00.4004.0(-b4./0\.000                          |                           |
|                               | Version 2.22.1294 Copyright (C) 2024                    | HMT                       |

| Main Advanced AMD CBS AMD PB                | Aptio Setup – AMI<br>S Option Chipset Server Mgmt | Security Boot Save & Exit                         |
|---------------------------------------------|---------------------------------------------------|---------------------------------------------------|
| Processor Information<br>CPU 0 Brand String | AMD EPYC 9755 128-Core                            | ▲ Set the Time. Use Tab to<br>switch between Time |
| CPU 1 Brand String                          | Processor<br>AMD EPYC 9755 128-Core<br>Processor  | elements.                                         |
| CPU Speed                                   | 2700 MHz                                          |                                                   |
| Processor Core                              | 224 Cores 224 Threads                             |                                                   |
| Microcode Patch                             | B002116                                           |                                                   |
| Total Memory                                | 32768 MB (DDR5)                                   |                                                   |
| Memory Speed                                | 4800 MT/s                                         |                                                   |
| VR Information                              |                                                   |                                                   |
| Version                                     | G007                                              | ++: Select Screen                                 |
|                                             |                                                   | ↑↓: Select Item                                   |
| AGESA PI Version                            |                                                   | Enter: Select                                     |
| PI Version                                  | 1.0.0.0                                           | +/-: Change Opt.                                  |
| Robernd LAN Information                     |                                                   | F1: General Help                                  |
| LAN1 MAP Address                            | 74-56-30-89-05-86                                 | E9: Ontimized Defaults                            |
| LAN2 MAC Address                            | 74-56-30-89-05-87                                 | F10. Save & Evit                                  |
|                                             | 14 30 30 85 83 81                                 | ESC: Exit                                         |
|                                             |                                                   |                                                   |
| System Date                                 | [Tue 11/05/2024]                                  |                                                   |
| System Time                                 | [15:15:34]                                        |                                                   |
|                                             |                                                   |                                                   |
|                                             |                                                   | C                                                 |

| Parameter                                                         | Description                                                           |
|-------------------------------------------------------------------|-----------------------------------------------------------------------|
| BIOS Information                                                  |                                                                       |
| Project Name                                                      | Displays the project name information.                                |
| Project Version                                                   | Displays version number of the BIOS setup utility.                    |
| Build Date and Time                                               | Displays the date and time when the BIOS setup utility was created.   |
| BMC Information <sup>(Note1)</sup>                                |                                                                       |
| BMC Firmware Version <sup>(Note1)</sup>                           | Displays BMC firmware version information.                            |
| Processor Information                                             |                                                                       |
| CPU Brand String/ CPU Speed /<br>Processor Core / Microcode Patch | Displays the technical specifications for the installed processor(s). |
| Total Memory <sup>(Note2)</sup>                                   | Displays the total memory size of the installed memory.               |
| Memory Speed <sup>Note2)</sup>                                    | Displays the frequency information of the installed memory.           |
| VR Information Version                                            | Displays VR version information.                                      |
| AGESA PI Version                                                  |                                                                       |
| PI Version                                                        | Displays AGESA PI version information.                                |

(Note1) Functions available on selected models.

(Note2) This section will display capacity and frequency information of the memory that the customer has installed.

| Parameter                               | Description                                                   |
|-----------------------------------------|---------------------------------------------------------------|
| Onboard LAN Information                 |                                                               |
| LAN1/LAN2 MAC Address <sup>(Note)</sup> | Displays LAN MAC address information.                         |
| System Date                             | Sets the date following the weekday-month-day-year format.    |
| System Time                             | Sets the system time following the hour-minute-second format. |

## 5-2 Advanced Menu

The Advanced Menu displays submenu options for configuring the function of various hardware components. Select a submenu item, then press <Enter> to access the related submenu screen.

| Aptio Setup - AMI<br>Main Advanced AMD CBS AMD PBS Option Chipset Server Mgmt                                                                                                    | Security Boot Save & Exit                                                                                                    |
|----------------------------------------------------------------------------------------------------|----------------------------------------------------------------------------------------------------|
| <ul> <li>PCI Subsystem Settings</li> <li>AST2600 Super IO Configuration</li> <li>Serial Port Console Redirection</li> <li>Network Stack Configuration</li> <li>Post Report Configuration</li> <li>Trusted Computing</li> <li>PSP Firmware Versions</li> <li>SS RTC Wake Settings</li> <li>Graphic Output Configuration</li> </ul>                                                                                                    | ▲ Configure IPv6 network<br>parameters.<br>(MAC:74563CB9D587)                                                                                                    |
| <ul> <li>AMD Mem Configuration Status</li> <li>TIs Auth Configuration</li> <li>RAM Disk Configuration</li> <li>ISCSI Configuration</li> <li>Intel(R) Ethernet Controller X710 for 106BASE-T -<br/>74:55:30:B9:D5:66</li> <li>VLAN Configuration (MAC:74563CB9D586)</li> <li>MAC:74563CB9D586-IPv4 Network Configuration</li> <li>MAC:74563CB9D586-IPv6 Network Configuration</li> <li>Intel(R) Ethernet Controller X710 for 106BASE-T -<br/>74:56:30:B9:D5:87</li> <li>VLAN Configuration (MAC:74563CB9D587)</li> <li>MAC:74563CB9D587-IPv6 Network Configuration</li> <li>MAC:74563CB9D587-IPv6 Network Configuration</li> </ul> | ++: Select Screen<br>11: Select Item<br>Enter: Select<br>+/-: Change Opt.<br>F1: General Help<br>F3: Previous Values<br>F9: Optimized Defaults<br>F10: Save & Exit<br>ESC: Exit |
| Version 2.22.1294 Copyright (C) 2024                                                                                                    | AMI                                                                                                    |

### 5-2-1 CPU Configuration

| Advanced                                               | Aptio Setup – AMI                |                                                                                                    |
|--------------------------------------------------------|----------------------------------|----------------------------------------------------------------------------------------------------|
| CPU Configuration                                      |                                  | Enable/disable CPU<br>Virtualization                                                                                                    |
| SVM Mode<br>> CPU 0 Information<br>> CPU 1 Information |                                  |                                                                                                    |
|                                                        |                                  | ++: Select Screen<br>14: Select Item<br>Enter: Select<br>+/-: Change Opt.<br>F1: General Help<br>F3: Previous Values<br>F9: Optimized Defaults<br>F10: Save & Exit<br>ESC: Exit |
| Version                                                | 2.22.1294 Copyright (C) 2024 AMJ |                                                                                                    |

| Parameter           | Description                                                               |
|---------------------|---------------------------------------------------------------------------|
| SVM Mode            | Enable/Disable the CPU Virtualization.                                    |
|                     | Options available: Disabled, Enabled. Default setting is <b>Enabled</b> . |
| CPU 0/1 Information | Press [Enter] to view the memory information related to CPU 0/1.          |

#### 5-2-2 NVMe Configuration

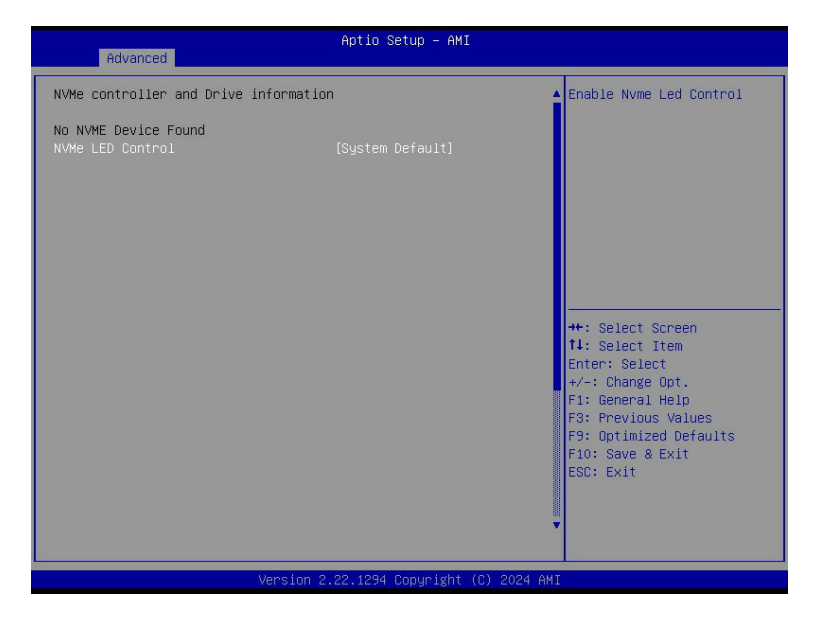

| Parameter          | Description                                                                                                    |
|--------------------|----------------------------------------------------------------------------------------------------|
| NVMe Configuration | Displays the NVMe devices connected to the system.                                                                                      |
| NVMe LED Control   | Enable/Disable NVMe LED Control.<br>Options available: System Default, Disabled, Enabled.<br>Default setting is <b>System Default</b> . |

### 5-2-3 SATA Configuration

| Advanced           | Aptio Setup – AMI                     |                                                                                                    |
|--------------------|---------------------------------------|----------------------------------------------------------------------------------------------------|
| SATA Configuration |                                       | <pre>++: Select Screen 11: Select Item Enter: Select +/-: Change Opt. F1: General Help F3: Previous Values F9: Optimized Defaults F10: Save &amp; Exit ESC: Exit</pre> |
| ver                | STUN 2.22.1294 Cupgright (C) 2024 AMI |                                                                                                    |

| Parameter          | Description                                                                                |
|--------------------|--------------------------------------------------------------------------------------------|
| SATA Configuration | Displays the installed HDD devices information. System will automatically detect HDD type. |

### 5-2-4 USB Configuration

| Advanced                                       | Aptio Setup – AMI      |                                                    |
|------------------------------------------------|------------------------|----------------------------------------------------|
| USB Configuration                              |                        | Enables Legacy USB                                 |
| USB Module Version                             | 37                     | disables legacy support if<br>no USB devices are   |
| USB Controllers:<br>2 XHCIs                    |                        | connected. DISABLE option<br>will keep USB devices |
| USB Devices:<br>1 Keyboard, 1 Mouse, 3 Hubs    |                        | available only for EFI                             |
| Levacu USB Sunnort                             |                        | app.1200.1000                                      |
| XHCI Hand-off                                  | [Enabled]<br>[Enabled] |                                                    |
| USD hass storage of iver support               | [Liabieu]              |                                                    |
| USB transfer time-out                          | [20 sec]               | 14: Select Item                                    |
| Device reset time-out<br>Device power-up delay | (20 sec)<br>(Auto)     | Enter: Select<br>+/−: Change Opt.                  |
|                                                |                        | F1: General Help<br>F3: Previous Values            |
|                                                |                        | F9: Optimized Defaults<br>F10: Save & Exit         |
|                                                |                        | ESC: Exit                                          |
|                                                |                        |                                                    |
|                                                |                        |                                                    |
| Version 2.22.1294 Copyright (C) 2024 AMI       |                        |                                                    |

| Parameter                                            | Description                                                                                                    |
|------------------------------------------------------|----------------------------------------------------------------------------------------------------|
| USB Configuration                                    |                                                                                                    |
| USB Module Version                                   | Displays the USB module version information.                                                                                                    |
| USB Controllers                                      | Displays the supported USB controllers.                                                                                                    |
| USB Devices:                                         | Displays the USB devices connected to the system.                                                                                                    |
| Legacy USB Support                                   | Enable/Disable the Legacy USB support function. AUTO option disables<br>legacy support if no USB devices are connected. DISABLE option will keep<br>USB devices available only for EFI applications.<br>Options available: Enabled, Disabled, Auto. Default setting is <b>Enabled</b> . |
| XHCI Hand-off                                        | Enable/Disable the XHCI Hand-off support.<br>Options available: Enabled, Disabled. Default setting is <b>Enabled</b> .                                                                                                    |
| USB Mass Storage Driver<br>Support <sup>(Note)</sup> | Enable/Disable the USB Mass Storage Driver Support.<br>Options available: Disabled, Enabled. Default setting is <b>Enabled</b> .                                                                                                    |
| USB hardware delays and time-outs                    |                                                                                                    |
| USB transfer time-out                                | Selects the time-out value for USB Control/Bulk/Interrupt transfers.<br>Options available: 1 sec, 5 sec, 10 sec, 20 sec.<br>Default setting is <b>20 sec</b> .                                                                                                    |

(Note) This item is present only if you attach USB devices.

| Parameter             | Description                                                                                                    |
|-----------------------|----------------------------------------------------------------------------------------------------|
| Device reset time-out | Selects the time-out value during a USB mass storage device reset.<br>Options available: 10 sec, 20 sec, 30 sec, 40 sec.<br>Default setting is <b>20 sec</b> .                                                                                                    |
| Device power-up delay | Maximum time the device will take before it properly reports itself to the<br>Host Controller. "Auto" uses default value: for a Root port it is 100 ms, for a<br>Hub port the delay is taken from Hub descriptor.<br>Options available: Auto, Manual. Default setting is <b>Auto</b> . |

### 5-2-5 PCI Subsystem Settings

| Advanced                                                                                                    | Aptio Setup – AMI                                                                                                    |                                                                                                    |
|----------------------------------------------------------------------------------------------------|----------------------------------------------------------------------------------------------------|----------------------------------------------------------------------------------------------------|
| AMI PCI Driver Version :                                                                                                    | 00.00                                                                                                    | ▲ Change U2_P0_P0 PCIe lanes.                                                                                                    |
| U2_P0_P0<br>U2_P0_P0 I/D ROM<br>U2_P0_P0 Link Speed                                                                                                    | [Auto]<br>[Enabled]<br>[Auto]                                                                                                   |                                                                                                    |
| U2_P0_P1<br>U2_P0_P1 ROM<br>U2_P0_P1 Link Speed                                                                                                    | [Auto]<br>[Enabled]<br>[Auto]                                                                                                   |                                                                                                    |
| U2_P0_P2<br>U2_P0_P2 I/O ROM<br>U2_P0_P2 Link Speed                                                                                                    | [Auto]<br>[Enabled]<br>[Auto]                                                                                                   |                                                                                                    |
| U2_P0_P3<br>U2_P0_P3 I/O ROM<br>U2_P0_P3 Link Speed                                                                                                    | [Auto]<br>[Enabled]<br>[Auto]                                                                                                   | <pre>++: Select Screen 11: Select Item Enter: Select +/-: Change Opt. 51: Octange Upt.</pre>                                                                                    |
| U2_P0_G3<br>U2_P0_G3 I/O ROM<br>U2_P0_G3 Link Speed                                                                                                    | [Auto]<br>[Enabled]<br>[Auto]                                                                                                   | F3: Previous Values<br>F9: Optimized Defaults<br>F10: Save & Exit                                                                                                    |
| U2_P1_P0<br>U2_P1_P0 I/0 ROM<br>U2_P1_P0 Link Speed                                                                                                    | [Auto]<br>[Enabled]<br>[Auto]                                                                                                   | ESU: EXIT                                                                                                    |
| V                                                                                                    | ersion 2.22.1294 Copyright (C)                                                                                                  | ) 2024 AMI                                                                                                    |
|                                                                                                    | Aptio Setup – AMI                                                                                                    |                                                                                                    |
| Advanced                                                                                                    |                                                                                                    |                                                                                                    |
| U2_P1_P0<br>U2_P1_P0 I/O ROM<br>U2_P1_P0 Link Speed                                                                                                    | (Auto)<br>(Enabled)<br>(Auto)                                                                                                   | ▲ Enable/Disable LAN2 I/O<br>ROM.                                                                                                    |
| U2_P1_P1<br>U2_P1_P1 I/O ROM<br>U2_P1_P1 Link Speed                                                                                                    | (Auto)<br>[Enabled]<br>[Auto]                                                                                                   |                                                                                                    |
|                                                                                                    |                                                                                                    |                                                                                                    |
| U2_P1_G1<br>U2_P1_G1 I/O ROM<br>U2_P1_G1 Link Speed                                                                                                    | (Auto)<br>(Enabled)<br>(Auto)                                                                                                   |                                                                                                    |
| U2_P1_G1<br>U2_P1_G1 I/O ROM<br>U2_P1_G1 Link Speed<br>U2_P1_P2<br>U2_P1_P2 I/O ROM<br>U2_P1_P2 Link Speed                                                                                                    | (Auto)<br>(Enabled)<br>(Auto)<br>(Enabled)<br>(Auto)<br>(Auto)                                                                  | ++: Select Screen<br>fl: Select Item                                                                                                    |
| U2_P1_G1<br>U2_P1_G1 LINK Speed<br>U2_P1_G1 LINK Speed<br>U2_P1_P2 I/O ROM<br>U2_P1_P2 LINK Speed<br>U2_P1_P3 I/O ROM<br>U2_P1_P3 LINK Speed                                                                       | (Auto)<br>(Enabled)<br>(Auto)<br>(Auto)<br>(Enabled)<br>(Auto)<br>(Enabled)<br>(Auto)                                           | ++: Select Screen<br>1: Select Item<br>Enter: Select<br>+/-: Change Opt.<br>F1: General Help<br>F3: Previous Values<br>F9: Optimized Defaults                                   |
| U2_P1_G1<br>U2_P1_G1 I/O ROM<br>U2_P1_G1 Link Speed<br>U2_P1_P2 I/O ROM<br>U2_P1_P2 Link Speed<br>U2_P1_P2 Link Speed<br>U2_P1_P3 I/O ROM<br>U2_P1_P3 Link Speed<br>Onboard LAN Controller<br>Onboard LAN2 I/O ROM | (Auto)<br>[Enabled]<br>[Auto]<br>[Enabled]<br>[Auto]<br>[Auto]<br>[Enabled]<br>[Enabled]<br>[Enabled]<br>[Enabled]<br>[Enabled] | ★: Select Screen<br>11: Select Item<br>Enter: Select<br>+ √-1 Change Opt.<br>F1: General Help<br>F3: Previous Values<br>F9: Optimized Defaults<br>F10: Save & Exit<br>ESC: Exit |

| Parameter                                 | Description                                                               |
|-------------------------------------------|---------------------------------------------------------------------------|
| PCI Bus Driver Version                    | Displays the PCI Bus Driver version information.                          |
| U2_P0_P0/1/2/G3                           | Change PCIe lanes.                                                        |
| U2_P1_P0/2/3/G1                           | Options available: Disabled, Auto, x8, x16, x4x4, x8x8, x8x4x4,           |
| Lanes <sup>(Note1)</sup>                  | x4x4x8, x4x4x4x4. Default setting is Auto.                                |
| U2_P0_P0/1/2/G3                           | When enabled, this setting will initialize the device expansion ROM       |
| U2_P1_P0/2/3/G1                           | for the related devices.                                                  |
| I/O ROM <sup>(Note1)</sup>                | Options available: Disabled, Enabled. Default setting is <b>Enabled</b> . |
| U2_P0_P0/1/2/G3                           | Configure PCIe slot max link speed.                                       |
| U2_P1_P0/2/3/G1                           | Options available: Auto, Gen5, Gen4, Gen3, Gen2, Gen1.                    |
| Link Speed <sup>(Note1)</sup>             | Default setting is Auto.                                                  |
| Ophoard LAN Controllor <sup>(Note2)</sup> | Enable/Disable the onboard LAN devices.                                   |
| Unboard LAN Controller                    | Options available: Disabled, Enabled. Default setting is Enabled.         |
|                                           | Enable/Disable the onboard LAN devices, and initializes device            |
| Onboard LAN# I/O ROM <sup>(Note2)</sup>   | expansion ROM.                                                            |
|                                           | Options available: Disabled, Enabled. Default setting is <b>Enabled</b> . |

 $(Note1) \quad \mbox{This section is dependent on the available MCIO connector.}$ 

(Note2) This section is dependent on the available LAN controller.

### 5-2-6 AST2600 Super IO Configuration

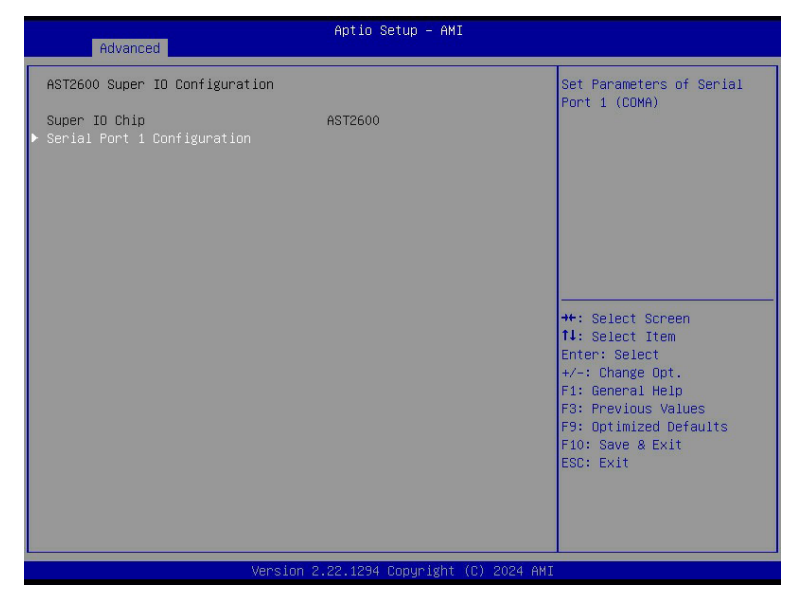

| Parameter        | Description                                        |  |
|------------------|----------------------------------------------------|--|
| AST2600 Super IO |                                                    |  |
| Configuration    |                                                    |  |
| Super IO Chip    | Displays the super IO chip information             |  |
| Serial Port 1    | Drace [Enter] for configuration of educated items  |  |
| Configuration    | Press [Enter] for configuration of advanced items. |  |

#### 5-2-6-1 Serial Port 1 Configuration

| Advanced                       | Aptio Setup — AMI            |                                                                                                    |
|--------------------------------|------------------------------|----------------------------------------------------------------------------------------------------|
| Serial Port 1 Configuration    |                              | Enable or Disable Serial                                                                                                    |
| Serial Port<br>Device Settings | [Enabled]<br>IO=3F8h; IRQ=4; | For C (CON)                                                                                                    |
| Change Settings                | [Auto]                       |                                                                                                    |
|                                |                              |                                                                                                    |
|                                |                              |                                                                                                    |
|                                |                              | <pre>++: Select Screen<br/>14: Select Item<br/>Enter: Select<br/>+/-: Change Opt.<br/>F1: General Help<br/>F3: Previous Values<br/>F9: Optimized Defaults<br/>F10: Save &amp; Exit<br/>ESC: Exit</pre> |
| Version 2                      |                              |                                                                                                    |

| Parameter                     | Description                                                                                                    |
|-------------------------------|----------------------------------------------------------------------------------------------------|
| Serial Port 1 Configuration   |                                                                                                    |
| Serial Port <sup>(Note)</sup> | Enable/Disable the Serial Port (COM). When set to Enabled allows you to configure the Serial port 1 settings. When set to Disabled, displays no configuration for the serial port.<br>Options available: Disabled, Enabled. Default setting is <b>Enabled</b> .                                                                                |
| Devices Settings              | Displays the Serial Port 1 device settings.                                                                                                    |
| Change Settings               | Select an optimal settings for Super IO Device.<br>Options available for Serial Port 1:<br>Auto<br>IO=3F8h; IRQ=4;<br>IO=3F8h; IRQ=3, 4, 5, 6, 7, 9, 10, 11, 12;<br>IO=2F8h; IRQ=3, 4, 5, 6, 7, 9, 10, 11, 12;<br>IO=3E8h; IRQ=3, 4, 5, 6, 7, 9, 10, 11, 12;<br>IO=2E8h; IRQ=3, 4, 5, 6, 7, 9, 10, 11, 12;<br>Default setting is <b>Auto</b> . |

#### 5-2-7 Serial Port Console Redirection

| Advanced                                                                                                    | Aptio Setup — AMI               |                                                                                                    |
|----------------------------------------------------------------------------------------------------|---------------------------------|----------------------------------------------------------------------------------------------------|
| COM1/SOL<br>Console Redirection<br>Console Redirection Settings<br>Legacy Console Redirection<br>Legacy Console Redirection Settings      | (Disabled)                      | Console Redirection Enable<br>or Disable.                                                                                                    |
| Serial Port for Out-of-Band Managemen<br>Windows Emergency Management Service:<br>Console Redirection EMS<br>Console Redirection Settings | nt∕<br>s (EMS)<br>[Disabled]    |                                                                                                    |
|                                                                                                    |                                 | <pre>H: Select Scheen H: Select Item Enter: Select +/-: Change Opt. F1: General Help F3: Previous Values F9: Optimized Defaults F10: Save &amp; Exit ESC: Evit</pre> |
| Version 2                                                                                                    | .22.1294 Copyright (C) 2024 AMI |                                                                                                    |

| Parameter                                                     | Description                                                                                                    |
|---------------------------------------------------------------|----------------------------------------------------------------------------------------------------|
| COM1/Serial Over LAN<br>Console Redirection <sup>(Note)</sup> | Select whether to enable console redirection for specified device. Console redirection enables the users to manage the system from a remote location.<br>Options available: Enabled, Disabled. Default setting is <b>Disabled</b> .                                                                                                    |
| COM1/Serial Over LAN<br>Console Redirection Settings          | <ul> <li>Press [Enter] to configure advanced items.</li> <li>Please note that this item is configurable when COM1/Serial Over</li> <li>LAN Console Redirection is set to Enabled.</li> <li>Terminal Type <ul> <li>Selects a terminal type to be used for console redirection.</li> <li>Options available: VT100, VT100Plus, ANSI, VT-UTF8. Default setting is VT100Plus.</li> </ul> </li> <li>Bits per second <ul> <li>Selects the transfer rate for console redirection.</li> <li>Options available: 9600, 19200, 38400, 57600, 115200. Default setting is 115200.</li> </ul> </li> <li>Data Bits <ul> <li>Selects the number of data bits used for console redirection.</li> <li>Options available: 7, 8. Default setting is 8.</li> </ul> </li> </ul> |

(Note) Advanced items prompt when this item is defined.

| Parameter                                                           | Description                                                                                                    |
|---------------------------------------------------------------------|----------------------------------------------------------------------------------------------------|
| COM1/Serial Over LAN<br>Console Redirection Settings<br>(continued) | <ul> <li>Parity         <ul> <li>A parity bit can be sent with the data bits to detect some transmission errors.</li> <li>Even: parity bit is 0 if the num of 1's in the data bits is even.</li> <li>Odd: parity bit is 0 if num of 1's in the data bits is odd.</li> <li>Mark: parity bit is always 1. Space: Parity bit is always 0.</li> <li>Mark and Space Parity do not allow for error detection.</li> <li>Options available: None, Even, Odd, Mark, Space. Default setting is None.</li> </ul> </li> <li>Stop Bits         <ul> <li>Stop bits indicate the end of a serial data packet. (A start bit indicates the beginning). The standard setting is 1 stop bit. Communication with slow devices may require more than 1 stop bit.</li> <li>Options available: 1, 2. Default setting is 1.</li> </ul> </li> <li>Flow Control         <ul> <li>Flow control can prevent data loss from buffer overflow. When sending data, if the receiving buffers are full, a 'stop' signal can be sent to re-start the flow. Hardware flow control uses two wires to send start/stop signals.</li> <li>Options available: None, Hardware RTS/CTS. Default setting is None.</li> </ul> </li> <li>VT-UTF8 Combo Key Support         <ul> <li>Enable/Disable the VT-UTF8 Combo Key Support.</li> <li>Options available: Enabled, Disabled. Default setting is <b>Disabled</b>.</li> </ul> </li> <li>Recorder Mode         <ul> <li>When this mode enabled, only texts will be send. This is to capture Terminal data.</li> <li>Options available: Enabled, Disabled. Default setting is <b>Disabled</b>.</li> </ul> </li> <li>Resolution 100x31         <ul> <li>Enable/Disable extended terminal resolution.</li> <li>Options available: Enabled, Disabled. Default setting is <b>Enabled</b>.</li> </ul> </li> <li>Selects Function Key and Key</li></ul> |

| Parameter                                                                                                    | Description                                                                                                    |
|----------------------------------------------------------------------------------------------------|----------------------------------------------------------------------------------------------------|
| Legacy Console Redirection                                                                                                    |                                                                                                    |
| Legacy Console Redirection<br>Settings                                                                                                 | <ul> <li>Press [Enter] to configure advanced items.</li> <li>Redirection COM Port <ul> <li>Selects a COM port for Legacy serial redirection.</li> <li>Default setting is COM1/SOL.</li> </ul> </li> <li>Resolution <ul> <li>Selects the number of rows and columns used in Console Redirection for legacy OS support.</li> <li>Options available: 80x24, 80x25. Default setting is 80x24.</li> </ul> </li> <li>Redirect After POST <ul> <li>When Bootloader is selected, then Legacy Console Redirection is disabled before booting to legacy OS. When Always Enable is selected, then Legacy Console Redirection is enabled for legacy OS.</li> <li>Options available: Always Enable, BootLoader. Default setting is Always Enable.</li> </ul> </li> </ul>                                                           |
| Serial Port for Out-of-Band<br>Management / Windows<br>Emergency Management<br>Services (EMS) Console<br>Redirection <sup>(Note)</sup> | EMS console redirection allows the user to configure Console Redirection<br>Settings to support Out-of-Band Serial Port management.<br>Options available: Disabled, Enabled. Default setting is <b>Disabled</b> .                                                                                                    |
| Serial Port for Out-of-Band<br>EMS Console Redirection<br>Settings                                                                     | <ul> <li>Press [Enter] to configure advanced items.</li> <li>Please note that this item is configurable when Serial Port for Out-of-Band Management EMS Console Redirection is set to Enabled.</li> <li>Out-of-Band Mgmt Port <ul> <li>Microsoft Windows Emergency Management Service (EMS) allows for remote management of a Windows Server OS through a serial port.</li> <li>Default setting is COM1/SOL.</li> </ul> </li> <li>Terminal Type <ul> <li>Selects a terminal type to be used for console redirection.</li> <li>Options available: VT100, VT100Plus, ANSI, VT-UTF8. Default setting is ANSI.</li> </ul> </li> <li>Bits per second <ul> <li>Selects the transfer rate for console redirection.</li> <li>Options available: 9600, 19200, 57600, 115200. Default setting is 115200.</li> </ul> </li> </ul> |

| Parameter                                                                     | De | scription                                                                                                    |
|-------------------------------------------------------------------------------|----|----------------------------------------------------------------------------------------------------|
| Serial Port for Out-of-Band<br>EMS Console Redirection<br>Settings(continued) | •  | <ul> <li>Flow Control</li> <li>Flow control can prevent data loss from buffer overflow. When sending data, if the receiving buffers are full, a 'stop' signal can be sent to stop the data flow. Once the buffers are empty, a 'start' signal can be sent to re-start the flow. Hardware flow control uses two wires to send start/stop signals.</li> <li>Options available: None, Hardware RTS/CTS, Software Xon/Xoff. Default setting is None.</li> </ul> |

### 5-2-8 Network Stack Configuration

| Advanced                                                                                                    | Aptio Setup – AMI                                                         |                                                                                                    |
|----------------------------------------------------------------------------------------------------|---------------------------------------------------------------------------|----------------------------------------------------------------------------------------------------|
| Network Stack<br>IPv4 PXE Support<br>IPv4 HTTP Support<br>IPv6 PKE Support<br>IPv6 HTTP Support<br>PXE boot wait time<br>Media detect count | (Enabled)<br>(Enabled)<br>(Disabled)<br>(Enabled)<br>(Disabled)<br>0<br>1 | Enable∕Disable UEFI<br>Network Stack                                                                                                    |
|                                                                                                    |                                                                           | ++: Select Screen<br>14: Select Item<br>Enter: Select<br>+/-: Change Opt.<br>F1: General Help<br>F3: Previous Values<br>F9: Optimized Defaults<br>F10: Save & Exit<br>ESC: Exit |
|                                                                                                    | Version 2.22.1294 Convright (C)                                           | 2024 AMI                                                                                                    |

| Parameter                            | Description                                                                                                    |
|--------------------------------------|----------------------------------------------------------------------------------------------------|
| Network Stack                        | Enable/Disable the UEFI network stack.<br>Options available: Enabled, Disabled. Default setting is <b>Enabled</b> .                  |
| Ipv4 PXE Support <sup>(Note)</sup>   | Enable/Disable the Ipv4 PXE feature.<br>Options available: Enabled, Disabled. Default setting is <b>Enabled</b> .                    |
| Ipv4 HTTP Support <sup>(Note)</sup>  | Enable/Disable the Ipv4 HTTP feature.<br>Options available: Enabled, Disabled. Default setting is <b>Disabled</b> .                  |
| Ipv6 PXE Support <sup>(Note)</sup>   | Enable/Disable the Ipv6 PXE feature.<br>Options available: Enabled, Disabled. Default setting is <b>Enabled</b> .                    |
| Ipv6 HTTP Support <sup>(Note)</sup>  | Enable/Disable the Ipv6 HTTP feature.<br>Options available: Enabled, Disabled. Default setting is <b>Disabled</b> .                  |
| PXE boot wait time <sup>(Note)</sup> | Wait time in seconds to press ESC key to abort the PXE boot.<br>Press the <+> / <-> keys to increase or decrease the desired values. |
| Media detect count <sup>(Note)</sup> | Number of times the presence of media will be checked.<br>Press the <+> / <-> keys to increase or decrease the desired values.       |

(Note) This item appears when Network Stack is set to Enabled.

### 5-2-9 Post Report Configuration

| Advanced                                              | Aptio Setup – AMI               |                                                                                                    |
|-------------------------------------------------------|---------------------------------|----------------------------------------------------------------------------------------------------|
| Post Report Configuration                             |                                 | Post Error Message Support<br>Enabled/Disabled                                                                                                    |
| Error Message Report<br>Post Error Message<br>Halt On | [Enabled]<br>[No Error]         |                                                                                                    |
|                                                       |                                 | ++: Select Screen<br>11: Select Item<br>Enter: Select<br>+/-: Change Opt.<br>F1: General Help<br>F3: Previous Values<br>F9: Optimized Defaults<br>F10: Save & Exit<br>ESC: Exit |
| Version 2                                             | .22.1294 Copyright (C) 2024 AMI |                                                                                                    |

| Parameter                 | Description                                                                                                    |
|---------------------------|----------------------------------------------------------------------------------------------------|
| Post Report Configuration |                                                                                                    |
| Error Message Report      |                                                                                                    |
| Post Error Message        | Enable/Disable the POST Error Message support.<br>Options available: Enabled, Disabled. Default setting is <b>Enabled</b> . |
| Halt On                   | Options available: No Error, All Error. Default setting is No Error.                                                        |

### 5-2-10 Trusted Computing

| Advanced                                                                                | Aptio Setup – AMI         |                                                                                                    |
|-----------------------------------------------------------------------------------------|---------------------------|----------------------------------------------------------------------------------------------------|
| Configuration<br>Security Device Support<br>SPI TPM Support<br>NO Security Device Found | [Enabled]<br>[Enabled]    | Enables or Disables BIOS<br>support for security<br>device. 0.S. will not show<br>Security Device. TCG EFI<br>protocol and INTIA<br>interface will not be<br>available.         |
|                                                                                         |                           | ++: Select Screen<br>11: Select Item<br>Enter: Select<br>+/-: Change Opt.<br>F1: General Help<br>F3: Previous Values<br>F9: Optimized Defaults<br>F10: Save & Exit<br>ESC: Exit |
| Versi                                                                                   | on 2.22.1294 Copyright (C | ) 2024 AMI                                                                                                    |

| Parameter               | Description                                                                                                    |
|-------------------------|----------------------------------------------------------------------------------------------------|
| Configuration           |                                                                                                    |
| Security Device Support | Enable/Disable BIOS support for security device. OS will not show security device. TCG EFI protocol and INT1A interface will not be available.<br>Options available: Disabled, Enabled. Default setting is <b>Enabled</b> . |
| SPI TPM Support         | Select Enable to activate TPM support feature.<br>Options available: Disabled, Enabled. Default setting is <b>Enabled</b> .                                                                                                 |

#### 5-2-11 PSP Firmware Versions

The PSP Firmware Versions page displays the basic PSP firmware version information. Items on this window are non-configurable.

| Advanced                                                                                                    | Aptio Setup – AMI                                                                                                    |                                                                                                    |
|----------------------------------------------------------------------------------------------------|----------------------------------------------------------------------------------------------------|----------------------------------------------------------------------------------------------------|
| Advanced<br>PSP Finmware Versions<br>ABL Version<br>PSP BootLoader Version<br>PSP TEE Version<br>SMU FW Version<br>SMU FW Version<br>PHY FW Version<br>TF MPDNA FW Version<br>PM MPDNA FW Version<br>GMI FW Version<br>SEC FW Version<br>SEC FW Version<br>EMCR FW Version<br>EMCR FW Version<br>APCB Version | Aptio Setup - AMI<br>1000F01D<br>00.3D.00.62<br>00.3D.01.62<br>00.3D.03.62<br>00.5E.68.00<br>01.01.37.2C<br>00.01.49.00<br>01.00.07.01<br>00.5E.23.00<br>00.5E.18.00<br>BB.05.37.00<br>08.00.05.1F<br>05.11.00.53<br>00.00.90.50<br>B002116<br>0000 | +: Select Screen<br>14: Select Item<br>Enter: Select<br>+/-: Change Opt.<br>F1: General Help<br>F3: Previous Values<br>F9: Optimized Defaults<br>F10: Save & Exit |
| APPB Version                                                                                                    | 0000                                                                                                    | ESC: Exit                                                                                                    |
| Versio                                                                                                    | on 2.22.1294 Copyright (C) 2024                                                                                                    | AMI                                                                                                    |

#### 5-2-12 S5 RTC Wake Settings

| Advanced            | Aptio Setup – AMI              |                                                                                                    |
|---------------------|--------------------------------|----------------------------------------------------------------------------------------------------|
| Wake system from S5 | [Disabled]                     | Enable or disable System<br>wake on alarm event.<br>Select FixedTime, system<br>will wake on the<br>hr::min::sec specified.<br>Select DynamicTime,<br>System will wake on the<br>current time + Increase<br>minute(s)<br>++: Select Screen<br>T4: Select Tiem<br>Enter: Select<br>+/-: Change Opt.<br>F1: General Help<br>F3: Previous Values<br>F9: Optimized Defaults<br>F10: Save & Exit<br>ESC: Exit |
| Ve                  | ersion 2.22.1294 Copyright (C) | 2024 AMI                                                                                                    |

| Parameter           | Description                                                                                                    |
|---------------------|----------------------------------------------------------------------------------------------------|
| Wake System from S5 | Enable/Disable system wake on alarm event.<br>Options available: Disabled, Fixed Time, Dynamic Time. When Fixed Time<br>is selected, system will wake on the hr::min::sec specified. Default setting is<br><b>Disabled</b> . |

### 5-2-13 Graphic Output Configuration

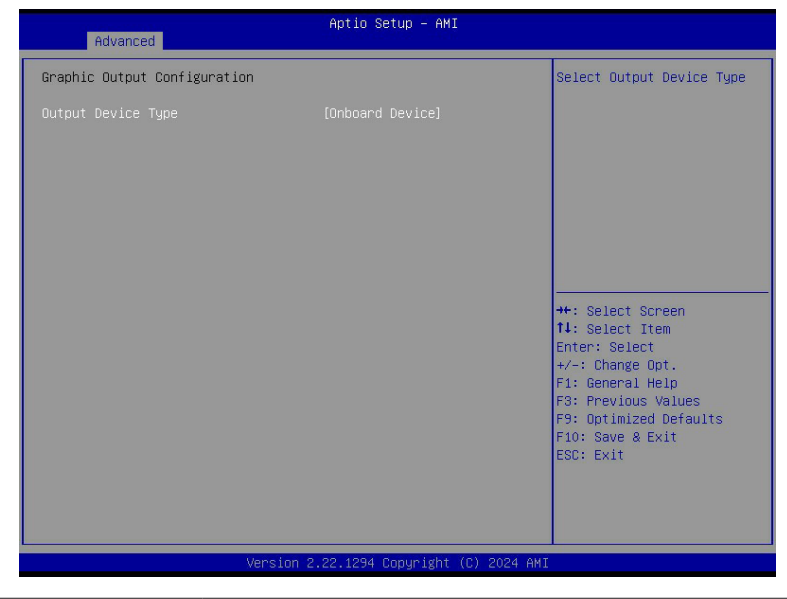

| Parameter          | Description                                                                                                    |
|--------------------|----------------------------------------------------------------------------------------------------|
| Output Device Type | Selects output device type.<br>Options available: First loaded Device, Onboard Device, External Device,<br>Specific Device. Default setting is <b>Onboard Device</b> . |

#### 5-2-14 AMD Mem Configuration Status

| ▶ CPU 0<br>▶ CPU 1                     |                          | Socket–specific memory<br>configuration status |
|----------------------------------------|--------------------------|------------------------------------------------|
| Mbist Test Enable                      | Disabled, 0xC000         |                                                |
| Mbist Aggressor Enable                 | Disabled, 0xCOOO         |                                                |
| Mbist Per Bit Slave Die Report         | 0x0000, 0xC000           |                                                |
| Dram Temp Controlled Refresh<br>Enable | Disabled, 0xC001         |                                                |
| User Timing Mode                       | Disabled, 0x0000         |                                                |
| User Timing Value                      | Disabled, 0x0000         |                                                |
| Mem Bus Freq Limit                     | Disabled, 0x0000         |                                                |
| Enable Power Down                      | Disabled, 0xC000         |                                                |
| Dram Double Refresh Rate               | Disabled, 0x0000         |                                                |
| Pmu Train Mode                         | 0x0000, 0xC000           |                                                |
| Ecc Symbol Size                        | 0x0000, 0xC000           | ↔: Select Screen                               |
| Uncorrectable Ecc Retry                | Disabled, 0xCOO4         | t↓: Select Item                                |
| Ignore Spd Checksum                    | Disabled, 0xC000         | Enter: Select                                  |
| Enable Bank Group Swap Alt             | Disabled, 0x0000         | +/-: Change Opt.                               |
| Enable Bank Group Swap                 | Disabled, 0xC000         | F1: General Help                               |
| Ddr Route Balanced Tee                 | Disabled, 0xC004         | F3: Previous Values                            |
| Nvdimm Power Source                    | 0x0000, 0xC004           | F9: Optimized Defaults                         |
| Odts Cmd Throt Enable                  | Disabled, 0xC004         | F10: Save & Exit                               |
| Odts Cmd Throt Cycle                   | Disabled, 0xC004         | ESC: Exit                                      |
|                                        |                          |                                                |
|                                        | - 0 00 4004 0ivite /0\ 0 |                                                |

CPU 0/1

Press [Enter] to view the memory configuration status related to CPU 0/1.

### 5-2-15 TIs Auth Configuration

| Aptio Setup - AMI<br>Advanced            |                                                                                                    |
|------------------------------------------|----------------------------------------------------------------------------------------------------|
| ▶ Server CA Configuration                | Press ≪Enter≻ to configure<br>Server CA.                                                                                                    |
| ▶ Client Cert Configuration              |                                                                                                    |
|                                          | ++: Select Screen<br>1: Select Item<br>Enter: Select<br>+/-: Change Opt.<br>F1: General Help<br>F3: Previous Values<br>F9: Optimized Defaults<br>F10: Save & Exit<br>ESC: Exit |
| Version 2.22.1294 Copyright (C) 2024 AMI |                                                                                                    |

| Parameter                 | Description                                                 |
|---------------------------|-------------------------------------------------------------|
| Server CA Configuration   | Press [Enter] for configuration of advanced items.          |
|                           | Enroll Cert                                                 |
|                           | <ul> <li>Press [Enter] to enroll a certificate</li> </ul>   |
|                           | Enroll Cert Using File                                      |
|                           | Cert GUID                                                   |
|                           | Input digit character in 111111-2222-3333-4444-1234567890ab |
|                           | format.                                                     |
|                           | <ul> <li>Commit Changes and Exit</li> </ul>                 |
|                           | <ul> <li>Discard Changes and Exit</li> </ul>                |
|                           | Delete Cert                                                 |
| Client Cert Configuration | Press [Enter] for configuration of advanced items.          |

### 5-2-16 RAM Disk Configuration

| Advanced                                                                          | Aptio Setup – AMI              |                                                                                                    |
|-----------------------------------------------------------------------------------|--------------------------------|----------------------------------------------------------------------------------------------------|
| Disk Memory Type:<br>▶ Create naw<br>▶ Create from file<br>Created RAM disk list: | [Boot Service Data]            | Specifies type of memory<br>to use from available<br>memory pool in system to<br>create a disk.                                                                        |
| Remove selected RAM disk(s).                                                      |                                | <pre>**: Select Screen 14: Select Item Enter: Select +/-: Change Opt. F1: General Help F3: Previous Values F9: Optimized Defaults F10: Save &amp; Exit ESC: Exit</pre> |
| Versid                                                                            | on 2.22.1294 Copyright (C) 202 | 24 AMI                                                                                                    |

| Parameter                   | Description                                                                                                    |
|-----------------------------|----------------------------------------------------------------------------------------------------|
| Disk Memory Type            | Specifies the type of memory to use from available memory pool in system to create a disk.<br>Options available: Boot Service Data, Reserved.<br>Default setting is <b>Boot Service Data</b> .                                          |
| Create Raw                  | <ul> <li>Creates a raw RAM disk.</li> <li>Size (Hex) <ul> <li>Input a valid RAM disk size that should be multiple of the RAM disk block size.</li> </ul> </li> <li>Create &amp; Exit <ul> <li>Discard &amp; Exit</li> </ul> </li> </ul> |
| Create from file            | Creates a RAM disk from a given file.                                                                                                    |
| Created RAM disk list       |                                                                                                    |
| Remove selected RAM disk(s) | Selects the RAM disk(s) to remove.                                                                                                    |

### 5-2-17 iSCSI Configuration

| Aptio Setup - AMI<br>Advanced   |                                                   |
|---------------------------------|---------------------------------------------------|
| iSCSI Initiator Name            | The worldwide unique name                         |
| ▶ Add an Attempt                | IQN format is accepted.<br>Range is from 4 to 223 |
| ► Delete Attempts               |                                                   |
| ▶ Change Attempt Order          |                                                   |
|                                 |                                                   |
|                                 |                                                   |
|                                 | ++: Select Screen                                 |
|                                 | †↓: Select Item<br>Enter: Select                  |
|                                 | +/−: Change Opt.<br>F1: General Help              |
|                                 | F3: Previous Values<br>F9: Optimized Defaults     |
|                                 | F10: Save & Exit<br>ESC: Exit                     |
|                                 |                                                   |
|                                 |                                                   |
| Version 2.22.1294 Copyright (C) | 2024 AMI                                          |

| Parameter            | Description                                                                                  |
|----------------------|----------------------------------------------------------------------------------------------|
| iSCSI Initiator Name | Press [Enter] and name iSCSI Initiator. Only IQN format is accepted.<br>Range: from 4 to 223 |
| Add an Attempt       | Press [Enter] to configure advanced items.                                                   |
| Delete Attempts      | Press [Enter] to configure advanced items.                                                   |
| Change Attempt Order | Press [Enter] to configure advanced items.                                                   |

#### 5-2-18 Intel(R) Ethernet Controller X710 for 10GBASE-T

| Advanced                                                                                                    | Aptio Setup – AMI                                                                                                    |                                                                                                    |
|----------------------------------------------------------------------------------------------------|----------------------------------------------------------------------------------------------------|----------------------------------------------------------------------------------------------------|
| ▶ Firmware Image Properties<br>▶ NIC Configuration                                                                                          |                                                                                                    | View device firmware<br>version information.                                                                                                    |
| Blink LEDs                                                                                                    | 0                                                                                                    |                                                                                                    |
| UEFI Driver<br>Adapter PBA<br>Device Name<br>Chip Type<br>PCI Device ID<br>PCI Address<br>Link Status<br>MAC Address<br>Virtual MAC Address | Intel(R) 40GbE 4.9.49<br>H64862-000<br>Intel(R) Ethernet<br>Controller X710 for<br>10GBASE-T<br>Intel X710<br>15FF<br>51:00:00<br>[Disconnected]<br>74:56:3C:B9:D5:86<br>00:00:00:00:00:00 | ++: Select Screen<br>11: Select Item<br>Enter: Select<br>+/-: Change Opt.<br>F1: General Help<br>F3: Previous Values<br>F9: Optimized Defaults<br>F10: Save & Exit<br>ESC: Exit |
| Versi                                                                                                    | on 2.22.1294 Coovright (C) 2024                                                                                                    | ANT                                                                                                    |

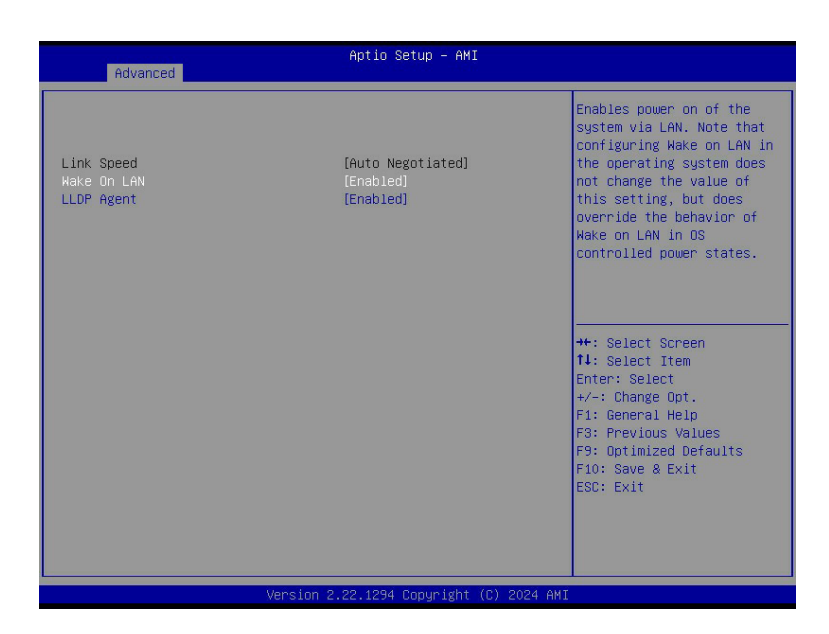

| Parameter                 | Description                                                                                                    |
|---------------------------|----------------------------------------------------------------------------------------------------|
| Firmware Image Properties | Press [Enter] to view device firmware version information.                                                                                                    |
| NIC Configuration         | <ul> <li>Press [Enter] to configure advanced items.</li> <li>Link Speed <ul> <li>Default setting is Auto Negotiated.</li> </ul> </li> <li>Wake On LAN <ul> <li>Enables power on of the system via LAN. Note that configuring Wake on LAN in the operating system does not change the value of this setting, but does override the behavior of Wake on LAN in OS controlled power states.</li> <li>Options available: Enabled, Disabled. Default setting is Enabled.</li> </ul> </li> <li>LLDP Agent <ul> <li>Enable/Disable firmware's LLDP Agent.</li> <li>Options available: Enabled, Disabled. Default setting is Enabled</li> </ul> </li> </ul> |
| Blink LEDs                | Identifies the physical network port by blinking the associated LED.<br>Press the numeric keys to adjust desired values (up to 15 seconds).                                                                                                    |
| UEFI Driver               | Displays the technical specifications for the Network Interface Controller.                                                                                                    |
| Adapter PBA               | Displays the technical specifications for the Network Interface Controller.                                                                                                    |
| Device Name               | Displays the technical specifications for the Network Interface Controller.                                                                                                    |
| Chip Type                 | Displays the technical specifications for the Network Interface Controller.                                                                                                    |
| PCI Device ID             | Displays the technical specifications for the Network Interface Controller.                                                                                                    |
| PCI Address               | Displays the technical specifications for the Network Interface Controller.                                                                                                    |
| Link Status               | Displays the technical specifications for the Network Interface Controller.                                                                                                    |
| MAC Address               | Displays the technical specifications for the Network Interface Controller.                                                                                                    |
| Virtual MAC Address       | Displays the technical specifications for the Network Interface Controller.                                                                                                    |

### 5-2-19 VLAN Configuration

| Advanced                                                                                  | Aptio Setup – A            | МІ                                                                                                    |
|-------------------------------------------------------------------------------------------|----------------------------|----------------------------------------------------------------------------------------------------|
| Create new VLAN<br>VLAN ID<br>Priority<br>Add VLAN<br>Configured VLAN List<br>Remove VLAN | 0                          | VLAN ID of new VLAN or<br>existing VLAN, valid value<br>is 0~4094                                                                                                    |
|                                                                                           |                            | ++: Select Screen<br>11: Select Item<br>Enter: Select<br>+/-: Change Opt.<br>F1: General Help<br>F3: Previous Values<br>F9: Optimized Defaults<br>F10: Save & Exit<br>ESC: Exit |
|                                                                                           | version 2.22.1294 Copyrigh | t (C) 2024 AMI                                                                                                    |

| Parameter                | Description                                                                                                    |
|--------------------------|----------------------------------------------------------------------------------------------------|
| Enter Configuration Menu | <ul> <li>Press [Enter] to configure advanced items.</li> <li>Create new VLAN</li> <li>VLAN ID <ul> <li>Sets VLAN ID for a new VLAN or an existing VLAN.</li> <li>Press the &lt;+&gt; / &lt;-&gt; keys to increase or decrease the desired values.</li> <li>The valid range is from 0 to 4094.</li> </ul> </li> <li>Priority <ul> <li>Sets 802.1Q Priority for a new VLAN or an existing VLAN.</li> <li>Press the &lt;+&gt; / &lt;-&gt; keys to increase or decrease the desired values.</li> <li>The valid range is from 0 to 7.</li> </ul> </li> <li>Add VLAN <ul> <li>Press [Enter] to create a new VLAN or update an existing VLAN.</li> </ul> </li> <li>Configured VLAN List</li> <li>Remove VLAN <ul> <li>Press [Enter] to remove an existing VLAN.</li> </ul> </li> </ul> |

#### 5-2-20 MAC IPv4 Network Configuration

| Advanced              | Aptio Setup – AMI             |                                                                                                    |
|-----------------------|-------------------------------|----------------------------------------------------------------------------------------------------|
| Configured            | [Disabled]                    | Indicate whether network                                                                                                    |
| Save Changes and Exit |                               | successfully or not.                                                                                                    |
|                       |                               | ★: Select Screen<br>11: Select Item<br>Enter: Select<br>+/-: Change Opt.<br>F1: General Help<br>F3: Previous Values<br>F9: Optimized Defaults<br>F10: Save & Exit<br>ESC: Exit |
| Ver                   | rsion 2.22.1294 Copyright (C) | 2024 AMI                                                                                                    |

| Parameter                           | Description                                                               |
|-------------------------------------|---------------------------------------------------------------------------|
| Configured                          | Indicates whether network address is configured successfully or not.      |
|                                     | Options available: Enabled, Disabled. Default setting is Disabled.        |
| Enable DHCP <sup>(Note)</sup>       | Options available: Enabled, Disabled. Default setting is <b>Disabled.</b> |
| Local IP Address <sup>(Note)</sup>  | Press [Enter] to configure local IP address.                              |
| Local NetMask <sup>(Note)</sup>     | Press [Enter] to configure local NetMask.                                 |
| Local Gateway <sup>(Note)</sup>     | Press [Enter] to configure local Gateway                                  |
| Local DNS Servers <sup>(Note)</sup> | Press [Enter] to configure local DNS servers                              |
| Save Changes and Exit               | Press [Enter] to save all configurations.                                 |

#### 5-2-21 MAC IPv6 Network Configuration

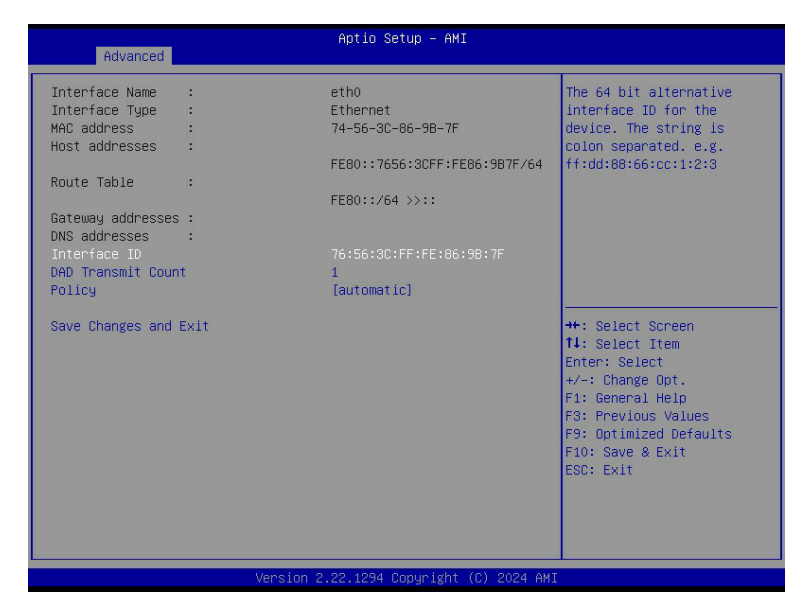

| Parameter                | Description                                                                                                    |  |  |  |  |
|--------------------------|----------------------------------------------------------------------------------------------------|--|--|--|--|
| Enter Configuration Menu | <ul> <li>Press [Enter] to configure advanced items.</li> <li>Displays the MAC Address information.</li> <li>Interface ID <ul> <li>The 64 bit alternative interface ID for the device. The string is colon separated. e.g. ff:dd:88:66:cc:1:2:3.</li> </ul> </li> <li>DAD Transmit Count <ul> <li>The number of consecutive Neighbor solicitation messages sent while performing Duplicate Address Detection on a tentative address. A value of zero indicates that Duplicate Address Detection is not performed.</li> </ul> </li> <li>Policy <ul> <li>Options available: automatic, manual. Default setting is <b>automatic</b>.</li> </ul> </li> <li>Save Changes and Exit <ul> <li>Press [Enter] to save all configurations.</li> </ul> </li> </ul> |  |  |  |  |

## 5-3 AMD CBS Menu

AMD CBS menu displays submenu options for configuring the CPU-related information that the BIOS automatically sets. Select a submenu item, then press [Enter] to access the related submenu screen.

| Aptio Setup - AMI                                                                                                    |                |         |             |                                                                                                    |  |  |
|----------------------------------------------------------------------------------------------------|----------------|---------|-------------|----------------------------------------------------------------------------------------------------|--|--|
| Main Advanced AMD CBS                                                                                                    | AMD PBS Option | Chipset | Server Mgmt | Security Boot Save & Exit                                                                                                    |  |  |
| AMD CBS<br>AMD CBS Revision Number                                                                                                    | 0x0            |         |             | CPU Common Options                                                                                                    |  |  |
| <ul> <li>CPU Common Options</li> <li>DF Common Options</li> <li>UMC Common Options</li> <li>NEID Common Options</li> <li>FCH Common Options</li> <li>Soc Miscellaneous Control</li> <li>CXL Common Options</li> </ul> |                |         |             |                                                                                                    |  |  |
|                                                                                                    |                |         |             | +: Select Screen<br>↑1: Select Item<br>Enter: Select<br>+/-: Change Opt.<br>F1: General Help<br>F3: Previous Values<br>F9: Optimized Defaults<br>F10: Save & Exit<br>ESC: Exit |  |  |
| Version 2.22.1294 Copyright (C) 2024 AMI                                                                                                    |                |         |             |                                                                                                    |  |  |
#### 5-3-1 CPU Common Options

| AMD CBS                                | Aptio Setup — AMI                |                     |
|----------------------------------------|----------------------------------|---------------------|
| CPU Common Options                     |                                  | Performance         |
| ▶ Performance                          |                                  |                     |
| REP-MOV/STOS Streaming                 | [Enabled]                        |                     |
| Core Watchdog     PedirectEonPetureDic | [Auto]                           |                     |
| Platform First Error Handling          | (Auto)                           |                     |
| Global C-state Control                 | (Auto)                           |                     |
| Streaming Stores Control               | (Auto)<br>(Auto)                 |                     |
| ACPI _CST C1 Declaration               | (Auto)<br>100                    | fl: Select Item     |
| MCA error thresh enable                | [True]                           | +/-: Change Opt.    |
| MCA FruText<br>SMU and PSP Debug Mode  | (True)                           | F3: Previous Values |
| PPIN Opt-in                            | (Auto)<br>(Auto)                 | F10: Save & Exit    |
| Action on BIST Failure                 | (Auto)<br>(Auto)                 | LOUP ENT            |
| Log Transparent Errors                 | [Auto]                           |                     |
| Version :                              | 2.22.1294 Copyright (C) 2024 AMI |                     |

Aptio Setup - AMI AMD CBS Local APIC Mode [Auto] Indicates support for 4 ACPI \_CST C1 Declaration [Auto] downgrading FP512 datapath to FP256. Enable = 512bit datapath. Disable=256bit ACPI CST C2 Latency 100 MCA error thresh enable [True] MCA error thresh count EOB datapath. MCA FruText [True] SMU and PSP Debug Mode [Auto] PPIN Opt-in [Auto] SMEE [Auto] Action on BIST Failure [Auto] Enhanced REP MOVSB/STOSB (ERSM) [Auto] Log Transparent Errors [Auto] AVX512 [Auto] Enhanced Rep Movs Stos B [Auto] ↔: Select Screen MONITOR and MWAIT disable [Auto] ↑↓: Select Item CPU Speculative Store Modes [Auto] Enter: Select +/–: Change Opt. F1: General Help Fast Short REP MOVSB (FSRM) [Auto] PauseCntSel\_1\_0 [Auto] Prefetch/Request Throttle [Auto] F3: Previous Values Scan Dump Debug Enable [Disable] F9: Optimized Defaults F10: Save & Exit MCAX 64 bank support [Auto] Adaptive Allocation (AA) [Auto] ESC: Exit Latency Under Load (LUL) [Auto] [Disable] [Auto] Core Trace Dump Enable

Version 2.22.1294 Copyright (C) 2024 AMI

| Parameter                     | Description                                                                                                    |
|-------------------------------|----------------------------------------------------------------------------------------------------|
| CPU Common Options            |                                                                                                    |
| Performance                   | Press [Enter] for configuration of advanced items.                                                                                                    |
| REP-MOV/STOS Streaming        | Allow REP-MOV/STOS to use non-caching streaming stores for large sizes.<br>Options available: Disabled, Enabled. Default setting is <b>Enabled</b> .                                                                            |
| Prefetcher settings           | Press [Enter] for configuration of advanced items.                                                                                                    |
| Core Watchdog                 | Press [Enter] for configuration of advanced items.                                                                                                    |
| RedirectForReturnDis          | From a workaround for GCC/C000005 issue for XV Core on CZ A0,<br>setting MSRC001_1029 Decode Configuration (DE_CFG) bit 14<br>[DecfgNoRdrctForReturns] to 1.<br>Options available: Auto, 1, 0. Default setting is <b>Auto</b> . |
| Platform First Error Handling | Enable/Disable PFEH, cloak individual banks, and mask deferred error interrupts from each bank.<br>Options available: Enabled, Disabled, Auto. Default setting is <b>Auto</b> .                                                 |
| Core Performance Boost        | Enable/Disable the Core Performance Boost function.<br>Options available: Disabled, Auto. Default setting is <b>Auto</b> .                                                                                                    |
| Global C-state Control        | Controls the IO based C-state generation and DF C-states.<br>Options available: Disabled, Enabled, Auto. Default setting is <b>Auto</b> .                                                                                       |
| Power Supply Idle Control     | Configures the Power Supply Idle Control.<br>Options available: Low Current Idle, Typical Current Idle, Auto.<br>Default setting is <b>Auto</b> .                                                                               |
| Streaming Stores Control      | Enable/Disable the Streaming Stores functionality.<br>Options available: Disabled, Enabled, Auto. Default setting is <b>Auto</b> .                                                                                              |
| Local APIC Mode               | Sets the Local APIC Mode.<br>Options available: Compatibility, xAPIC, x2APIC, Auto.<br>Default setting is <b>Auto</b> .                                                                                                    |
| ACPI_CST C1 Declaration       | Determines whether or not to declare the C1 state to the OS<br>Options available: Disabled, Enabled, Auto. Default setting is <b>Auto</b> .                                                                                     |
| ACPI CST C2 Latency           | Enter in microseconds (decimal value).                                                                                                    |
| MCA error thresh enable       | Enable MCA error thresholding.<br>Options available: False, True, Auto. Default setting is <b>True</b> .                                                                                                    |
| MCA error thresh count        | Effective error threshold count = 0xFFF(4095) - <this value=""> (e.g. the default value of 0xFF5(4085) results in a threshold of 0xA (10)).</this>                                                                              |
| MCA FruText                   | Enable MCA FruText.<br>Options available: False, True. Default setting is <b>True</b> .                                                                                                    |
| SMU and PSP Debug Mode        | When this option is enabled, specific uncorrected errors detected by the PSP FW or SMU FW will hand and not reset the system. Options available: Disabled, Enabled, Auto. Default setting is <b>Auto</b> .                      |
| PPIN Opt-in                   | Enable/Disable the PPIN feature.<br>Options available: Disabled, Enabled, Auto. Default setting is <b>Auto</b> .                                                                                                    |
| SMEE                          | Controls the Secure Memory Encryption Enable (SMEE) function.<br>Options available: Disable, Enable, Auto. Default setting is <b>Auto</b> .                                                                                     |
| Action on BIST Failure        | Action to take when a CCD BIST failure is detected.<br>Options available: Do nothing, Down-CCD, Auto. Default setting is <b>Auto</b> .                                                                                          |

| Parameter                           | Description                                                                                                    |
|-------------------------------------|----------------------------------------------------------------------------------------------------|
| Enhanced REP MOVSB/<br>STOSB (ERSM) | Options available: Disabled, Enabled, Auto. Default setting is Auto.                                                                                                    |
| Log Transparent Errors              | Enable/Disable the log Transparent errors function.<br>Options available: Auto, Disabled, Enabled. Default setting is <b>Auto</b> .                                                                  |
| AVX512                              | Enable/Disable AVX512.<br>Options available: Disabled, Enabled, Auto. Default setting is <b>Auto</b> .                                                                                               |
| Enhanced REP Movs Stos B            | Options available: Disabled, Enabled, Auto. Default setting is Auto.                                                                                                    |
| MONITOR and MWAIT disable           | The MONITOR, MWAIT, MONITORX and MWAITX opcodes become invalid when enabled.<br>Options available: Enabled, Disabled, Auto. Default setting is <b>Auto</b>                                           |
| CPU Speculative Store Modes         | Select the CPU speculative store modes.<br>Options available: Balanced, More Speculative, Less Speculative, Auto.<br>Default setting is <b>Auto</b> .                                                |
| Fast Short REP MOVSB<br>(FSRM)      | Options available: Disabled, Enabled, Auto. Default setting is Auto.                                                                                                    |
| PauseCntSel_1_0                     | Options available: Disabled, Enabled, Auto. Default setting is Auto.                                                                                                    |
| Prefetch/Request Throttle           | Enables XI logic which calculates average latency, updates throttle level,<br>and sends throttle level messages to L2.<br>Options available: Disable, Enable, Auto. Default setting is <b>Auto</b> . |
| Scan Dump Debug Enable              | Options available: Disable, Enable. Default setting is <b>Disable</b> .                                                                                                    |
| MCAX 64 bank support                | Options available: Disabled, Enabled, Auto. Default setting is Auto.                                                                                                    |
| Adaptive Allocation (AA)            | Options available: Disabled, Enabled, Auto. Default setting is Auto.                                                                                                    |
| Latency Under Load (LUL)            | Options available: Disabled, Enabled, Auto. Default setting is Auto.                                                                                                    |
| Core Trace Dump Enable              | Options available: Disable, Enable. Default setting is <b>Disable</b> .                                                                                                    |
| FP512                               | Options available: Disabled, Enabled, Auto. Default setting is Auto.                                                                                                    |

#### 5-3-1-1 Performance

| AMD CBS                                                 | Aptio Setup — AMI     |                                                                                                    |
|---------------------------------------------------------|-----------------------|----------------------------------------------------------------------------------------------------|
| Performance                                             |                       | Select overclock operation                                                                                             |
| OC Mode Custom Core Pstates DDD Vorme Thread Fishlement |                       |                                                                                                    |
| SMT Control<br>Enable Requested CPU min frequency       | [Enable]<br>[Disable] |                                                                                                    |
|                                                         |                       |                                                                                                    |
|                                                         |                       | +/-: Change Opt.<br>F1: General Help<br>F3: Previous Values<br>F9: Optimized Defaults<br>F10: Save & Exit<br>ESC: Exit |
|                                                         |                       |                                                                                                    |

| Parameter                             | Description                                                                     |
|---------------------------------------|---------------------------------------------------------------------------------|
| Performance                           |                                                                                 |
| OC Made (Note)                        | Options available: Normal Operation, Customized. Default setting is Normal      |
|                                       | Operation.                                                                      |
| Custom Core Petates                   | Allows you to accept or decline enabling Custom Core Pstates. When              |
|                                       | accepted, you can disable or customize core pstates.                            |
|                                       | Allows you to accept or decline enabling CCDs, processor cores and              |
|                                       | threads. When accepted, you can control the number of CCDs to be used,          |
|                                       | and the number of cores to be used.                                             |
|                                       | CCD Control                                                                     |
| CCD/Coro/Throad Enablement            | <ul> <li>Options available: Auto, 2 CCDs, 4 CCDs, 6 CCDs, 8 CCDs, 10</li> </ul> |
|                                       | CCDs, 12 CCDs, 14 CCDs. Default setting is Auto.                                |
|                                       | Core Control                                                                    |
|                                       | <ul> <li>Options available: Auto, ONE(1+0), TWO(2+0), THREE(3+0)</li> </ul>     |
|                                       | FOUR(4+0), FIVE(5+0), SIX(6+0), SEVEN(7+0).                                     |
|                                       | <ul> <li>Default setting is Auto.</li> </ul>                                    |
|                                       | Can be used to disable symmetric multithreading. To re-enable SMT, a            |
| SMT Control                           | POWER CYCLE is needed after select the 'Enable' option. Select 'Auto'           |
|                                       | base on BIOS PCD. (PcdAmdSmtMode) default setting.                              |
|                                       | Options available: Disable, Enable, Auto. Default setting is <b>Enable</b> .    |
| Enable Requested CPU min<br>frequency | Options available: Disable, Enable, Auto. Default setting is <b>Disable</b> .   |

(Note) Advanced items are configurable when this item is defined.

| BIOS | Setup |
|------|-------|
|------|-------|

#### 5-3-1-2 Prefetcher Settings

| AMD CBS                                                                                                    | Aptio Setup — AMI                    |                                                                                                    |
|----------------------------------------------------------------------------------------------------|--------------------------------------|----------------------------------------------------------------------------------------------------|
| Prefetcher settings<br>L1 Stream HW Prefetcher<br>L1 Stride Prefetcher<br>L1 Region Prefetcher<br>L2 Stream HW Prefetcher | [Auto]<br>[Auto]<br>[Auto]<br>[Auto] | Option to Enable   Disable<br>Li Stream HW Prefetcher                                                                                                    |
| L2 Up/Down Prefetcher<br>L1 Burst Prefetch Mode                                                                           | [Auto]<br>[Auto]                     |                                                                                                    |
|                                                                                                    |                                      | ++: Select Screen<br>14: Select Item<br>Enter: Select<br>+/-: Change Opt.<br>F1: General Help<br>F3: Previous Values<br>F9: Optimized Defaults<br>F10: Save & Exit<br>Sove Evit |
| Versi                                                                                                    | on 2.22.1294 Copyright (C) 2024 A    | MI                                                                                                    |

| Parameter                | Description                                                                    |
|--------------------------|--------------------------------------------------------------------------------|
| Prefetcher settings      |                                                                                |
| L1 Stream HW Prefetcher  | Enable/Disable L1 Stream HW Prefetcher.                                        |
|                          | Options available: Disable, Enable, Auto. Default setting is Auto.             |
|                          | Use memory access history of individual instructions to fetch additional lines |
| 1.1 Stride Drofetabor    | when each access is a constant distance from the previous.                     |
| LT Stride Preletcher     | Enable/Disable L1 Stride Prefetcher.                                           |
|                          | Options available: Disable, Enable, Auto. Default setting is Auto.             |
|                          | Use memory access history to fetch additional lines when the data access       |
| 1.1 Degion Brofotobor    | for a given instruction tends to be followed by other data accesses.           |
| LT Region Prefetcher     | Enable/Disable L1 Region Prefetcher.                                           |
|                          | Options available: Disable, Enable, Auto. Default setting is Auto.             |
| 1.0 Ohn and 110/ Destate | Enable/Disable L2 Stream HW Prefetcher.                                        |
| L2 Stream HW Prefetcher  | Options available: Disable, Enable, Auto. Default setting is Auto.             |
|                          | Use memory access history to determine whether to fetch the next or            |
| 1.2 Up/Down Profetabor   | previous line for all memory accesses.                                         |
| Lz op/Down Preletcher    | Enable/Disable L2 Up/Down Prefetcher.                                          |
|                          | Options available: Disable, Enable, Auto. Default setting is Auto.             |
| 1 1 Durat Drafatah Mada  | Enable/Disable L1 Burst Prefetch Mode.                                         |
| L'I Burst Prefetch Mode  | Options available: Disable, Enable, Auto. Default setting is Auto.             |

#### 5-3-1-3 Core Watchdog

| AMD CBS                    | Aptio Setup — AMI                |                                                                                                    |
|----------------------------|----------------------------------|----------------------------------------------------------------------------------------------------|
| Core Watchdog              |                                  | Enable or disable CPU<br>Watchdog Timer                                                                                                    |
| Core Watchdog Timer Enable |                                  |                                                                                                    |
|                            |                                  | <pre>++: Select Screen 14: Select Item Enter: Select +/-: Change Opt. F1: General Help F3: Previous Values F9: Optimized Defaults F10: Save &amp; Exit ESC: Exit</pre> |
| Version                    | 2.22.1294 Copyright (C) 2024 AMI |                                                                                                    |

| Parameter                                    | Description                                                          |
|----------------------------------------------|----------------------------------------------------------------------|
| Core Watchdog                                |                                                                      |
| Core Watchdog Timer Enable <sup>(Note)</sup> | Enable/Disable CPU Watchdog Timer.                                   |
|                                              | Options available: Disabled, Enabled, Auto. Default setting is Auto. |
| Core Watchdog Timer Interval                 | Select the CPU Watchdog Timer interval.                              |
|                                              | Options available: 2.681s, 1.340s, 669.41ms, 334.05ms, 166.37ms,     |
|                                              | 82.53ms, 40.61ms, 20.970ms, 10.484ms, 5.241ms, 2.620ms, 1.309ms,     |
|                                              | 654.08us, 326.4us, 162.56us, 80.64us, 39.68us, Auto.                 |
|                                              | Default setting is Auto.                                             |
| Core Watchdog Timer Severity                 | Options available: No Error, Transparent, Corrected, Deferred,       |
|                                              | Uncorrected, Fatal, Auto. Default setting is Auto.                   |

# 5-3-2 DF Common Options

| AMD CBS                                                                                                    | Aptio Setup – AMI                                                                                    |                                                                                                    |
|----------------------------------------------------------------------------------------------------|----------------------------------------------------------------------------------------------------|----------------------------------------------------------------------------------------------------|
| DF Common Options<br>> Memory Addressing<br>> ACPI<br>> Link<br>> SDCI<br>> Probe Filter                                                                                                    |                                                                                                    | Memory Addressing                                                                                                    |
| DF Watchdog Timer Interval<br>Disable DF to external IP<br>SyncFloodPropagation<br>Sync Flood Propagation to DF<br>Components<br>Freeze DF module queues on error<br>CC6 memory region encryption<br>CCD B/W Balance Throttle Level<br>Number of PCI Segments<br>CCM Throttler<br>Clean Victim FTI Cmd Balancing<br>CXL Strongly Ordered Writes | (Auto)<br>(Auto)<br>(Auto)<br>(Auto)<br>(Auto)<br>(Auto)<br>(Auto)<br>(Auto)<br>(Auto)<br>(Disabled) | ++: Select Screen<br>14: Select Item<br>Enter: Select<br>+/-: Change Opt.<br>F1: General Help<br>F3: Previous Values<br>F9: Optimized Defaults<br>F10: Save & Exit<br>ESC: Exit |
| Version                                                                                                    | 2.22.1294 Copyright (C) 2024 AMI                                                                     |                                                                                                    |

| Parameter                                        | Description                                                                                                    |
|--------------------------------------------------|----------------------------------------------------------------------------------------------------|
| DF Common Options                                |                                                                                                    |
| Memory Addressing                                | Press [Enter] for configuration of advanced items.                                                                                                    |
| ACPI                                             | Press [Enter] for configuration of advanced items.                                                                                                    |
| Link                                             | Press [Enter] for configuration of advanced items.                                                                                                    |
| SDCI                                             | Press [Enter] for configuration of advanced items.                                                                                                    |
| Probe Filter                                     | Press [Enter] for configuration of advanced items.                                                                                                    |
| DF Watchdog Timer Interval                       | Configures the Data Fabric watchdog timer interval.<br>Options available: Auto, 41ms, 166ms, 334ms, 669ms, 1.34 seconds, 2.68 seconds, 5.36 seconds. Default setting is <b>Auto</b> . |
| Disable DF to external IP sync flood propagation | Enable/Disable SyncFlood to UMC & downstream slaves.<br>Options available: Sync flood disabled, Sync flood enabled, Auto.<br>Default setting is <b>Auto</b> .                         |
| Sync flood propagation to DF<br>Components       | Enable/Disable DF Sync Flood propagation.<br>Options available: Sync flood disabled, Sync flood enabled, Auto.<br>Default setting is <b>Auto</b> .                                    |
| Freeze DF module queues on error                 | Options available: Disabled, Enabled, Auto. Default setting is Auto.                                                                                                    |
| CC6 memory region encryption                     | Controls whether or not the CC6 save/restor memory is encrypted.<br>Options available: Disabled, Enabled, Auto. Default setting is <b>Auto</b> .                                      |
| CCD B/W Balance Throttle<br>Level                | Options available: Auto, Level 0, Level 1, Level 2, Level 3, Level 4. Default setting is <b>Auto</b> .                                                                                |

| Parameter                   | Description                                                              |  |
|-----------------------------|--------------------------------------------------------------------------|--|
| Number of PCI Segments      | Options available: Auto, 1 Segment, 2 Segments, 4 Segment.               |  |
|                             | Default setting is Auto.                                                 |  |
| CCM Throttler               | Options available: Disabled, Enabled, Auto. Default setting is Auto.     |  |
| Clean Victim FTI Cmd        | Options available: Disabled, Enabled, Auto. Default setting is Auto.     |  |
| Balancing                   |                                                                          |  |
| CXL Strongly Ordered writes | Options available: Disabled, Enabled, Auto. Default setting is Disabled. |  |

# 5-3-2-1 Memory Addressing

| AMD CBS                  | Aptio Setup — AMI                |                                                                                                    |
|--------------------------|----------------------------------|----------------------------------------------------------------------------------------------------|
| Memory Addressing        |                                  | Specifies the number of<br>desired NUMA nodes per                                                                                                    |
| NUMA nodes per socket    |                                  | socket. Zero will attempt                                                                                                    |
| Memory interleaving      | [Auto]                           | to interleave the two                                                                                                    |
| Mixed interleaved mode   | (Auto)                           | sockets together.                                                                                                    |
| Region Size              | [Auto]                           |                                                                                                    |
| CXL Memory interleaving  | [Auto]                           |                                                                                                    |
| CXL Sublink interleaving | [Auto]                           |                                                                                                    |
| DRAM map inversion       | [Auto]                           |                                                                                                    |
|                          |                                  | ++: Select Screen<br>14: Select Item<br>Enter: Select<br>+/-: Change Opt.<br>F1: General Help<br>F3: Previous Values<br>F9: Optimized Defaults<br>F10: Save & Exit<br>ESC: Exit |
| Version 2                | 2.22.1294 Copyright (C) 2024 AMI |                                                                                                    |

| Parameter                          | Description                                                                  |  |
|------------------------------------|------------------------------------------------------------------------------|--|
| Memory Addressing                  |                                                                              |  |
|                                    | Specifies the number of desired NUMA nodes per socket.                       |  |
|                                    | Options available: NPS0, NPS1, NPS2, NPS4, Auto. Default setting is Auto.    |  |
| NUMA nodes per socket              | NOTE!                                                                        |  |
|                                    | <ul> <li>Available options may vary by system configuration.</li> </ul>      |  |
|                                    | Only dual processor configuration supports NPS0.                             |  |
| Mamanyintarlaging                  | Enable/Disable the Memory interleaving feature.                              |  |
| Memory Interleaving                | Options available: Disabled, Auto, Enabled. Default setting is Auto.         |  |
| Missed interless in a mode         | Allows for interleaving UMC and CXL together.                                |  |
| wixed interieaving mode            | Options available: Disabled, Auto, Enabled. Default setting is Auto.         |  |
| Pagion Siza                        | Options available: 1 K Region Size, 2K Region Size, Auto.                    |  |
| Region Size                        | Default setting is Auto.                                                     |  |
| CXL Memory interleaving            | Options available: Disabled, Enabled, Auto. Default setting is Auto.         |  |
| CXL Sublink interleaving           | Options available: Enable, Disable, Auto. Default setting is Auto.           |  |
|                                    | Enable/Disable the DRAM map inversion function.                              |  |
| DRAW map inversion                 | Options available: Disabled, Enabled, Auto. Default setting is Auto.         |  |
| Levelle of the state of the second | Controls whether or not the private memory regions (PSP, SMU and CC6) are    |  |
| Location of private memory         | at the top of DRAM or distributed.                                           |  |
| regions                            | Options available: Distributed, Consolidated, Auto. Default setting is Auto. |  |

| AMD CBS                                                                                                    | Aptio Setup – AMI               |                                                                                                    |
|----------------------------------------------------------------------------------------------------|---------------------------------|----------------------------------------------------------------------------------------------------|
| ACPI<br>ACPI SRAT L3 Cache As NUMA Domain<br>ACPI SLIT Distance Control<br>ACPI SLIT remote relative distance | [Auto]<br>[Auto]<br>[Auto]      | Enabled: Each CCX in the<br>system will be declared as<br>a separate NUMA domain.<br>Disabled: Memory<br>Addressing \ NUMA nodes<br>per socket will be<br>declared.             |
|                                                                                                    |                                 | ++: Select Screen<br>14: Select Item<br>Enter: Select<br>+/-: Change Opt.<br>F1: General Help<br>F3: Previous Values<br>F9: Optimized Defaults<br>F10: Save & Exit<br>ESC: Exit |
| Version 2                                                                                                    | .22.1294 Copyright (C) 2024 AMI |                                                                                                    |

| Parameter                  | Description                                                                |
|----------------------------|----------------------------------------------------------------------------|
| ACPI                       |                                                                            |
| ACPI SRAT L3 Cache As      | Enable/Disable report each L3 cache as a NUMA Domain to the OS.            |
| NUMA Domain                | Options available: Disabled, Enabled, Auto. Default setting is Auto.       |
| ACPI SLIT Distance Control | Determines how the SLIT distances are declared.                            |
|                            | Options available: Manual, Auto. Default setting is Auto.                  |
| ACPI SLIT remote relative  | Sets the remote socket distance for 2P systems as near (2.8) or far (3.2). |
| distance                   | Options available: Near, Far, Auto. Default setting is Auto.               |

#### 5-3-2-3 Link

| AMD CBS                                                                                                    | Aptio Setup – AMI                                            |                                                                            |
|----------------------------------------------------------------------------------------------------|--------------------------------------------------------------|----------------------------------------------------------------------------|
| Link<br>GMI encryption control<br>xGMI ink Configuration<br>4-link xGMI max speed<br>3-link xGMI max speed<br>xGMI GRC Scale<br>xGMI CRC Threshold<br>xGMI GRC Threshold<br>xGMI GLOBAL Preset<br>xGMI GLOBAL Preset<br>xGMI Initial Preset<br>xGMI TXEQ Search Mask<br>xGMI AC/OC Coupled Link<br>xGMI Channel Type | [Auto]<br>[Auto]<br>[Auto]<br>[Auto]<br>7<br>25<br>[Enabled] | Control GMI link<br>encryption. Program GMI<br>key to enabling encryption. |
| Version 2.22.1294 Copyright (C) 2024 AMI                                                                                                    |                                                              |                                                                            |

| Parameter                  | Description                                                                     |  |
|----------------------------|---------------------------------------------------------------------------------|--|
| GMI encryption control     | Enable/Disable GMI link encryption.                                             |  |
|                            | Options available: Disabled, Enabled, Auto. Default setting is Auto.            |  |
| xCMI operation control     | Enable/Disable xGMI link encryption.                                            |  |
|                            | Options available: Disabled, Enabled, Auto. Default setting is Auto.            |  |
|                            | Configures the number of xGMI2 links used on a multi-socket system.             |  |
| xGMI Link Configuration    | Options available: Auto, 3 xGMI Links, 4 xGMI Links, 2 xGMI Links + 2 PCI       |  |
|                            | Links. Default setting is Auto.                                                 |  |
| A-link xGMI max speed      | Specifies the max speed of 4-link xGMI.                                         |  |
|                            | Options available: 20Gbps, 25Gbps, 32Gbps, Auto. Default setting is Auto.       |  |
| 2 link xCMI max anood      | Specifies the max speed of 3-link xGMI.                                         |  |
| 5-lillk XGIVII IIIax Speeu | Options available: 20Gbps, 25Gbps, 32Gbps, Auto. Default setting is Auto.       |  |
|                            | Configures leaky bucket scale for xGMI and WAFL CRC errors. Every scale         |  |
| XGIVII CRC Scale           | milliseconds an error will leak from the CRC counter. Default setting is 5.     |  |
| VGMI CRC Threshold         | Configures leaky bucket threshold for xGMI and WAFL CRC errors. If link CRC     |  |
|                            | counter exceeds this threshold, an error will be logged. Default setting is 25. |  |
| xGMI Preset Control        | Enable/Disable xGMI Preset control.                                             |  |
| XGIVII FTESEL CONLIGI      | Options available: Disabled, Enabled, Auto. Default setting is <b>Enabled</b> . |  |
| xGMI Global Preset List    | Press [Enter] to configure the xGMI Preset list.                                |  |
| xGMI Initial Preset        | Press [Enter] to configure the xGMI Initial Preset CPU0/1 link.                 |  |
| xGMI TXEQ Search Mask      | Press [Enter] to configure the xGMI TXEQ Search Mask CPU0/1 link.               |  |

| Parameter                                         | Description                                                                   |  |
|---------------------------------------------------|-------------------------------------------------------------------------------|--|
|                                                   | Press [Enter] to configure the xGMI AC/DC Coupled link.                       |  |
| xGMI AC/DC Coupled Link                           | xGMI AC/DC Coupled Link Control <sup>(Note)</sup>                             |  |
|                                                   | <ul> <li>Options available: Manual, Auto. Default setting is Auto.</li> </ul> |  |
| Press [Enter] to configure the xGMI Channel Type. |                                                                               |  |
| xGMI Channel Type                                 | xGMI Channel Type Control <sup>(Note)</sup>                                   |  |
|                                                   | <ul> <li>Options available: Manual, Auto. Default setting is Auto.</li> </ul> |  |

#### 5-3-2-4 SDCI

| AMD CBS                     | Aptio Setup — AMI             |                                                                                                    |
|-----------------------------|-------------------------------|----------------------------------------------------------------------------------------------------|
| SDCI<br>SDCI<br>DisRmtSteer | [Auto]<br>[Auto]              | Enable or Disable Smart<br>Data Cache Injection<br>feature                                                                                                    |
|                             |                               | ++: Select Screen<br>14: Select Item<br>Enter: Select<br>+/-: Change Opt.<br>F1: General Help<br>F3: Previous Values<br>F9: Optimized Defaults<br>F10: Save & Exit<br>ESC: Exit |
| \<br>\                      | /ersion 2.22.1294 Copyright ( |                                                                                                    |

| Parameter              | Description                                                          |
|------------------------|----------------------------------------------------------------------|
| SDCI <sup>(Note)</sup> | Options available: Disabled, Enabled, Auto. Default setting is Auto. |
| DisRmSteer             | Options available: Disabled, Enabled, Auto. Default setting is Auto. |

#### 5-3-2-5 Probe Filter

| AMD CBS                                                                  | Aptio Setup — AMI                 |                                                                                                    |
|--------------------------------------------------------------------------|-----------------------------------|----------------------------------------------------------------------------------------------------|
| Probe Filter<br>Organization<br>Periodic Directory Rinse (PDR)<br>Tuning | [Auto]<br>[Auto]                  | Specifies whether multiple<br>memory/CXL channels will<br>share probe filter<br>storage. For memory sizes<br>of 16TB or larger, this<br>feature is ignored as it<br>is auto-selected to<br>'shared' |
|                                                                          |                                   | ++: Select Screen<br>14: Select Item<br>Enter: Select<br>+/-: Change Opt.<br>F1: General Help<br>F3: Previous Values<br>F9: Optimized Defaults<br>F10: Save & Exit                                  |
| Version                                                                  | 1 2.22.1294 Copyright (C) 2024 AM | ESU: EXIL                                                                                                    |

| Parameter                                 | Description                                                               |
|-------------------------------------------|---------------------------------------------------------------------------|
|                                           | Specifies whether multiple memory/CXL channels will share probe filter    |
| Organization                              | storage.                                                                  |
|                                           | Options available: Auto, Dedicated, Shared. Default setting is Dedicated. |
|                                           | Controls PDR settings that may impact performance by workload and/or      |
| Periodic Directory Rinse (PDR) processor. |                                                                           |
| Tuning                                    | Options available: Memory-Sensitive, Cache-Bound, Neutral, Adaptive,      |
|                                           | Auto. Default setting is Auto.                                            |

# 5-3-3 UMC Common Options

| Aptio Setup - AMI<br>AMD CBS                                                                                                    |                                                                                                    |
|----------------------------------------------------------------------------------------------------|----------------------------------------------------------------------------------------------------|
| UMC Common Options<br>> DDR Addressing Options<br>> DDR Controller Configuration<br>> DDR MBIST Options<br>> DDR Res<br>> DDR Bus Configuration<br>> Enforce POR<br>> DDR Training Options<br>> DDR Security | DDR Addressing Options                                                                                                    |
| ▶ DDR MISCellaneous                                                                                                    | ++: Select Screen<br>11: Select Item<br>Enter: Select<br>+/-: Change Opt.<br>F1: General Help<br>F3: Previous Values<br>F9: Optimized Defaults<br>F10: Save & Exit<br>ESC: Exit |
| Version 2.22.1294 Copyright (C) 2024 AMI                                                                                                    |                                                                                                    |

| Parameter                    | Description                                        |
|------------------------------|----------------------------------------------------|
| UMC Common Options           |                                                    |
| DDR Addressing Options       | Press [Enter] for configuration of advanced items. |
| DDR Controller Configuration | Press [Enter] for configuration of advanced items. |
| DDR MBIST Options            | Press [Enter] for configuration of advanced items. |
| DDR RAS                      | Press [Enter] for configuration of advanced items. |
| DDR Bus Configuration        | Press [Enter] for configuration of advanced items. |
| Enforce POR                  | Press [Enter] for configuration of advanced items. |
| DDR Training Options         | Press [Enter] for configuration of advanced items. |
| DDR Security                 | Press [Enter] for configuration of advanced items. |
| DDR PMIC Configuration       | Press [Enter] for configuration of advanced items. |
| DDR Miscellaneous            | Press [Enter] for configuration of advanced items. |

# 5-3-3-1 DDR Addressing Options

| AMD CBS                                 | Aptio Setup – AMI          |                                                                   |
|-----------------------------------------|----------------------------|-------------------------------------------------------------------|
| DDR Addressing Options                  | [Auto]                     | Interleave memory blocks<br>across the DRAM chip                  |
| Address Hash Bank<br>Address Hash CS    | (Auto)<br>(Auto)<br>(Auto) |                                                                   |
| Address Hash Subchannel<br>BankSwapMode | (Auto)<br>(Auto)<br>(Auto) |                                                                   |
|                                         |                            |                                                                   |
|                                         |                            | ++: Select Screen<br>11: Select Ttem                              |
|                                         |                            | Enter: Select<br>+/-: Change Opt.<br>F1: General Help             |
|                                         |                            | F3: Previous Values<br>F9: Optimized Defaults<br>F10: Save & Exit |
|                                         |                            | ESC: Exit                                                         |
|                                         |                            |                                                                   |
| Vers                                    | ion 2.22.1294 Copyright (C | ) 2024 AMI                                                        |

| Parameter               | Description                                                           |
|-------------------------|-----------------------------------------------------------------------|
| DDR Addressing Options  |                                                                       |
| Chipselect Interleaving | Interleaves memory blocks across the DRAM chip selects for node 0.    |
|                         | Options available: Disabled, Auto. Default setting is Auto.           |
| Address Hash Bank       | Enable or disable bank addressing hashing.                            |
|                         | Options available: Disabled, Enabled, Auto. Default setting is Auto.  |
| Address Hash CS         | Enable or disable CS addressing hashing.                              |
| Address Hash 05         | Options available: Auto, Enabled, Disabled. Default setting is Auto.  |
| Address Hash RM         | Enable or disable RM addressing hashing for 3DS DIMMs.                |
|                         | Options available: Auto, Enabled, Disabled. Default setting is Auto.  |
| Address Hash Subchannel | Enable or disable sub-channel addressing hashing.                     |
|                         | Options available: Auto, Enabled, Disabled. Default setting is Auto.  |
| BankSwapMode            | Options available: Auto, Disabled, Swap CPU. Default setting is Auto. |

# 5-3-3-2 DDR Controller Configuration

| AMD CBS                                                                                                    | Aptio Setup – AMI               |                                                                                                    |
|----------------------------------------------------------------------------------------------------|---------------------------------|----------------------------------------------------------------------------------------------------|
| DDR Controller Configuration<br>> DDR Power Options<br>> Memory Channel Disable<br>> Refresh Management (RFM) |                                 | DDR Power Options                                                                                                    |
| Memory Context Restore<br>DRAM Survives Warm Reset                                                            | [Auto]<br>[Disabled]            | ++: Select Screen<br>T1: Select Item<br>Enter: Select<br>+/-: Change Opt,<br>F1: General Help<br>F3: Previous Values<br>F9: Optimized Defaults<br>F10: Save & Exit<br>ESC: Exit |
| Version 2                                                                                                    | .22.1294 Copyright (C) 2024 AMI |                                                                                                    |

| Parameter                    | Description                                                                |
|------------------------------|----------------------------------------------------------------------------|
| DDR Controller Configuration |                                                                            |
| DDR Power Options            | Press [Enter] for configuration of advanced items.                         |
| Memory Channel Disable       | Press [Enter] for configuration of advanced items.                         |
| Refresh Management (RFM)     | Press [Enter] for configuration of advanced items.                         |
| Memory Context Restore       | Options available: Disabled, Enabled, Auto. Default setting is Auto.       |
| DRAM Survives Warm Reset     | Options available: Disabled, Enabled. Default setting is <b>Disabled</b> . |

# 5-3-3-2-1 DDR Power Options

| AMD CBS                                                                                                    | Aptio Setup – AMI                                        |                                                                                                    |
|----------------------------------------------------------------------------------------------------|----------------------------------------------------------|----------------------------------------------------------------------------------------------------|
| DDR Power Options                                                                                                    |                                                          | Enable or disable DDR<br>power down mode                                                                                                    |
| Power Down Enable<br>Sub Urgent Refresh Lower Bound<br>Urgent Refresh Limit<br>DRAM Refresh Rate<br>Self-Refresh Exit Staggering<br>DRAM 2x Refresh Temperature<br>Threshold | [Auto]<br>1<br>4<br>[3.9 usec]<br>[n = 9]<br>[85' - 90'] | ++: Select Screen<br>11: Select Item<br>Enter: Select<br>+/-: Change Opt.<br>F1: General Help<br>F3: Previous Values<br>F9: Optimized Defaults<br>F10: Save & Exit<br>ESC: Exit |
| Version 2                                                                                                    | .22.1294 Copyright (C) 2024 AMI                          |                                                                                                    |

| Parameter                                | Description                                                                   |
|------------------------------------------|-------------------------------------------------------------------------------|
| DDR Power Options                        |                                                                               |
| Power Down Enable                        | Enable or disable DDR power down mode.                                        |
|                                          | Options available: Disabled, Enabled, Auto. Default setting is Auto.          |
| Sub Urgent Refresh Lower<br>Bound        | Specifies the stored refresh limit required to enter sub-urgent refresh mode. |
| Urgent Refresh Limit                     | Specifies the stored refresh limit required to enter urgent refresh mode.     |
| DRAM Refresh Rate                        | DRAM refresh rate: 1.95us or 3.9us.                                           |
|                                          | Options available: 3.9 usec, 1.95 usec. Default setting is 3.9 usec.          |
| Self-Refresh Exit Staggering             | Options available: Disabled, n=1~9. Default setting is n=9.                   |
| DRAM 2X Refresh Temperature<br>Threshold | Options available: 85-100. Default setting is <b>85-90</b> .                  |

# 5-3-3-2-2 Memory Channel Disable

| Memory Channel Disable                       |                     | ▲ Float Power Good when<br>channel is disabled by |
|----------------------------------------------|---------------------|---------------------------------------------------|
|                                              |                     | BIOS setup options.                               |
| Power Good<br>Marany Channel Dischla Ditmack | 0                   |                                                   |
| Remoting charmer bisable bitmask             | U<br>(Create Level) |                                                   |
| Sucket 0 Channel 0                           | (Enabled)           |                                                   |
| Sucket 0 Channel 1                           | (Enabled)           |                                                   |
| Socket 0 Channel 2                           | (Enabled)           |                                                   |
| Sucket 0 Channel 3                           | (Enabled)           |                                                   |
| SUCKEL U CHANNEL 4                           | (Enabled)           |                                                   |
| Sucket 0 Channel 5                           | (Enabled)           |                                                   |
| SOCKET U Channel 6                           | (Enabled)           |                                                   |
| Socket U Unannel /                           | (Enabled)           |                                                   |
| Socket U Channel 8                           | (Enabled)           | ++: Select Screen                                 |
| Socket U Unannel 9                           | (Enabled)           | 1+: Select Item                                   |
| Socket U Channel 10                          | (Enabled)           | Enter: Select                                     |
| Socket U Channel 11                          | (Enabled)           | +/-: Unange Upt.                                  |
| Socket 1 Channel U                           | [Enabled]           | F1: General Help                                  |
| Socket 1 Channel 1                           | (Enabled)           | F3: Previous values                               |
| Socket 1 Channel 2                           | (Enabled)           | F9: Uptimized Default                             |
| Socket 1 Channel 3                           | [Enabled]           | F10: Save & Exit                                  |
| Socket 1 Unannel 4                           | [Enabled]           | ESU: EXIT                                         |
| SOCKET 1 UNANNEL 5                           | [Enabled]           |                                                   |
| Socket 1 Channel 6                           | [Enabled]           |                                                   |
| Socket 1 Channel /                           | [Enabled]           |                                                   |
| United                                       |                     | ) 9094 ANT                                        |

| Memory Channel Disable       |                                                                            |  |
|------------------------------|----------------------------------------------------------------------------|--|
| Memory Channel Disable Float | Options available: Disabled, Enabled. Default setting is <b>Disabled</b> . |  |
| Power Good                   |                                                                            |  |
| Memory Channel Disable       |                                                                            |  |
| Bitmask                      |                                                                            |  |
| CPU0/1 Channel_#             | Press [Enter] to enable/disable specific memory channel.                   |  |
|                              |                                                                            |  |

# 5-3-3-2-3 Refresh Management (RFM)

| AMD CBS                                                                                                    | Aptio Setup – AMI                                                            |                                                                                                    |
|----------------------------------------------------------------------------------------------------|------------------------------------------------------------------------------|----------------------------------------------------------------------------------------------------|
| Refresh Management (RFM)<br>Refresh Management<br>Adaptive Refresh Management<br>RAA Initial Management Threshold<br>RAA Refresh Decrement Multiplier<br>DRFM Enable<br>Bounded Refresh Configuration<br>DRFM Hash Enable | (Auto)<br>(Auto)<br>(Auto)<br>(Auto)<br>(Auto)<br>(Auto)<br>(BRC4)<br>(Auto) | Auto  Disable: Disable RFM for all Ranks. Enable: Enable RFM for Ranks which support RFM. Force Enable: Enable RFM for all Ranks regardless of support. Selecting 'Force Enable' will cause REFpb/REFsb to be disabled if all ranks  +: Select Screen 11: Select Item Enter: Select +/-: Change Opt. F1: Select Item Enter: Select F1: Select Defaults F3: Previous Values F9: Optimized Defaults F10: Save & Exit ESC: Exit |
| Version                                                                                                    | 2.22.1294 Copyright (C) 2024 AMI                                             |                                                                                                    |

| Parameter                     | Description                                                                   |
|-------------------------------|-------------------------------------------------------------------------------|
| Refresh Management (RFM)      |                                                                               |
|                               | Configure Refresh Management.                                                 |
| Refresh Management            | Options available: Enable, Disable, Auto, Force Enable. Default setting is    |
|                               | Auto.                                                                         |
| Adaptivo Potroch Managoment   | Options available: Auto, Disable, ARFM Level A, ARFM Level B, ARFM            |
| Adaptive Reliesh Management   | Level C. Default setting is Auto.                                             |
| RAA Initial Management        | Override Rolling Accumulated ACT Initial Management Threshold.                |
| Threshold                     | Options available: 32, 40, 48, 56, 64, 72, 80, Auto. Default setting is Auto. |
| RAA Maximum Management        | Override Rolling Accumulated ACT Maximum Management Threshold.                |
| Threshold                     | Options available: 3X, 4X, 5X, 6X, Auto. Default setting is Auto.             |
| RAA Refresh Decrement         | Override RAA Refresh Decrement Multiplier.                                    |
| Multiplier                    | Options available: 0.5, 1, Auto. Default setting is Auto.                     |
| DRFM                          | Options available: Disable, Enable, Auto. Default setting is Auto.            |
| Bounded refresh Configuration | Options available: BRC2, BRC3, BRC4 . Default setting is BRC4.                |
| DRFM Hash Enable              | Options available: Disable, Enable, Auto. Default setting is Auto.            |

#### 5-3-3-3 DDR MBIST Options

| AMD CBS                                                                                                    | Aptio Setup – AMI                                                       |                                                                                                    |
|----------------------------------------------------------------------------------------------------|-------------------------------------------------------------------------|----------------------------------------------------------------------------------------------------|
| AND CBS<br>DDR MBIST Options<br>HBIST Test Mode<br>MBIST Test Mode<br>MBIST Aggressors<br>DDR Healing BIST<br>DDR Healing BIST<br>DDR Healing BIST Repair Type<br>Data Eye | [Auto]<br>[Auto]<br>[Auto]<br>[Disabled]<br>[One Time]<br>[Soft Repair] | Enable or disable Memory<br>HBIST<br>++: Select Screen<br>11: Select Item<br>Enter: Select<br>+/-: Change Opt.<br>F1: General Help<br>F3: Previous Values<br>F9: Optimized Defaults<br>F9: Optimized Defaults<br>F10: Save & Exit<br>ESC: Exit |
| Version 2                                                                                                    | .22.1294 Copyright (C) 2024 AMI                                         |                                                                                                    |

| Parameter                                             | Description                                                                                                    |
|-------------------------------------------------------|----------------------------------------------------------------------------------------------------|
| DDR MBIST Options                                     |                                                                                                    |
| MBIST Enable                                          | Enable/Disable the Memory MBIST function.<br>Options available: Disabled, Enabled, Auto. Default setting is <b>Auto</b> .                                                                                                    |
| MBIST Test Mode <sup>(Note1)</sup>                    | Selects MBIST Test Mode.<br>Interface Mode: Tests Single and Multiple CS transactions and Basic<br>Connectivity.<br>Data Eye Mode: Measures Voltage vs. Timing.<br>Options available: Auto, Both, Interface Mode, Data Eye Mode. Default<br>setting is Auto. |
| MBIST Aggressors <sup>(Note1)</sup>                   | Enable/Disable MBIST Aggressor test.<br>Options available: Auto, Enabled, Disabled. Default setting is <b>Auto</b> .                                                                                                    |
| DDR Healing BIST                                      | Options available: Disabled, PMU Mem BIST, Self-Healing Mem BIST, PMU and Self-Healing Mem BIST. Default setting is <b>Disabled</b> .                                                                                                    |
| DDR Healing BIST Execution<br>Mode <sup>(Note2)</sup> | Options available: One Time, Every boot.<br>Default setting is <b>One Time</b> .                                                                                                    |
| DDR Healing BIST Repair<br>Type <sup>(Note2)</sup>    | For DRAM errors found in the BIOS memory BIST select the repair type.<br>Options available: Soft Repair, Hard Repair, No Repairs -Test only. Default<br>setting is <b>Soft Repair</b> .                                                                      |

(Note1) This item appears when MBIST Enable is set to Enabled.

| Parameter | Description                                |
|-----------|--------------------------------------------|
| Data Eye  | Press [Enter] to configure advanced items. |

(Note2) This item appears when DDR Healing BIST is defined.

# 5-3-3-3-1 Data Eye

| AMD CBS                                       | Aptio Setup — AMI |                                                     |
|-----------------------------------------------|-------------------|-----------------------------------------------------|
| Data Eye                                      |                   | MBIST Data Eye Pattern<br>Type. 0 – PRBS (default), |
| Pattern Select                                | [PRBS]            | 1 - SSO, 2 - Both                                   |
| Pattern Length                                | 3                 |                                                     |
| Aggressor Channel                             | [All Channels]    |                                                     |
| Aggressor Static Lane Control                 | [Disabled]        |                                                     |
| Aggressor Static Lane Select<br>Upper 32 hits | 0                 |                                                     |
| Aggressor Static Lane Select<br>Lower 32 Bits | 0                 |                                                     |
| Aggressor Static Lane Select ECC              | 0                 |                                                     |
| Aggressor Static Lane Value                   | 0                 |                                                     |
| Target Static Lane Control                    | (Disabled)        |                                                     |
| Target Static Lane Select Upper<br>32 bit     | 0                 | <pre>++: Select Screen  ↑↓: Select Item</pre>       |
| Target Static Lane Select Lower<br>32 Bits    | 0                 | Enter: Select<br>+/-: Change Opt.                   |
| Target Static Lane Select ECC                 | 0                 | F1: General Help                                    |
| Target Static Lane Value                      | 0                 | F3: Previous Values                                 |
| Read Voltage Sweep Step Size                  | [1]               | F9: Optimized Defaults                              |
| Read Timing Sweep Step Size                   | [1]               | F10: Save & Exit                                    |
| Write Voltage Sweep Step Size                 | [1]               | ESC: Exit                                           |
| Write Timing Sweep Step Size                  | [1]               |                                                     |
| Silent Execution                              | [Disabled]        |                                                     |
|                                               |                   |                                                     |

Version 2.22.1294 Copyright (C) 2024 AMI

| Parameter                                     | Description                                                                                                    |
|-----------------------------------------------|----------------------------------------------------------------------------------------------------|
| Data Eye                                      |                                                                                                    |
| Pattern Select                                | Options available: PRBS, SSO, Both. Default setting is <b>PRBS</b> .                                                                                          |
| Pattern Length                                | Determines the pattern length. The possible options are N=312.                                                                                                |
| Aggressor Channel                             | This item helps read the aggressors channels.<br>Options available: One Sub-Channel, Half Channels, All Channels. Default<br>setting is <b>All Channels</b> . |
| Aggressor Static Lane<br>Control              | Enable/Disable the Aggressor Static Lane Control function.<br>Options available: Enabled, Disabled. Default setting is <b>Disabled</b> .                      |
| Aggressor Static Lane<br>Select Upper 32 bits | This item is configurable when <b>Aggressor Static Lane Control</b> is set to <b>Enabled</b> .                                                                |
| Aggressor Static Lane<br>Select Lower 32 bits | This item is configurable when <b>Aggressor Static Lane Control</b> is set to<br>Enabled.                                                                     |
| Aggressor Static Lane<br>Select ECC           | This item is configurable when <b>Aggressor Static Lane Control</b> is set to <b>Enabled</b> .                                                                |
| Aggressor Static Lane<br>Value                | This item is configurable when <b>Aggressor Static Lane Control</b> is set to <b>Enabled</b> .                                                                |
| Target Static Lane Control                    | Enable/Disable the Target Static Lane Control function.<br>Options available: Enabled, Disabled. Default setting is <b>Disabled</b> .                         |

| Parameter                                  | Description                                                                                                    |
|--------------------------------------------|----------------------------------------------------------------------------------------------------|
| Target Static Lane Select<br>Upper 32 bits | This item is configurable when <b>Target Static Lane Control</b> is set to <b>Enabled</b> .                                           |
| Target Static Lane Select<br>Lower 32 bits | This item is configurable when <b>Target Static Lane Control</b> is set to <b>Enabled</b> .                                           |
| Target Static Lane Select<br>ECC           | This item is configurable when <b>Target Static Lane Control</b> is set to <b>Enabled</b> .                                           |
| Target Static Lane Value                   | This item is configurable when <b>Target Static Lane Control</b> is set to <b>Enabled</b> .                                           |
| Read Voltage Sweep Step<br>Size            | Configures the step size for read Data Eye voltage sweep.<br>Options available: 1, 2, 4. Default setting is <b>1</b> .                |
| Read Timing Sweep Step<br>Size             | Configures the step size for read Data Eye timing sweep.<br>Options available: 1, 2, 4. Default setting is <b>1</b> .                 |
| Write Voltage Sweep Step<br>Size           | Configures the step size for write Data Eye voltage sweep.<br>Options available: 1, 2, 4. Default setting is <b>1</b> .               |
| Write Timing Sweep Step Size               | Configures the step size for write Data Eye timing sweep.<br>Options available: 1, 2, 4. Default setting is <b>1</b> .                |
| Silent Execution                           | Execute MBIST Data Eye silently without ABL log output.<br>Options available: Enabled, Disabled. Default setting is <b>Disabled</b> . |

#### 5-3-3-4 DDR RAS

| AMD CBS                                                                                                    | Aptio Setup — AMI                                       |                                                                                                    |
|----------------------------------------------------------------------------------------------------|---------------------------------------------------------|----------------------------------------------------------------------------------------------------|
| DDR RAS<br>Data Poisoning<br>DRAM Boot Time Post Package Repair<br>DRAM Post Package Repair Config<br>Initiator                                             | (Auto)<br>[Disable]<br>[Disable]<br>[In-Band]           | Enable poison data<br>creation on uncorrectable<br>DDR DRAM ECC errors and<br>poison propagation to CPU<br>cores and caches. Requires<br>ECC memory. When FALSE, a<br>fatal error event will |
| RCD Parity<br>White CRC<br>Read CRC<br>Memory Error Injection<br>EcsStatus Interrupt                                                                        | (Auto)<br>(Disabled)<br>(Disabled)<br>(Auto)<br>(False) | occur on DDR ECC errors<br>sets<br>UMC_CH::EccCtrl[UcFatalEn]<br>when                                                                                                    |
| <ul> <li>ECE Configuration</li> <li>DRAM Sorrected Error Counter</li> <li>Enable</li> <li>DRAM Corrected Error Counter</li> <li>Interrupt Enable</li> </ul> | (LeakMode)<br>(True)                                    | ++: Select Screen<br>↑↓: Select Item<br>Enter: Select<br>+/-: Change Opt.<br>F1: General Help                                                                                                |
| DRAM Corrected Error Counter Leak<br>Rate<br>DRAM Corrected Error Counter<br>Start Count                                                                    | 7<br>FFF5                                               | F3: Previous Values<br>F9: Optimized Defaults<br>F10: Save & Exit<br>ESC: Exit                                                                                                    |
| Version ;                                                                                                    | 2.22.1294 Copyright (C) 2024 AM                         | I I I I I I I I I I I I I I I I I I I                                                                                                    |

| Parameter                       | Description                                                                      |  |
|---------------------------------|----------------------------------------------------------------------------------|--|
| DDR RAS                         |                                                                                  |  |
| Data Poisoning                  | Enable/Disable the Data Poisoning function.                                      |  |
|                                 | Options available: Auto, Enabled, Disabled. Default setting is Auto.             |  |
| DRAM Boot Time Post Package     | Enable/Disable the DRAM Boot Time Post Package Repair function.                  |  |
| Repair                          | Options available: Enable, Disable. Default setting is Disable.                  |  |
| DRAM Runtime Post Package       | Enable/Disable the DRAM Runtime Post Package Repair function.                    |  |
| Repair                          | Options available: Enable, Disable. Default setting is Disable.                  |  |
| DRAM Post Package Repair Config | Options available: In-Band, Out of Band. Default setting is <b>In-Band</b> .     |  |
| Initiator                       |                                                                                  |  |
| RCD Parity                      | Enable/Disable the RCD Parity function.                                          |  |
|                                 | Options available: Auto, Enabled, Disabled. Default setting is <b>Enabled</b> .  |  |
| Write CRC                       | Options available: Auto, Enabled, Disabled. Default setting is <b>Disabled</b> . |  |
| Read CRC                        | Options available: Auto, Enabled, Disabled. Default setting is <b>Disabled</b> . |  |
| Memory Error Injection          | Options available: False, True, Auto. Default setting is Auto.                   |  |
| EcsStatus Interrupt             | Options available: False, True. Default setting is False.                        |  |
| ECC Configuration               | Press [Enter] to configure advanced items.                                       |  |
|                                 | DRAM ECC Symbol Size                                                             |  |
|                                 | <ul> <li>Configures the DRAM ECC Symbol Size.</li> </ul>                         |  |
|                                 | - Options available: Auto, x4, x16. Default setting is Auto.                     |  |

| Parameter                        | Description                                                                                                    |  |
|----------------------------------|----------------------------------------------------------------------------------------------------|--|
| ECC Configuration<br>(continued) | <ul> <li>DRAM ECC Enable         <ul> <li>Enable/Disable DRAM ECC. When set to Auto, it will set ECC to enable.</li> <li>Options available: Auto, Enabled, Disabled. Default setting is Auto.</li> </ul> </li> <li>DRAM UECC Retry         <ul> <li>Enable/Disable DRAM UECC Retry.</li> <li>Options available: Auto, Enabled, Disabled. Default setting is Disabled.</li> </ul> </li> <li>Max DRAM UECC Error Replay<sup>(Note)</sup> <ul> <li>Default setting is 8.</li> </ul> </li> <li>Memory Clear             <ul> <li>Options available: Auto, Enabled, Disabled. Default setting is Auto.</li> </ul> </li> <li>Address XOR after ECC         <ul> <li>Options available: Auto, Enabled, Disabled. Default setting is Auto.</li> </ul> </li> <li>CypherText Hiding Enable         <ul> <li>Options available: Disable, Enable. Default setting is Disable.</li> </ul> </li> </ul>                                                                                                    |  |
| DRAM Scrubbers                   | <ul> <li>Options available: Disable, Enable. Default setting is Disable.</li> <li>Press [Enter] to configure advanced items.</li> <li>DRAM ECS Mode <ul> <li>Options available: Auto, AutoECS, ManualECS, DisableECS Default setting is Auto.</li> </ul> </li> <li>DRAM Redirect Scrubber Enable <ul> <li>Options available: Auto, Enabled, Disabled. Default setting is Auto.</li> </ul> </li> <li>DRAM Scrub Redirection Limit <ul> <li>Options available: Auto, 8 Scrubs, 4 Scrubs, 2 Scrubs, 1 Scrub Default setting is Auto.</li> </ul> </li> <li>DRAM Scrub Redirection Limit <ul> <li>Options available: Disabled, 1 hour, 4 hours, 6 hours, 8 hours 12 hours, 16 hours, 24 hours, 48 hours. Default setting is 24 Hours.</li> </ul> </li> <li>ECS Config <ul> <li>DRAM Error Threshold Count</li> <li>Options available: Auto, ETC_4, ETC_16, ETC_64, ETC_256 ETC_1024, ETC_4096. Default setting is Auto.</li> <li>DRAM ECS Count Mode</li> <li>Options available: Auto, Row Count Mode, Code Word Cour Mode. Default setting is Auto.</li> </ul> </li> </ul> |  |

(Note) This item available when DRAM UECC Retry is set to Enabled. BIOS Setup - 98 -

| Parameter                              | Description                                                          |  |
|----------------------------------------|----------------------------------------------------------------------|--|
|                                        | <ul> <li>DRAM ECS WriteBack Suppression</li> </ul>                   |  |
|                                        | » Options available: Auto, Enable, Disable. Default setting is       |  |
| DRAM Scrubbers                         | Auto.                                                                |  |
| (continued)                            | <ul> <li>DRAM X4 WriteBack Suppression</li> </ul>                    |  |
|                                        | » Options available: Auto, Enable, Disable. Default setting is       |  |
|                                        | Auto.                                                                |  |
| DRAM Corrected Error Counter<br>Enable | Configure DRAM Corrected Error Counter function.                     |  |
|                                        | Options available: Disable, NoLeakMode, LeakMode. Default setting is |  |
|                                        | LeakMode.                                                            |  |
| DRAM Corrected Error Counter           | Enable SMI when DRAM corrected Error Counter count exceeds the       |  |
| Interrupt Enable                       | threshold value.                                                     |  |
|                                        | Options available: False, True. Default setting is True.             |  |
| DRAM Corrected Counter Leak            | Program Rate value for DRAM Corrected Error Counter function.        |  |
| Rate                                   | Default setting is 7.                                                |  |
| DRAM Corrected Error Counter           | Program starting value for DRAM Corrected Error Counter function.    |  |
| Start Count                            | Default setting is FFF5.                                             |  |

# 5-3-3-5 DDR Bus Configuration

| AMD CBS                                                                                         | Aptio Setup – AMI                |                                                                                                    |
|-------------------------------------------------------------------------------------------------|----------------------------------|----------------------------------------------------------------------------------------------------|
| DDR Bus Configuration<br>▶ P-State 0 Dram ODT Impedance<br>▶ P-State 1 Dram ODT Impedance       |                                  | P-State O Dram ODT<br>Impedance                                                                                                    |
| Processor ODT Pull Up Impedance<br>Processor ODT Pull Down Impedance<br>Dram DQ drive strengths | [Auto]<br>[Auto]<br>[Auto]       | ++: Select Screen<br>11: Select Item<br>Enter: Select<br>+/-: Change Opt.<br>F1: General Help<br>F3: Previous Values<br>F9: OptImized Defaults<br>F10: Save & Exit<br>ESC: Exit |
|                                                                                                 | 2.22.1294 Copyright (C) 2024 AMI |                                                                                                    |

| Parameter                       | Description                                                                                                    |
|---------------------------------|----------------------------------------------------------------------------------------------------|
| DDR Bus Configuration           |                                                                                                    |
| P-State 0 Dram ODT<br>Impedance | <ul> <li>Press [Enter] to configure advanced items.</li> <li>RTT_NOM_WR P-State 0 <ul> <li>Default setting is Auto.</li> </ul> </li> <li>RTT_NOM_RD P-State 0 <ul> <li>Default setting is Auto.</li> </ul> </li> <li>RTT_WR P-State 0 <ul> <li>Default setting is Auto.</li> </ul> </li> <li>RTT_PARK P-State 0 <ul> <li>Default setting is Auto.</li> </ul> </li> <li>PCF PARK P-State 0 <ul> <li>Default setting is Auto.</li> </ul> </li> <li>DQS_RTT PARK P-State 0 <ul> <li>Default setting is Auto.</li> </ul> </li> </ul> |
| P-State 1 Dram ODT<br>Impedance | <ul> <li>Press [Enter] to configure advanced items.</li> <li>RTT_NOM_WR P-State 1 <ul> <li>Default setting is Auto.</li> </ul> </li> <li>RTT_NOM_RD P-State 1 <ul> <li>Default setting is Auto.</li> </ul> </li> <li>RTT_WR P-State 1 <ul> <li>Default setting is Auto.</li> </ul> </li> <li>RTT_PARK P-State 1 <ul> <li>Default setting is Auto.</li> </ul> </li> <li>PQS_RTT PARK P-State 1 <ul> <li>Default setting is Auto.</li> </ul> </li> </ul>                                                                           |

| Parameter                            | Description                                                                                                    |
|--------------------------------------|----------------------------------------------------------------------------------------------------|
| Processor ODT Pull Up<br>impedance   | Select the ODT impedance for all DBYTE IOs.                                                                                                    |
|                                      | Options available: Auto, High Impedance, 480 ohm, 240 ohm, 160 ohm,                                                                                            |
|                                      | 120 ohm, 96 ohm, 80 ohm, 68.6 ohm, 60 ohm, 53.3 ohm,48 ohm, 43.6 ohm,                                                                                          |
|                                      | 40 ohm, 36.9 ohm, 34.3 ohm, 32 ohm, 30 ohm, 28.2 ohm, 26.7 ohm,                                                                                                |
|                                      | 25.3 ohm. Default setting is Auto.                                                                                                    |
| Processor ODT Pull Down<br>impedance | Select the ODT pull down impedance for all DBYTE IOs.                                                                                                    |
|                                      | Options available: Auto, High Impedance, 480 ohm, 240 ohm, 160 ohm,                                                                                            |
|                                      | $120 \ \text{ohm}, \ 96 \ \text{ohm}, \ 80 \ \text{ohm}, \ 68.6 \ \text{ohm}, \ 60 \ \text{ohm}, \ 53.3 \ \text{ohm}, \ 48 \ \text{ohm}, \ 43.6 \ \text{ohm},$ |
|                                      | 40 ohm, 36.9 ohm, 34.3 ohm, 32 ohm, 30 ohm, 28.2 ohm, 26.7 ohm,                                                                                                |
|                                      | 25.3 ohm. Default setting is Auto.                                                                                                    |
|                                      | Select the Dram Pull-up and Pull-Down Output Driver Impedance for all DQ                                                                                       |
| Dram DQ drive strengths              | and DMI IOs.                                                                                                    |
|                                      | Options available: Auto, 48 ohm, 40 ohm, 34 ohm, Default setting is Auto.                                                                                      |

#### 5-3-3-6 Enforce POR

| Aptio Setup - AMI<br>AMD CBS                                                                                                    |                                                                                                    |
|----------------------------------------------------------------------------------------------------|----------------------------------------------------------------------------------------------------|
| Enforce POR<br>WARNING - DAMAGE CAUSED BY USE OF YOUR AMD PROCESSOR OUTSIDE<br>OF SPECIFICATION OR IN EXCESS OF FACTORY SETTINGS ARE NOT<br>COVERED UNDER YOUR AMD PRODUCT WARRANTY AND MAY NOT BE<br>COVERED BY YOUR SYSTEM MANUFACTURER'S WARRANTY.<br>Operating your AMD processor outside of specification or in<br>excess of factory settings, including but not limited to<br>overclocking, may damage or shorten the life of your<br>processor or other system components, create system<br>instabilities (e.g., data loss and corrupted images) and in<br>extreme cases may result in total system failure. AMD does<br>not provide support or service for issues or damages related<br>to use of an AMD processor outside of processor<br>specifications or in excess of factory settings.<br>> Decline<br>> Accept | Decline<br>++: Select Screen<br>14: Select Item<br>Enter: Select<br>+/-: Change Opt.<br>F1: General Help<br>F3: Previous Values<br>F9: Optimized Defaults<br>F10: Save & Exit<br>ESC: Exit |
| Version 2.22.1294 Copyright (C) 2024 AMI                                                                                                    |                                                                                                    |

| Parameter                  | Description                                                  |
|----------------------------|--------------------------------------------------------------|
| Enforce POR                | Decline/Accept to configure the advanced items.              |
| Accept                     |                                                              |
| Active Memory Timing       | Active memory Timing Settings.                               |
| Settings <sup>(Note)</sup> | Options available: Auto, Enabled. Default setting is Auto.   |
|                            | Specifies the memory target speed in MT/s.                   |
| Memory Target Speed        | Options available: Auto, DDR3600, DDR4000, DDR4400, DDR4800, |
|                            | DDR5200, DDR5600, DDR6000, DDR6400. Default setting is Auto. |
| SPD Timing                 | Press [Enter] to configure advanced items.                   |
| Non-SPD Timing             | Press [Enter] to configure advanced items.                   |

 (Note)
 Advanced items prompt when this item is defined.

 BIOS Setup
 - 102

# 5-3-3-7 DDR Training Options

| AMD CBS                                                                                        | Aptio Setup – AMI               |                                                                                                    |
|------------------------------------------------------------------------------------------------|---------------------------------|----------------------------------------------------------------------------------------------------|
| DDR Training Options<br>DRAM PDA Enumerate ID Programming<br>Mode<br>▶ Periodic Phase Training | [Auto]                          | Specify PDA enumeration<br>mode<br>Auto: default<br>0: Continuous DQS<br>toggling PDA enumeration<br>mode (default)<br>1: Legacy PDA enumeration<br>mode               |
|                                                                                                |                                 | <pre>++: Select Screen 11: Select Item Enter: Select +/-: Change Opt. F1: General Help F3: Previous Values F9: Optimized Defaults F10: Save &amp; Exit ESC: Exit</pre> |
| Version 2                                                                                      | .22.1294 Copyright (C) 2024 AMI |                                                                                                    |

| Parameter                                 | Description                                                                                                    |
|-------------------------------------------|----------------------------------------------------------------------------------------------------|
| DDR Training Options                      |                                                                                                    |
| DRAM PDA Enumerate ID<br>Programming Mode | Specify PDA enumeration mode.<br>Options available: Auto, Toggling PDA enumeration mode, Legacy PDA<br>enumeration mode. Default setting is <b>Auto</b> .                                                                                                    |
| Periodic Phase Training                   | <ul> <li>Press [Enter] to configure advanced items.</li> <li>Periodic Training Mode <ul> <li>Options available: Disabled Legacy. Default setting is Legacy.</li> </ul> </li> <li>Periodic Interval <ul> <li>Periodic Interval value in milli-second, in decimal. Range 100-4095 ms.</li> </ul> </li> </ul> |

#### 5-3-3-8 DDR Security

| DDR Security<br>TSME<br>AES<br>Data Scramble<br>SME-MK | Aptio Setup – AMI                              |                                                                                                    |
|--------------------------------------------------------|------------------------------------------------|----------------------------------------------------------------------------------------------------|
| TSME<br>AES<br>Data Scramble<br>SME-MK                 |                                                | Transparent SME                                                                                                    |
|                                                        | [Auto]<br>[AES-256]<br>[Enabled]<br>[Disabled] | ++: Select Screen                                                                                                    |
|                                                        |                                                | 14: Select Item<br>Enter: Select<br>+/-: Change Opt.<br>F3: General Help<br>F3: Previous Values<br>F9: Optimized Defaults<br>F10: Save & Exit<br>ESC: Exit |

| Parameter     | Description                                                                |
|---------------|----------------------------------------------------------------------------|
| Security      |                                                                            |
| TSME          | Enable/Disable Transparent SME.                                            |
|               | Options available: Auto, Enabled, Disabled. Default setting is Auto.       |
| AES           | Options available: AES-128, AES-256. Default setting is AES-256.           |
| Data Scramble | Enable/Disable Data Scrambling.                                            |
|               | Options available: Enabled, Disabled. Default setting is <b>Enabled</b> .  |
| SME-MK        | Options available: Enabled, Disabled. Default setting is <b>Disabled</b> . |

# 5-3-3-9 DDR PMIC Configuration

| AMD CBS                                                                                                    | Aptio Setup — AMI                                                      |                                                                                                    |
|----------------------------------------------------------------------------------------------------|------------------------------------------------------------------------|----------------------------------------------------------------------------------------------------|
| DDR PMIC Configuration<br>PMIC Error Reporting<br>PMIC Operation Mode<br>PMIC Fault Recovery<br>PMIC SMA/SM8 VDD Core<br>PMIC SMA/SM8 VDD Core<br>PMIC SM0 VPP<br>PMIC Stagger Delay<br>Max PMIC Power On | [Auto]<br>[Secure Mode]<br>[Always]<br>1100<br>1100<br>1800<br>5<br>FF | Enables support for PMIC<br>Error Reporting.                                                                                                    |
|                                                                                                    |                                                                        | <pre>++: Select Screen 11: Select Item Enter: Select +/-: Change Opt. F1: General Help F3: Previous Values F9: Optimized Defaults F10: Save &amp; Exit ESC: Exit</pre> |
| Vens                                                                                                    | ion 2.22.1294 Copyright (C) 2                                          |                                                                                                    |

| Parameter              | Description                                                        |
|------------------------|--------------------------------------------------------------------|
| DDR PMIC Configuration |                                                                    |
| PMIC Error Reporting   | Enables support for PMIC Error Reporting.                          |
|                        | Options available: Auto, False, True. Default setting is Auto.     |
| PMIC Operation Mode    | Options available: Secure Mode, Programmable Mode.                 |
| FINIC Operation mode   | Default setting is Programmable Mode.                              |
| PMIC Fault Recovery    | Options available: Always, Never, Once. Default setting is Always. |
| PMIC SWA/SWB VDD Core  | Default setting is <b>1100</b> .                                   |
| PMIC SWC VDDIO         | Default setting is 1100.                                           |
| PMIC SWD VPP           | Default setting is 1800.                                           |
| PMIC Stagger Delay     | Default setting is 5.                                              |
| Max PMIC Power On      | Default setting is FF.                                             |

#### 5-3-3-10 DDR Miscellaneous

| AMD CBS                     | Aptio Setup – AMI               |                                                                                                    |
|-----------------------------|---------------------------------|----------------------------------------------------------------------------------------------------|
| DDR Miscellaneous           |                                 | Dram MR4 Temperature                                                                                                    |
| ODTS CMD Throttle Threshold |                                 | Command Thermal Throttlling                                                                                                    |
|                             |                                 | +: Select Screen<br>11: Select Item<br>Enter: Select<br>+/-: Change Opt.<br>F1: General Help<br>F3: Previous Values<br>F9: Optimized Defaults<br>F10: Save & Exit<br>ESC: Exit |
| Version                     | 2.22.1294 Copyright (C) 2024 AM | Î                                                                                                    |

Parameter

Description

DDR Miscellaneous

ODTS CMD Throttle Threshold Options available: Auto, > 85'C, > 90'C, > 95'C. Default setting is Auto.

# 5-3-4 NBIO Common Options

| AMD CBS                                                                                                    | Aptio Setup – AMI                    |                                                                                                    |
|----------------------------------------------------------------------------------------------------|--------------------------------------|----------------------------------------------------------------------------------------------------|
| NBIO Common Options<br>> SMU Common Options<br>> NBIO RAS Common Options<br>> PCIE<br>> nBif Common Options<br>> IOMMU/Security<br>= Enable Port Bifurcation<br>> Link EQ Preset Options |                                      | SMU Common Options                                                                                                    |
| PCIe loopback Mode<br>Enable 2 SPC (Gen 4)<br>Enable 2 SPC (Gen 5)<br>Safe recovery upon a BERExceeded<br>Error<br>Periodic Calibration                                                  | (Auto)<br>(Auto)<br>(Auto)<br>(Auto) | ++: Select Screen<br>14: Select Item<br>Enter: Select<br>+/-: Change Opt.<br>F1: General Help<br>F3: Previous Values<br>F9: Optimized Defaults<br>F10: Save Exit<br>ESC: Exit |
| Version                                                                                                    | 2.22.1294 Copyright (C) 2024 AMI     |                                                                                                    |

| Parameter                                | Description                                                          |
|------------------------------------------|----------------------------------------------------------------------|
| NBIO Common Options                      |                                                                      |
| SMU Common Options                       | Press [Enter] for configuration of advanced items.                   |
| NBIO RAS Common<br>Options               | Press [Enter] for configuration of advanced items.                   |
| PCIE                                     | Press [Enter] for configuration of advanced items.                   |
| nBif Common Options                      | Press [Enter] for configuration of advanced items.                   |
| IOMMU/Security                           | Press [Enter] for configuration of advanced items.                   |
| Enable Port Bifuration                   | Press [Enter] for configuration of advanced items.                   |
| Link EQ Present Options                  | Press [Enter] for configuration of advanced items.                   |
| PCIe loopback Mode                       | Options available: Disabled, Enabled, Auto. Default setting is Auto. |
| Enable 2SPC (Gen 4)                      | Options available: Disabled, Enabled, Auto. Default setting is Auto. |
| Enable 2SPC (Gen 5)                      | Options available: Disabled, Enabled, Auto. Default setting is Auto. |
| Safe recovery upon a<br>BERExceeed Error | Options available: Disabled, Enabled, Auto. Default setting is Auto. |
| Periodic Calibration                     | Options available: Disabled, Enabled, Auto. Default setting is Auto. |

#### 5-3-4-1 SMU Common Options

| AMD CBS                                                                                                    | Aptio Setup – AMI                                                                                                    |                                                                                                    |
|----------------------------------------------------------------------------------------------------|----------------------------------------------------------------------------------------------------|----------------------------------------------------------------------------------------------------|
| SMU Common Options                                                                                                    |                                                                                                    | Power Policy Quick Setting                                                                                                    |
| Power Policy Quick Setting<br>TDP Control<br>PFT Control<br>Determinism Control<br>XGMI Link Hidth Control<br>APBDIS<br>Power Profile Selection<br>XGMI Pstate Control<br>BoostFmaxEn<br>DF PState Frequency Optimizer<br>DF PStates<br>CPPC<br>HSMP Support<br>SVI3 SVC Speed Control<br>3D V-Cache<br>L3 BIST<br>Diagnostic Mode<br>GMI Folding<br>Separate CPU power plane<br>throttling<br>DfPstate Range Control | [Standard]<br>[Auto]<br>[Auto]<br>[Auto]<br>[Auto]<br>[Auto]<br>[Auto]<br>[Auto]<br>[Auto]<br>[Auto]<br>[Auto]<br>[Auto]<br>[Auto]<br>[Auto]<br>[Auto]<br>[Auto]<br>[Auto]<br>[Auto]<br>[Auto] | ++: Select Screen<br>11: Select Item<br>Enter: Select<br>+/-: Change Oot.<br>F1: General Help<br>F3: Previous Values<br>F9: Optimized Defaults<br>F10: Save & Exit<br>ESC: Exit |
| Vancian 2 22 4294 Conunidati (C) 2024 ANT                                                                                                    |                                                                                                    |                                                                                                    |

| Parameter                        | Description                                                                                                    |
|----------------------------------|----------------------------------------------------------------------------------------------------|
| SMU Common Options               |                                                                                                    |
| Power Policy Quick<br>Setting    | Options available: Standard, Best Performance, Energy Efficient.<br>Default setting is <b>Standard</b> .                                  |
| TDP Control                      | Options available: Manual, Auto. Default setting is Auto.                                                                                 |
| PPT Control                      | Options available: Manual, Auto. Default setting is Auto.                                                                                 |
| Determinism Control              | Selects use the fused Determinism or set customized Determinism.<br>Options available: Manual, Auto. Default setting is <b>Auto</b> .     |
| xGMI Link Width Control          | Options available: Manual, Auto. Default setting is Auto.                                                                                 |
| APBDIS                           | Options available: 0, 1, Auto. Default setting is Auto.                                                                                   |
| Power Profile Selection          | Options available: High Performance Mode, Efficiency Mode, Maximum IO Performance Mode. Default setting is <b>High Performance Mode</b> . |
| xGMI Pstate Control              | Options available: Manual, Auto. Default setting is Auto.                                                                                 |
| BoostFmaxEn                      | Options available: Manual, Auto. Default setting is Auto.                                                                                 |
| DF PState Frequency<br>Optimizer | Options available: Auto, Enabled, Disabled. Default setting is Auto.                                                                      |
| DF Cstates                       | Options available: Disabled, Enabled, Auto. Default setting is <b>Disabled</b> .                                                          |
| Parameter                              | Description                                                                                                    |
|----------------------------------------|----------------------------------------------------------------------------------------------------|
| CPPC                                   | Enable/Disable the CPPC feature.<br>Options available: Disabled, Enabled, Auto. Default setting is <b>Auto</b> . |
| HSMP Support                           | Enable/Disable the HSMP support.<br>Options available: Disabled, Enabled, Auto. Default setting is <b>Auto</b> . |
| SVI3 SVC Speed Control                 | Options available: Auto, Manual. Default setting is Auto.                                                        |
| 3D V-Cache                             | Options available: Auto, Disable, 1 stack, 2 stack, 4 stack.<br>Default setting is <b>Auto</b> .                 |
| L3 BIST                                | Options available: Auto, Disable, Enable. Default setting is Auto.                                               |
| Diagnostic Mode                        | Options available: Disabled, Enabled, Auto. Default setting is Auto.                                             |
| GMI Folding                            | Options available: Disabled, Enabled, Auto. Default setting is Auto.                                             |
| Separate CPU power<br>plane throttling | Options available: Auto, Disable, Enable. Default setting is Auto.                                               |
| DfPstate Range Support                 | Options available: Disable, Enable, Auto. Default setting is Auto.                                               |

#### 5-3-4-2 NBIO RAS Common Options

| AMD CBS                                                                                                    | Aptio Setup — AMI                                           |                                                                                                    |
|----------------------------------------------------------------------------------------------------|-------------------------------------------------------------|----------------------------------------------------------------------------------------------------|
| NBIO RAS Common Options<br>NBIO RAS Control<br>NBIO SyncFlood Generation<br>NBIO SyncFlood Generating                                                                   | (Auto)<br>(Auto)<br>(Auto)                                  | (0) Disabled, (1) MCA                                                                                                    |
| PCIE Aer Reporting Mechanism<br>Edpc Control<br>ACS RAS Request Value<br>NBIO Poison Consumption<br>Sync Flood on PCIE Fatal Error<br>NBIO RAS Numerical Common Options | (Auto)<br>(Auto)<br>(Auto)<br>(Auto)<br>(Auto)<br>(Disable) |                                                                                                    |
|                                                                                                    |                                                             | ++: Select Screen<br>11: Select Item<br>Enter: Select<br>+/-: Change Opt.<br>F1: General Help<br>F3: Previous Values<br>F9: Optimized Defaults<br>F10: Save & Exit<br>ESC: Exit |
| Version (                                                                                                    | 2.22.1294 Copyright (C) 2024 AMI                            |                                                                                                    |

| Parameter                            | Description                                                                                                    |
|--------------------------------------|----------------------------------------------------------------------------------------------------|
| NBIO RAS Common Options              |                                                                                                    |
| NBIO RAS Control                     | Options available: Disabled, MCA, Auto. Default setting is Auto.                                                                                                    |
| NBIO SyncFlood Generation            | The value may be used to mask SyncFlood caused by NBIO RAS options.<br>Options available: Enabled, Disabled, Auto. Default setting is <b>Auto</b> .                                       |
| NBIO SyncFlood Reporting             | The value may be used to enable SyncFlood reporting to APML.<br>Options available: Enabled, Disabled, Auto. Default setting is <b>Auto</b> .                                              |
| PCIe Aer Reporting<br>Mechanism      | Selects the method of reporting AER errors from PCI Express.<br>Options available: Firmware First, Firmware First but allow OS First, OS<br>First, Auto. Default setting is <b>Auto</b> . |
| Edpc Control                         | Options available: Disabled, Enabled, Auto. Default setting is Auto.                                                                                                    |
| ACS RAS Request Value                | Options available: Direct Request Access Enabled, Request Blocking Enabled, Request Redirect Enabled, Auto. Default setting is <b>Auto</b> .                                              |
| NBIO Poison Consumption              | Options available: Auto, Enabled, Disabled. Default setting is Auto.                                                                                                    |
| Sync Flood on PCle Fatal<br>Error    | Options available: Auto, True, False. Default setting is Auto.                                                                                                    |
| NBIO RAS Numerical<br>Common Options | Options available: Disable, Manual. Default setting is <b>Disable</b> .                                                                                                    |

#### 5-3-4-3 PCIE

| AMD CBS                                                                                                    | Aptio Setup – AMI                                                                                                    |                                                                                                    |
|----------------------------------------------------------------------------------------------------|----------------------------------------------------------------------------------------------------|----------------------------------------------------------------------------------------------------|
| PCIE                                                                                                    |                                                                                                    | Data Object Exchange (DOE)                                                                                                    |
| Data Object Exchange<br>RTM Margining Support<br>Multi Auto Speed Change On Last<br>Rate<br>Multi Upstream Auto Speed Change<br>Allow Compliance<br>EQ Bypass To Highest Rate<br>Data Link Feature Cap<br>SRIS<br>ACS Enable<br>PCIE Ten Bit Tag Support<br>PCIE ARI Support<br>PCIE ARI Support<br>PCIE ARI Support<br>Presence Detect Select mode<br>Hot Plug Handling mode<br>Presence Detect State Settle Time<br>Hot Plug Port Settle Time<br>Hot Plug Support<br>Early Link Speed<br>Enable AER Cap<br>PCIE Langet Link Speed<br>ASPM Control | (Auto)<br>(Auto)<br>(Auto)<br>(Auto)<br>(Auto)<br>(Auto)<br>(Auto)<br>(Auto)<br>(Auto)<br>(Auto)<br>(Auto)<br>(Auto)<br>(Auto)<br>(Auto)<br>(Auto)<br>(Auto)<br>(Auto)<br>(Auto)<br>(Auto)<br>(Auto)<br>(Auto)<br>(Auto)<br>(Auto)<br>(Auto)<br>(Auto)<br>(Auto) | <pre>++: Select Screen 14: Select Item Enter: Select +/-: Change Opt. F1: General Help F3: Previous Values F9: Optimized Defaults F10: Save &amp; Exit ESC: Exit</pre> |

Version 2.22.1294 Copyright (C) 2024 AMI

| and the second second second second second second second second second second second second second second second                                                                                                    | Aptio Setup – AMI                                                                                                    |                                                                                                    |
|----------------------------------------------------------------------------------------------------|----------------------------------------------------------------------------------------------------|----------------------------------------------------------------------------------------------------|
| AMD CBS                                                                                                    |                                                                                                    |                                                                                                    |
| AND CBS<br>Multi Auto Speed Change On Last<br>Rate<br>Multi Upstream Auto Speed Change<br>Allow Compliance<br>EQ Bypass To Highest Rate<br>Data Link Feature Cap<br>SRIS<br>ACS Enable<br>PDIE Ten Bit Tag Support<br>PDIE ARI Enumeration<br>PDIE ARI Enumeration<br>PDIE ARI Support<br>Presence Detect Select mode<br>Hot Plug Handling mode<br>Presence Detect State Settle Time<br>Hot Plug Port Settle Time<br>Hot Plug Port Settle Time<br>Hot Plug Port Settle Time<br>Hot Plug Support<br>Early Link Speed<br>Enable AER Cap<br>PDIE Link Speed Capability<br>PDIE Target Link Speed<br>ASPM Control<br>MCTP Enable<br>Non-PCIE Compliant Support<br>Limit Hotplug devices to PDIE<br>boot speed | [Auto]<br>[Auto]<br>[Auto] | <ul> <li>Enabled: Limit hotplug<br/>slots to Gen4 if system<br/>boated with only Gen4<br/>devices, which optimizes<br/>idle power<br/>Disabled: Do not limit<br/>hotplug slots to Gen4 if<br/>system boated with only<br/>Gen4 devices, increases<br/>idle power</li> <li>**: Select Screen<br/>11: Select Item<br/>Enter: Select<br/>+/-: Change Opt.<br/>F1: General Help<br/>F3: Previous Values<br/>F9: Optimized Defaults<br/>F10: Save &amp; Exit<br/>ESC: Exit</li> </ul> |
|                                                                                                    |                                                                                                    |                                                                                                    |

Version 2.22.1294 Copyright (C) 2024 AMI

| Parameter                               | Description                                                                                                    |  |
|-----------------------------------------|----------------------------------------------------------------------------------------------------|--|
| PCIE                                    |                                                                                                    |  |
| Data Object Exchange                    | Options available: Auto, Disabled, Enabled. Default setting is Auto.                                                                                                    |  |
| RTM Margining Support                   | Options available: Auto, Disable, Enable. Default setting is Auto.                                                                                                    |  |
| Multi Auto Speed Change On<br>Last Rate | Options available: Auto, Disable, Enable. Default setting is Auto.                                                                                                    |  |
| Multi Upstram Auto Speed<br>Change      | Options available: Auto, Disabled, Enabled. Default setting is Auto.                                                                                                    |  |
| Allow Compliance                        | When enabled, allows the PCIe RP to enter Polling.Compliance state.<br>Options available: Auto, Disable, Enable. Default setting is <b>Auto</b> .                                                                     |  |
| EQ Bypass To Highest Rate               | Options available: Disable, Enable, Auto. Default setting is Auto.                                                                                                    |  |
| Data Link Feature Cap                   | Options available: Auto, Disabled, Enabled. Default setting is Auto.                                                                                                    |  |
| SRIS                                    | Options available: Auto, Disable, Enable. Default setting is Auto.                                                                                                    |  |
| ACS Enable                              | Enable/Disable ACS.<br>Options available: Enable, Disabled, Auto. Default setting is <b>Auto</b> .                                                                                                    |  |
| PCIe Ten Bit Tag Support                | Enable/Disable PCIe ten bit tags for supported devices. (Auto=Disabled)<br>Options available: Disable, Enable, Auto. Default setting is <b>Auto</b> .                                                                 |  |
| PCIe ARI Enumeration                    | ARI Forwarding Enable for each downstream port.<br>Options available: Disable, Enable, Auto. Default setting is <b>Auto</b> .                                                                                         |  |
| PCIe ARI Support                        | Enable/Disable Alternative Routing-ID Interpretation.<br>Options available: Disable, Enable, Auto. Default setting is <b>Auto</b> .                                                                                   |  |
| Presence Detect Select mode             | Controls the Presence Detect Select mode.<br>Options available: OR, AND, Auto. Default setting is <b>Auto</b> .                                                                                                    |  |
| Hot Plug Handling mode                  | Controls the Hot Plug Handling mode.<br>Options available: OS First, Firmware First/EDR if OS supports, Firmware<br>First but allow OS First, System Firmware Intermediary, Auto. Default<br>setting is <b>Auto</b> . |  |
| Presence Detect State Settle<br>Time    | Options available: True, False, Auto. Default setting is Auto.                                                                                                    |  |
| Hot Plug Port Settle Time               | Configure Hot Plug Port Settle Time.                                                                                                    |  |
| Hot Plug Support                        | Options available: Auto, Disabled. Default setting is Auto.                                                                                                    |  |
| Early Link Speed                        | Configures Early Link Speed.<br>Options available: Auto, Gen1, Gen2. Default setting is <b>Auto</b> .                                                                                                    |  |
| Enable AER Cap                          | Enable/Disable Advanced Error Reporting Capability.<br>Options available: Enable, Disabled, Auto. Default setting is <b>Auto</b> .                                                                                    |  |

| Parameter                                | Description                                                                                            |
|------------------------------------------|----------------------------------------------------------------------------------------------------|
| PCIE Link Speed Capability               | Options available: Maximum speed, Gen1, Gen2, Gen3, Gen4, Gen5, Auto. Default setting is <b>Auto</b> . |
| PCIE Target Link Speed                   | Options available: Maximum Speed, GEN1, GEN2, GEN3, GEN4, GEN5, Auto. Default setting is <b>Auto</b> . |
| ASPM Control                             | Options available: Disable, L0s, L1, Auto. Default setting is Auto.                                    |
| MCTP Enable                              | Options available: Enable, Disable, Auto. Default setting is Disable.                                  |
| Non-PCIe Compliant Support               | Options available: Enable, Disable, Auto. Default setting is Auto.                                     |
| Limit hotplug devices to PCIe boot speed | Options available: Enable, Disable, Auto. Default setting is Auto.                                     |

#### 5-3-4-4 nBif Common Options

| AMD CBS                           | Aptio Setup – AMI                |                        |
|-----------------------------------|----------------------------------|------------------------|
| RCC_DEV0                          | 4                                | Enable ACS enable for  |
| ACS Rcc Dev0                      | [Auto]                           | STRAP ACS EN DN DEVO   |
| AER Rcc Dev0                      | [Auto]                           |                        |
| DlfEnableStrap1                   | (Auto)                           |                        |
| Phy16GTStrap1                     | (Auto)                           |                        |
| MarginEnStrap1                    | (Auto)                           |                        |
| SourceValStrap5                   | (Auto)                           |                        |
| TranslationalBlockingStrap5       | [Auto]                           |                        |
| P2pReq ACS Control                | [Auto]                           |                        |
| P2pCompStrap5                     | [Auto]                           |                        |
| UpstreamFwdStrap5                 | [Auto]                           |                        |
| P2PEgressStrap5                   | (Auto)                           |                        |
| DirectTranslatedStrap5            | (Auto)                           | ↔+: Select Screen      |
| SsidEnStrap5                      | (Auto)                           | ↑↓: Select Item        |
| PriEnPageReq                      | (Auto)                           | Enter: Select          |
| PriResetPageReq                   | (Auto)                           | +/-: Change Opt.       |
| SourceVal ACS cntl                | (Auto)                           | F1: General Help       |
| TranslationalBlocking ACS Control | (Auto)                           | F3: Previous Values    |
| P2pComp ACS Control               | (Auto)                           | F9: Optimized Defaults |
| UpstreamFwd ACS Control           | (Auto)                           | F10: Save & Exit       |
| P2PEgress ACS Control             | (Auto)                           | ESC: Exit              |
| P2pReqStrap5                      | [Auto]                           |                        |
| E2E_PREFIX                        | [Auto]                           |                        |
| EXTENDED_FMT                      | [Auto]                           |                        |
|                                   |                                  |                        |
| Uproton 1                         | 1 99 4984 Conuniabt (C) 9094 ANT |                        |

| Parameter | Description                                                                                                    |
|-----------|----------------------------------------------------------------------------------------------------|
| RCC_DEV0  | <ul> <li>ACS Rcc_Dev0         <ul> <li>Options available: Auto, Disabled, Enabled. Default setting is Auto.</li> </ul> </li> <li>AER Rcc_Dev0</li> </ul> |
|           | <ul><li>Options available: Auto, Disabled, Enabled. Default setting is Auto.</li><li>DlfEnableStrap1</li></ul>                                           |
|           | <ul><li>Options available: Auto, Disabled, Enabled. Default setting is Auto.</li><li>Phy16GTStrap1</li></ul>                                             |
| •         | <ul><li>Options available: Auto, Disabled, Enabled. Default setting is Auto.</li><li>MarginEnStrap1</li></ul>                                            |
|           | <ul><li>Options available: Auto, Disabled, Enabled. Default setting is Auto.</li><li>SourceValStrap5</li></ul>                                           |
|           | <ul><li>Options available: Auto, Disabled, Enabled. Default setting is Auto.</li><li>TranslationalBlockingStrap5</li></ul>                               |
| •         | <ul> <li>Options available: Auto, Disabled, Enabled. Default setting is Auto.</li> <li>P2pReq ACS Control</li> </ul>                                     |
|           | <ul> <li>Options available: Auto, Disabled, Enabled. Default setting is Auto.</li> <li>P2pCompStrap5</li> </ul>                                          |
|           | <ul><li>Options available: Auto, Disabled, Enabled. Default setting is Auto.</li><li>UpstreamFwdStrap5</li></ul>                                         |
|           | - Options available: Auto, Disabled, Enabled. Default setting is Auto.                                                                                   |

| Parameter                            | Description                                                                                                    |
|--------------------------------------|----------------------------------------------------------------------------------------------------|
| Parameter<br>RCC_DEV0<br>(continued) | <ul> <li>Description</li> <li>P2PEgressStrap5         <ul> <li>Options available: Auto, Disabled, Enabled. Default setting is Auto.</li> </ul> </li> <li>DirectTranslatedStrap5         <ul> <li>Options available: Auto, Disabled, Enabled. Default setting is Auto.</li> </ul> </li> <li>SsidEnStrap5         <ul> <li>Options available: Auto, Disabled, Enabled. Default setting is Auto.</li> </ul> </li> <li>SsidEnStrap5         <ul> <li>Options available: Auto, Disabled, Enabled. Default setting is Auto.</li> </ul> </li> <li>PriEnPageReq         <ul> <li>Options available: Auto, Disabled, Enabled. Default setting is Auto.</li> </ul> </li> <li>PriResetPageReq         <ul> <li>Options available: Auto, Disabled, Enabled. Default setting is Auto.</li> </ul> </li> <li>SourceVal ACS cntl         <ul> <li>Options available: Auto, Disabled, Enabled. Default setting is Auto.</li> </ul> </li> <li>TranslationalBlocking ACS Control         <ul> <li>Options available: Auto, Disabled, Enabled. Default setting is Auto.</li> </ul> </li> <li>P2pComp ACS Control         <ul> <li>Options available: Auto, Disabled, Enabled. Default setting is Auto.</li> </ul> </li> <li>UpstreamFwd ACS Control         <ul> <li>Options available: Auto, Disabled, Enabled. Default setting is Auto.</li> </ul> </li> <li>UpstreamFwd ACS Control         <ul> <li>Options available: Auto, Disabled, Enabled. Default setting is Auto.</li> </ul> </li> <li>P2PEgress ACS Control             <ul> <li>Options available: Auto, Disabled, Enabled. Default setting is Auto.</li> </ul> </li> </ul> |
|                                      | <ul> <li>Options available: Auto, Disabled, Enabled. Default setting is Auto.</li> <li>P2PEgress ACS Control</li> <li>Options available: Auto, Disabled, Enabled. Default setting is Auto.</li> </ul>                                                                                                    |
|                                      | <ul> <li>P2pReqStrap5         <ul> <li>Options available: Auto, Disabled, Enabled. Default setting is Auto.</li> </ul> </li> <li>E2E_PREFIX</li> </ul>                                                                                                    |
|                                      | <ul> <li>Options available: Auto, Disabled, Enabled. Default setting is Auto.</li> <li>EXTENDED_FMT</li> </ul>                                                                                                    |
|                                      | <ul> <li>Options available: Auto, Disabled, Enabled. Default setting is Auto.</li> <li>AtomicRoutingStrap5</li> <li>Options available: Auto, Disabled, Enabled, Default setting is Auto</li> </ul>                                                                                                    |
| RCC_DEV0<br>(continued)              | <ul> <li>Options available: Auto, Disabled, Enabled. Default setting is Auto.</li> <li>TranslationalBlocking ACS Control <ul> <li>Options available: Auto, Disabled, Enabled. Default setting is Auto.</li> </ul> </li> <li>P2pComp ACS Control <ul> <li>Options available: Auto, Disabled, Enabled. Default setting is Auto.</li> </ul> </li> <li>UpstreamFwd ACS Control <ul> <li>Options available: Auto, Disabled, Enabled. Default setting is Auto.</li> </ul> </li> <li>P2PEgress ACS Control <ul> <li>Options available: Auto, Disabled, Enabled. Default setting is Auto.</li> </ul> </li> <li>P2PEgress ACS Control <ul> <li>Options available: Auto, Disabled, Enabled. Default setting is Auto.</li> </ul> </li> <li>P2PReqStrap5 <ul> <li>Options available: Auto, Disabled, Enabled. Default setting is Auto.</li> </ul> </li> <li>P2pReqStrap5 <ul> <li>Options available: Auto, Disabled, Enabled. Default setting is Auto.</li> </ul> </li> <li>E2E_PREFIX <ul> <li>Options available: Auto, Disabled, Enabled. Default setting is Auto.</li> </ul> </li> <li>EXTENDED_FMT <ul> <li>Options available: Auto, Disabled, Enabled. Default setting is Auto.</li> </ul> </li> <li>AtomicRoutingStrap5 <ul> <li>Options available: Auto, Disabled, Enabled. Default setting is Auto.</li> </ul> </li> </ul>                                                                                                    |

#### 5-3-4-5 IOMMU/Security

| AMD CBS                                                                                                    | Aptio Setup – AMI                                  |                                                                                                    |
|----------------------------------------------------------------------------------------------------|----------------------------------------------------|----------------------------------------------------------------------------------------------------|
| IOMMU/Security<br>SEV-SNP Support<br>DRTM Memory Reservation<br>DRTM Virtual Device Support<br>DMA Protection<br>IOMMU<br>DMAr Support | (Auto)<br>(Auto)<br>(Auto)<br>(Dissoled)<br>(Auto) | Enables support for Secure<br>Encrypted Virtualization<br>and Secure Nested Paging                                                                                              |
|                                                                                                    |                                                    | ++: Select Screen<br>11: Select Item<br>Enter: Select<br>+/-: Change Opt.<br>F1: General Help<br>F3: Previous Values<br>F9: Optimized Defaults<br>F10: Save & Exit<br>ESC: Exit |

| Parameter                      | Description                                                                                                    |
|--------------------------------|----------------------------------------------------------------------------------------------------|
| SEV-SNP Support                | Enable/Disable the SEV-SNP support.<br>Options available: Disable, Enable, Auto. Default setting is <b>Auto</b> .                      |
| DRTM Memory Reservation        | Enable/Disable DRTM Memory reservation.<br>Options available: Disabled, Enabled, Auto. Default setting is <b>Auto</b> .                |
| DRTM Virtual Device Support    | Enable/Disable DRTM ACPI virtual device.<br>Options available: Disabled, Enabled, Auto. Default setting is <b>Auto</b> .               |
| DMA Protection                 | Enable/Disable DMA remap support in IVRS IVinfo Field.<br>Options available: Auto, Enabled, Disabled. Default setting is <b>Auto</b> . |
| IOMMU                          | Enable/Disable the IOMMU function.<br>Options available: Disabled, Enabled. Default setting is <b>Disabled</b> .                       |
| DMAr Support <sup>(Note)</sup> | Enable/Disable DMAr system protection during POST.<br>Options available: Disabled, Enabled, Auto. Default setting is <b>Auto</b> .     |

#### 5-3-4-6 Enable Port Bifurcation

| AMD CBS                                            | Aptio Setup – AMI |                                                                                                    |
|----------------------------------------------------|-------------------|----------------------------------------------------------------------------------------------------|
| Enable Port Bifurcation<br>Enable Port Bifurcation | (Auto)            | Change the configuration<br>of each PCIe link<br>Individually.<br>By default, each link is<br>configured 1 port of 16<br>lanes. (x16)                                  |
|                                                    |                   | <pre>++: Select Screen 14: Select Item Enter: Select +/-: Change Opt. F1: General Help F3: Previous Values F9: Optimized Defaults F10: Save &amp; Exit ESC: Exit</pre> |
| Version 2.22.1294 Copyright (C) 2024 AMI           |                   |                                                                                                    |

| Parameter                            | Description                                                        |
|--------------------------------------|--------------------------------------------------------------------|
| Enable Bifurcation <sup>(Note)</sup> | Options available: Disable, Enable, Auto. Default setting is Auto. |
| Socket0 Slot Info Override           |                                                                    |
| Socket1 Slot Info Override           |                                                                    |

#### 5-3-4-7 Link EQ Preset Options

| Link EQ Preset Options | GEN3                   |
|------------------------|------------------------|
|                        |                        |
| GEN4                   |                        |
| GEN5                   |                        |
|                        |                        |
|                        |                        |
|                        |                        |
|                        |                        |
|                        |                        |
|                        |                        |
|                        | the Colort Concor      |
|                        | 11: Select Item        |
|                        | Enter: Select          |
|                        | +/-: Change Opt.       |
|                        | F1: General Help       |
|                        | F3: Previous Values    |
|                        | F9: Uptimized Defaults |
|                        | ESC: Exit              |
|                        |                        |
|                        |                        |
|                        |                        |
|                        |                        |
| Version 2 22 1294 Pr   | nuright (C) 2024 AMT   |

| Parameter | Description                                                                                                    |
|-----------|----------------------------------------------------------------------------------------------------|
| GEN3/4/5  | <ul> <li>Press [Enter] to configure advanced items.</li> <li>Preset Search Mask Configuration <ul> <li>Options available: Custom, Auto. Default setting is Auto.</li> </ul> </li> </ul> |

## 5-3-5 FCH Common Options

| Aptio Setup                                                                                                    | - AMI                                                                                                    |
|----------------------------------------------------------------------------------------------------|----------------------------------------------------------------------------------------------------|
| FCH Common Options<br>> I3C/I2C Configuration Options<br>> SATA Configuration Options<br>> USB Configuration Options<br>> Ac Power Loss Options<br>> Wart Configuration Options<br>> FCH RAS Options<br>> FCH RAS Options | I3C/I2C Configuration<br>Options                                                                                                    |
|                                                                                                    | ++: Select Screen<br>14: Select Item<br>Enter: Select<br>+/-: Change Opt.<br>F1: General Help<br>F3: Previous Values<br>F9: Optimized Defaults<br>F10: Save & Exit<br>ESC: Exit |
| Version 2.22.1294 Copyright (C) 2024 AMI                                                                                                    |                                                                                                    |

| Parameter                     | Description                                        |
|-------------------------------|----------------------------------------------------|
| FCH Common Options            |                                                    |
| I3C/I2C Configuration Options | Press [Enter] for configuration of advanced items. |
| SATA Configuration Options    | Press [Enter] for configuration of advanced items. |
| USB Configuration Options     | Press [Enter] for configuration of advanced items. |
| AC Power Loss Options         | Press [Enter] for configuration of advanced items. |
| Uart Configuration Options    | Press [Enter] for configuration of advanced items. |
| FCH RAS Options               | Press [Enter] for configuration of advanced items. |
| Miscellaneous Options         | Press [Enter] for configuration of advanced items. |

#### 5-3-5-1 I3C/I2C Configuration Options

| AMD CBS                                                                                                    | Aptio Setup — AMI                                                                                                    |                                                                                                    |
|----------------------------------------------------------------------------------------------------|----------------------------------------------------------------------------------------------------|----------------------------------------------------------------------------------------------------|
| ISC/I2C Configuration Options<br>ISC/I2C 0 Enable<br>ISC 0 Mode<br>ISC/I2C 1 Enable<br>ISC 1 Mode<br>ISC/I2C 2 Enable<br>ISC 2 Mode<br>ISC/I2C 3 Enable<br>ISC 3 Mode<br>I2C 4 Enable<br>I2C 5 Enable<br>Release SPD Host Control<br>PMFW Poll DDR5 Telemetry | [I3C Enabled]<br>[I3C]<br>[I3C]<br>[I3C]<br>[I3C]<br>[I3C Enabled]<br>[I3C Enabled]<br>[I3C Enabled]<br>[I3C]<br>[Auto]<br>[Auto]<br>[Disabled]<br>[Enabled] | Enable or disable<br>Inter-Integrated Circuit<br>Control 0<br>+: Select Screen<br>11: Select Item                                       |
| I2C SDA Hold Override<br>APML SB-TSI Mode<br>I3C Push Pull HCNT Value<br>I3C SDA Hold Value<br>I3C SDA Hold Override                                                                                                    | [Auto]<br>[I3C]<br>8<br>2<br>[Auto]                                                                                                    | Enter: Select<br>+/-: Change Dpt.<br>F1: General Help<br>F3: Previous Values<br>F9: Optimized Defaults<br>F10: Save & Exit<br>ESC: Exit |

| Parameter                            | Description                                                                                                  |
|--------------------------------------|----------------------------------------------------------------------------------------------------|
| I3C/I2C Configuration Option         | 3                                                                                                    |
| I3C/I2C 0/1/2/3 Enable(Note)         | Options available: Both Disabled, I3C Enabled, I2C Enabled, Auto.<br>Default setting is <b>I3C Enabled</b> . |
| I2C 4/5 Enable                       | Options available: Disabled, Enabled, Auto. Default setting is Auto.                                         |
| Release SPD Host Control             | Options available: Disabled, Enabled. Default setting is <b>Disabled</b> .                                   |
| PMFW Poll DDR5 Telemetry             | Options available: Disabled, Enabled. Default setting is <b>Enabled</b> .                                    |
| Ixc Telemetry Ports Fence<br>Control | Options available: Disabled, Enabled. Default setting is <b>Disabled</b> .                                   |
| I2C SDA Hold Override                | Options available: Disabled, Enabled, Auto. Default setting is Auto.                                         |
| APML SB-TSI & RMI Mode               | Options available: I3C, I2C. Default setting is I3C.                                                         |
| I3C Mode Speed                       | Options available: SDR2(6MHz), SDR0(12.5MHz), Auto. Default setting is <b>Auto</b> .                         |
| I3C Push Pull HCNT Value             | SCL push-pull High count for I3C transfers targeted to I3C devices.                                          |
| I3C SDA Hold Value                   | Specifies I3C SDA Hold value.                                                                                |
| I3C SDA Hold Override                | Override I3C SDA Hold value.<br>Options available: Disabled, Enabled, Auto. Default setting is <b>Auto</b> . |

(Note) Advanced items prompt when this item is defined. BIOS Setup

## 5-3-5-2 SATA Configuration Options

| AMD CBS                     | Aptio Setup – AMI                 |                          |
|-----------------------------|-----------------------------------|--------------------------|
| SATA Configuration Options  |                                   | Disable or enable OnChip |
| SATA Enable                 |                                   | SHIR CONTROLLER          |
| SATA RAS Support            | [Auto]                            |                          |
| SATA Staggered Spin-up      | [Auto]                            |                          |
| SATA Disabled AHCI Prefetch | [Auto]                            |                          |
| Function                    |                                   |                          |
| SATA Controller options     |                                   |                          |
|                             |                                   |                          |
|                             |                                   |                          |
|                             |                                   |                          |
|                             |                                   |                          |
|                             |                                   | ↔+: Select Screen        |
|                             |                                   | ↑↓: Select Item          |
|                             |                                   | Enter: Select            |
|                             |                                   | +/−: Change Opt.         |
|                             |                                   | F1: General Help         |
|                             |                                   | F3: Previous values      |
|                             |                                   | F5. Uptimized Defaults   |
|                             |                                   | ESC: Exit                |
|                             |                                   |                          |
|                             |                                   |                          |
|                             |                                   |                          |
|                             |                                   |                          |
| Versio                      | on 2.22.1294 Copyright (C) 2024 ( | AMI                      |

| Description                                                                                                    |  |
|----------------------------------------------------------------------------------------------------|--|
|                                                                                                    |  |
| Enable/Disable OnChip SATA controller.<br>Options available: Disabled, Enabled, Auto. Default setting is <b>Auto</b> .                                                                      |  |
| Options available: Disabled, Enabled, Auto. Default setting is Auto.                                                                                                    |  |
| Options available: Disabled, Enabled, Auto. Default setting is Auto.                                                                                                    |  |
| Options available: Disabled, Enabled, Auto. Default setting is Auto.                                                                                                    |  |
| Press [Enter] for configuration of advanced items. <ul> <li>SATA Controller Enable</li> <li>SATA Controller eSATA</li> <li>SATA Controller DevSlp</li> <li>SATA Controller SCRIQ</li> </ul> |  |
|                                                                                                    |  |

## 5-3-5-3 USB Configuration Options

| AMD CBS                                                                | Aptio Setup — AMI                  |                                                                                                    |
|------------------------------------------------------------------------|------------------------------------|----------------------------------------------------------------------------------------------------|
| USB Configuration Options                                              |                                    | Enable or disable USB3                                                                                                    |
| XHCI Controller0 enable<br>XHCI Controller1 enable<br>▶ MCM USB enable | (Auto]<br>[Auto]                   | CONTROLLOR.                                                                                                    |
|                                                                        |                                    | <pre>++: Select Screen 14: Select Item Enter: Select +/-: Change Opt. F1: General Help F3: Previous Values F9: Optimized Defaults F10: Save &amp; Exit ESC: Exit</pre> |
| Versio                                                                 | n 2.22.1294 Copyright (C) 2024 AM] |                                                                                                    |

| Parameter                 | Description                                                                                                    |
|---------------------------|----------------------------------------------------------------------------------------------------|
| USB Configuration Options |                                                                                                    |
| XHCI Controller0/1 enable | Enable/Disable USB controller.<br>Options available: Enabled, Disabled, Auto. Default setting is <b>Auto</b> .                                                                                          |
| MCM USB enable            | <ul> <li>Press [Enter] for configuration of advanced items.</li> <li>XHCl2/ XHCl3 enable (Socket1) <ul> <li>Options available: Enabled, Disabled, Auto. Default setting is Auto.</li> </ul> </li> </ul> |

## 5-3-5-4 AC Power Loss Options

| AMD CBS                                               | Aptio Setup – AMI    |                                                                                                    |
|-------------------------------------------------------|----------------------|----------------------------------------------------------------------------------------------------|
| Ac Power Loss Options                                 |                      | Select Ac Loss Control                                                                                                    |
| Ac Loss Control<br>Set Fch Power failed Shadow in ABL | (Power On)<br>[Auto] | Method                                                                                                    |
|                                                       |                      | +: Select Screen<br>14: Select Item<br>Enter: Select<br>+/-: Change Opt.<br>F1: General Help<br>F3: Previous Values<br>F9: Optimized Defaults<br>F10: Save & Exit<br>ESC: Exit |
| Version 2                                             |                      |                                                                                                    |

| Parameter                          | Description                                                                                                    |
|------------------------------------|----------------------------------------------------------------------------------------------------|
| AC Power Loss Options              |                                                                                                    |
| AC Loss Control                    | Selects the AC Loss Control Method.<br>Options available: Power Off, Power On, Last State.<br>Default setting is <b>Last State</b> .                         |
| Set FCH Power failed shadow in ABL | Enable/Disable set FCH power failed shadow by AC Loss control policy in ABL.<br>Options available: Enabled, Disabled, Auto. Default setting is <b>Auto</b> . |

## 5-3-5-5 Uart Configuration Options

| Uart Configuration Option                       | s                           | Enable or disable Uart0.                                                                                                    |
|-------------------------------------------------|-----------------------------|----------------------------------------------------------------------------------------------------|
| Uart O Enable<br>Uart I Enable<br>Uart 2 Enable | (Auto)<br>(Auto)<br>(Auto)  | Uart O has no HW flow<br>control if Uart 2 is<br>enabled                                                                                                    |
|                                                 |                             | ++: Select Screen<br>1: Select Item<br>Enter: Select<br>+/-: Change Opt.<br>F1: General Help<br>F3: Previous Values<br>F9: Optimized Defaults<br>F10: Save & Exit<br>ESC: Exit |
|                                                 | Version 2.22.1294 Copyright | (C) 2024 AMI                                                                                                    |

| Parameter                  | Description                                                          |
|----------------------------|----------------------------------------------------------------------|
| Uart Configuration Options |                                                                      |
| Uart 0/1/2/3 Enable        | Options available: Disabled, Enabled, Auto. Default setting is Auto. |

## 5-3-5-6 FCH RAS Options

| AMD CBS                                     | Aptio Setup — AMI                |                                                                                                    |
|---------------------------------------------|----------------------------------|----------------------------------------------------------------------------------------------------|
| FCH RAS Options                             |                                  | Enable FCH A-Link parity                                                                                                    |
| ALink RAS Support<br>Reset After Sync-Flood | [Auto]<br>[Auto]                 | entor                                                                                                    |
|                                             |                                  | <pre>++: Select Screen 14: Select Item Enter: Select +/-: Change Opt. F1: General Help F3: Previous Values F9: Optimized Defaults F10: Save &amp; Exit ESC: Exit</pre> |
| Version                                     | 2.22.1294 Copyright (C) 2024 AMI |                                                                                                    |

| Parameter              | Description                                                                                                    |
|------------------------|----------------------------------------------------------------------------------------------------|
| FCH RAS Options        |                                                                                                    |
| ALink RAS Support      | Enable/Disable the ALink RAS Support.<br>Options available: Disabled, Enabled, Auto. Default setting is <b>Auto</b> .                                   |
| Reset After Sync-Flood | Enables AB to forward downstream sync-flood message to system controller.<br>Options available: Enable, Disable, Auto. Default setting is <b>Auto</b> . |

## 5-3-5-7 Miscellaneous Options

| AMD CBS                                  | Aptio Setup — AMI    |                                                                                                    |
|------------------------------------------|----------------------|----------------------------------------------------------------------------------------------------|
| Miscellaneous Options                    |                      | Select whether or not                                                                                                    |
| FCH Spread Spectrum<br>Boot Timer Enable | [Disabled]<br>[Auto] | Feature                                                                                                    |
|                                          |                      | <pre>++: Select Screen 14: Select Item Enter: Select +/-: Change Opt. F1: General Help F3: Previous Values F9: Optimized Defaults F10: Save &amp; Exit ESC: Exit</pre> |
| Versio                                   |                      |                                                                                                    |

| Parameter             | Description                                                                                                    |
|-----------------------|----------------------------------------------------------------------------------------------------|
| Miscellaneous Options |                                                                                                    |
| FCH Spread Spectrum   | Select whether or not Enable the Spread Spectrum Feature.<br>Options available: Disabled, Enabled, Auto. Default setting is <b>Disabled</b> . |
| Boot Timer Enable     | Enable/Disable Boot Timer.<br>Options available: Disabled, Enabled, Auto. Default setting is <b>Auto</b> .                                    |

#### 5-3-6 SOC Miscellaneous Control

| AMD CBS                                                | Aptio Setup – AMI  |                                                  |
|--------------------------------------------------------|--------------------|--------------------------------------------------|
| Soc Miscellaneous Control                              |                    | Enable : Enable ConsoleOut<br>Function for ABL   |
| ABL Console Out Control<br>ABL Console Out Serial Port | [Auto]             | Disable : Disable<br>ConsoleDut Eurotion for ABL |
| ABL Console Out Serial Port IO                         | [Auto]             | Auto : Keep default                              |
| ABL Serial port IO customized<br>enabled               | [Disabled]         | behavior                                         |
| ABL Basic Console Out Control                          | [Auto]             |                                                  |
| ABL PMU message Control                                | [Auto]             |                                                  |
| Control                                                | [Maruliug message] |                                                  |
| PSP error injection support                            | [False]            |                                                  |
| ▶ Firmware Anti-rollback (FAR)                         |                    | ++: Select Screen                                |
|                                                        |                    | ↑↓: Select Item                                  |
|                                                        |                    | +/-: Change Opt.                                 |
|                                                        |                    | F1: General Help                                 |
|                                                        |                    | F3: Previous Values                              |
|                                                        |                    | F9: Uptimized Defaults<br>E10: Save & Evit       |
|                                                        |                    | ESC: Exit                                        |
|                                                        |                    |                                                  |
|                                                        |                    |                                                  |
|                                                        |                    |                                                  |
| Version 2 92 1294 Convright (P) 2024 AMT               |                    |                                                  |

| Parameter                                         | Description                                                                                                    |
|---------------------------------------------------|----------------------------------------------------------------------------------------------------|
| SOC Miscellaneous Control                         |                                                                                                    |
| ABL Console Out Control <sup>(Note)</sup>         | Enable/Disable the ConsoleOut function for ABL.<br>Options available: Disable, Enable, Auto. Default setting is <b>Auto</b> .                                                                                                    |
| ABL Console Out Serial<br>Portl <sup>(Note)</sup> | Options available: eSPI, SOC UART0, SOC UART1, Auto. Default setting is <b>Auto</b> .                                                                                                    |
| ABL Console Out Serial Port<br>IO                 | Options available: 0x3F8, 0x2F8, 0x3E8, 0x2E8, Auto. Default setting is <b>Auto</b> .                                                                                                    |
| ABL Serial port IO customized enabled             | Options available: Disabled, Enabled. Default setting is <b>Disabled</b> .                                                                                                    |
| ABL Basic Console Out<br>Control                  | Enable/Disable the Basic ConsoleOut function for ABL.<br>Options available: Disable, Enable, Auto. Default setting is <b>Auto</b> .                                                                                                    |
| ABL PMU message Control                           | To Control the total number of PMU debug messages.<br>Options available: Auto, Detailed debug message, Coarse debug<br>message, Stage completion, Assertion messages, Firmware completion<br>message only. Default setting is <b>Auto</b> . |
| ABL Memory Population<br>message Control          | Options available: Warning message, Fatal error. Default setting is Warning message.                                                                                                    |

(Note) Advanced items are configurable when this item is defined.

| <b>BIOS Setup</b> |
|-------------------|
| - 127 -           |

| Parameter                    | Description                                                                                                    |  |
|------------------------------|----------------------------------------------------------------------------------------------------|--|
| PSP error injection support  | Options available: False, True. Default setting is False.                                                                                                    |  |
| Firmware Anti-rollback (FAR) | <ul> <li>Press [Enter] for configuration of advanced items.</li> <li>FAR enforcement state <ul> <li>Default setting is Enabled.</li> </ul> </li> <li>SPL value in the CPU Fuse</li> <li>SPL value in the SPL table</li> <li>FAR Switch <ul> <li>Options available: Disabled, Enabled, Auto. Default setting is Auto.</li> </ul> </li> </ul> |  |

## 5-3-7 CXL Common Options

| AMD CBS                                                                                                    | Aptio Setup — AMI                                                                          |                                                                                                    |
|----------------------------------------------------------------------------------------------------|--------------------------------------------------------------------------------------------|----------------------------------------------------------------------------------------------------|
| CXL Common Options                                                                                                    |                                                                                            | Force enablement of CXL on                                                                                                    |
| CXL Control<br>CXL Physical Addressing<br>CXL Memory Attribute<br>CXL Encryption<br>CXL DVSEC Lock<br>CXL HOM Decoder Lock On Commit<br>Temp Gen5 Advertisement<br>Sync Header Bypass<br>Sync Header Bypass Compatibility<br>Mode | [Auto]<br>[Auto]<br>[Auto]<br>[Disabled]<br>[Auto]<br>[Auto]<br>[Auto]<br>[Auto]<br>[Auto] | Disabled: Allow platforms<br>to enable CKL by port<br>Enabled: Force enablement<br>of CKL on all ports.                                                                         |
| ▶ CXL RAS<br>CXL Memory Online/Offline<br>Override CXL Memory Size                                                                                                    | [Disabled]<br>[Auto]                                                                       | ++: Select Screen<br>14: Select Item<br>Enter: Select<br>+/-: Change Opt.<br>F1: General Help<br>F3: Previous Values<br>F9: Optimized Defaults<br>F10: Save & Exit<br>ESC: Exit |
| Version 2.22.1294 Copyright (C) 2024 AMI                                                                                                    |                                                                                            |                                                                                                    |

| Parameter                                | Description                                                                                      |
|------------------------------------------|--------------------------------------------------------------------------------------------------|
| CXL Common Options                       |                                                                                                  |
| CXL Control                              | Options available: Auto, Enabled, Disabled. Default setting is Auto.                             |
| CXL Physical Addressing                  | Options available: Normalized address, System address, Auto.<br>Default setting is <b>Auto</b> . |
| CXL Memory Attribute                     | Options available: Auto, Enabled, Disabled. Default setting is Auto.                             |
| CXL Encryption                           | Options available: Enabled, Disabled. Default setting is <b>Disabled</b> .                       |
| CXL DVSEC Lock                           | Options available: Auto, Enabled, Disabled. Default setting is Auto.                             |
| CXL HDM Decoder Lock on<br>Commit        | Options available: Auto, Enabled, Disabled. Default setting is Auto.                             |
| Temp Gen5 Advertisement                  | Options available: Disabled, Enabled, Auto. Default setting is Auto.                             |
| Sync Header Bypass                       | Options available: Auto, Enabled, Disabled. Default setting is Auto.                             |
| Sync Header Bypass<br>Compatibility Mode | Options available: Auto, Enabled, Disabled. Default setting is Auto.                             |

| Parameter                 | Description                                                                                                    |
|---------------------------|----------------------------------------------------------------------------------------------------|
| CXL RAS                   | <ul> <li>Press [Enter] for configuration of advanced items.</li> <li>CXL Protocol Error Reporting <ul> <li>Options available: Disabled, SameAsPcieAer,</li> <li>ForceAerFwFirstIfCxlPresent. Default setting is SameAsPcieAer.</li> </ul> </li> <li>CXL Component Error Reporting <ul> <li>Options available: Allow OS First, Force FW-First,</li> <li>Debug FW-First. Default setting is Debug FW-First.</li> </ul> </li> <li>CXL Root Port Isolation <ul> <li>Options available: Auto, Enabled, Disabled. Default setting is Auto.</li> </ul> </li> <li>CXL Root Port Isolation FW Notification. <ul> <li>Options available: Auto, Enabled, Disabled. Default setting is Auto.</li> </ul> </li> </ul> |
| CXL Memory Online/Offline | All 4 Plink sots support memory online/offline. Only slot4 of Amber<br>supports hot plug CXL memory interleaving automatically disabled globally<br>when this CBS is enabled.<br>Options available: Enabled, Disabled. Default setting is <b>Disabled</b> .                                                                                                    |
| Override CXL Memory Size  | Options available: 32GB, 64GB, 128GB, Auto. Default setting is Auto.                                                                                                    |

# 5-4 AMD PBS Menu

AMD PBS Option menu displays submenu options for configuring the function of AMD PBS. Select a submenu item, then press [Enter] to access the related submenu screen.

| Main Advanced AMD CBS                                             | Aptio Setup – AMI<br>AMD PBS Option Chipset Server Mgmt | Security Boot Save & Exit                                                                                                    |
|-------------------------------------------------------------------|---------------------------------------------------------|----------------------------------------------------------------------------------------------------|
| AMD PBS<br>AMD Variable Protection<br>▶ RAS<br>▶ Range Encryption | [Disabled]                                              | Protect some AMD specific<br>variables for CBS, PBS and<br>ADD. If locked, some<br>utilities like RU that<br>modify variable at runtime<br>do not work.                         |
|                                                                   |                                                         | ++: Select Screen<br>11: Select Item<br>Enter: Select<br>+/-: Change Opt.<br>F1: General Help<br>F3: Previous Values<br>F9: Optimized Defaults<br>F10: Save & Exit<br>ESC: Exit |

| Parameter               | Description                                                                                                    |  |
|-------------------------|----------------------------------------------------------------------------------------------------|--|
| AMD Variable Protection | Protect some AMD specific variables for CBS, PBS and AOD. If locked, some utilities like RU that modify variable at runtime do not work. Options available: Disabled, Enabled. Default setting is <b>Disabled</b> . |  |
| RAS                     | Press [Enter] for configuration of advanced items.                                                                                                    |  |
| Range Encryption        | Press [Enter] for configuration of advanced items.   Range1/2/3/4/5/6/7  Configure the Range 1/2/3/4/5/6/7 Memory Base.  Configure the Range 1/2/3/4/5/6/7 Memory Limit/Size.  Start Range Encryption               |  |

## 5-4-1 RAS

| AMD PBS Op                                                                                                    | Aptio Setup – AMI<br>otion                                                                                |                                                                                                    |
|----------------------------------------------------------------------------------------------------|----------------------------------------------------------------------------------------------------|----------------------------------------------------------------------------------------------------|
| RAS Periodic SMI Control<br>SMI Threshold<br>SMI Scale<br>SMI Scale Unit<br>SMI Period<br>GHES Notify Type<br>GHES UnCorn Notify Type<br>PCIE GHES Notify Type<br>PCIE UnCorn GHES Notify Type<br>PCIE Root Port Corn Ern Mask Reg<br>PCIE Root Port UnCorn Ern Mask Reg | [Enabled]<br>5<br>1000<br>[millisecond]<br>100<br>[Polled]<br>[NMI]<br>[Polled]<br>[NMI]<br>FFFFFFFF<br>0 | Enable/ disable Periodic<br>SMI for polling [MCA<br>Threshold] error                                                                                                  |
| Pole Root Port UnCorr Error Sev<br>Reg<br>PCIE Device Corr Err Mask Reg<br>PCIE Device UnCorr Err Mask Reg<br>Pcie Device UnCorr Error Sev Reg<br>CXL DP CIE Mask Enable<br>DRAM Hard Post Package Repair<br>HEST DMC Structure Support<br>CXL Error Report Support      | 57EF6030<br>FFFFFFFF<br>0<br>57EF6030<br>[Chabled]<br>[Disabled]<br>[Disabled]<br>[Disabled]              | <pre>+: Select Screen 14: Select Item Enter: Select +/-: Change Opt, F1: General Help F3: Previous Values F9: Optimized Defaults F10: Save &amp; Exit ESC: Exit</pre> |

| Parameter                           | Description                                                                                                    |
|-------------------------------------|----------------------------------------------------------------------------------------------------|
| RAS Periodic SMI Control            | Enable/Disable the Periodic SMI for polling [MCA Threshold] error.<br>Options available: Disabled, Enabled. Default setting is <b>Enabled</b> . |
| SMI Threshold                       | Configures the SMI Threshold value.                                                                                                    |
| SMI Scale                           | Configures the SMI Scale value.                                                                                                    |
| SMI Scale Unit                      | Defines the unit of time scale.<br>Options available: millisecond, second, minute. Default setting is<br><b>millisecond</b> .                   |
| SMI Period                          | Configures the SMI Period.                                                                                                    |
| GHES Notify Type                    | Selects the Notification type for deferred/ corrected errors.<br>Options available: Polled, SCI. Default setting is <b>Polled</b> .             |
| GHES UnCorr Notify Type             | Selects the Notification type for uncorrected errors.<br>Options available: Polled, NMI. Default setting is <b>NMI</b> .                        |
| PCIe GHES Notify Type               | Selects the Notification type for PCIe corrected errors.<br>Options available: Polled, SCI. Default setting is <b>Polled</b> .                  |
| PCIe UnCorr GHES Notify<br>Type     | Selects the Notification type for PCIe uncorrected errors.<br>Options available: Polled, NMI. Default setting is <b>NMI</b> .                   |
| PCle Root Port Corr Err<br>Mask Reg | Initialize the PCIe AER Corrected Error Mask register of Root Port.                                                                             |

| Parameter                             | Description                                                                                                    |
|---------------------------------------|----------------------------------------------------------------------------------------------------|
| PCIe Root Port UnCorr Err<br>Mask Reg | Initialize the PCIe AER Uncorrected Error Mask register of Root Port.                                                                                                    |
| PCIe Root Port UnCorr Err<br>Sev Reg  | Initialize the PCIe AER Uncorrected Error Severity register of Root Port.                                                                                                    |
| PCIe Device Corr Err Mask<br>Reg      | Initialize the PCIe AER Corrected Error Mask register of PCIe device.                                                                                                    |
| PCIe Device UnCorr Err<br>Mask Reg    | Initialize the PCIe AER Uncorrected Error Mask register of PCIe device.                                                                                                    |
| PCIe Device UnCorr Err Sev<br>Reg     | Initialize the PCIe AER Uncorrected Error Severity register of PCIe device.                                                                                                    |
| CXL DP CIE Mask Enable                | Options available: Disabled, Enabled. Default setting is <b>Enabled</b> .                                                                                                    |
| DRAM Hard Post Package<br>Repair      | This feature allows spare DRAM rows to replace malfunctioning rows via<br>an in-field repair mechanism.<br>Options available: Disabled, Enabled. Default setting is <b>Disabled</b> . |
| HEST DMC Structure<br>Support         | HEST DMC (Deferred Machine Check) Structure Support.<br>Options available: Disabled, Enabled. Default setting is <b>Disabled</b> .                                                    |
| CXL Error Report Support              | Enable/Disable CXL Error Reporting.<br>Options available: Disabled, Enabled. Default setting is <b>Disabled</b> .                                                                     |

# 5-5 Chipset Setup Menu

Chipset Setup menu displays submenu options for configuring the function of the North Bridge. Select a submenu item, then press <Enter> to access the related submenu screen.

| Main Advanced AMD CBS                                                                                         | Aptio Setup – AMI<br>AMD PBS Option Chipset Server Mgmt                                                                                                    | Security Boot Save & Exit                                                                                                    |
|----------------------------------------------------------------------------------------------------|----------------------------------------------------------------------------------------------------|----------------------------------------------------------------------------------------------------|
| Main Advanced AMD CBS<br>PCIe Compliance Mode<br>Program All VR<br>Power Button is shutdown<br>▶ North Bridge | AMD         PBS         Option         Chipset         Server: Mgmt           [0ff]         [Enabled]         [Enabled]         < | Security Boot Save & Exit<br>PCIe Link Compliance Mode.<br>PCIe Link Compliance Mode.<br>++: Select Screen<br>14: Select Item<br>Enter: Select<br>+/-: Change Opt.<br>F1: General Help<br>F3: Previous Values<br>F9: Optimized Defaults<br>F10: Save & Exit<br>ESS: Exit |
|                                                                                                    |                                                                                                    |                                                                                                    |

| Parameter                | Description                                                                                                    |
|--------------------------|----------------------------------------------------------------------------------------------------|
| PCIe Compliance Mode     | Options available: Off, On. Default setting is Off.                                                                            |
| Program All VR           | Enable/Disable program all VR on MB.<br>Options available: Disabled, Enabled. Default setting is <b>Enabled</b> .              |
| Power Button 1s shutdown | Enable/Disable Press power button 1 sec shutdown.<br>Options available: Disabled, Enabled. Default setting is <b>Enabled</b> . |
| North Bridge             | Press [Enter] for configuration of advanced items.                                                                             |

## 5-5-1 North Bridge

| Aptio Setup - AMI<br>Chipset                                         |                                                                                                    |  |
|----------------------------------------------------------------------|----------------------------------------------------------------------------------------------------|--|
| North Bridge Configuration                                           | View Information related                                                                                                    |  |
| Memory Information                                                   |                                                                                                    |  |
| Total Memory: 32768 MB<br>▶ CPU 0 Information<br>▶ CPU 1 Information |                                                                                                    |  |
|                                                                      | <pre>++: Select Screen 11: Select Item Enter: Select +/-: Change Opt. F1: General Help F3: Previous Values F9: Optimized Defaults F10: Save &amp; Exit ESC: Exit</pre> |  |
| Version 2.22.1294 Copyrigh                                           |                                                                                                    |  |

| Parameter                                        | Description                                           |
|--------------------------------------------------|-------------------------------------------------------|
| North Bridge Configuration<br>Memory Information |                                                       |
| Total Memory                                     | Displays the total memory information.                |
| CPU 0/1 Information                              | Press [Enter] to view information related to CPU 0/1. |

# 5-6 Server Management Menu

| Main Advanced AMD CBS                                                                                                    | Aptio Setup<br>AMD PBS Option Chipset                                        | – AMI<br>Server Mgmt <mark>S</mark> | Security Boot Save & Exit                                                                                                    |
|----------------------------------------------------------------------------------------------------|------------------------------------------------------------------------------|-------------------------------------|----------------------------------------------------------------------------------------------------|
| FRB-2 Timer<br>FRB-2 Timer timeout<br>FRB-2 Timer Policy<br>OS Watchdog Timer<br>OS Witd Timer Timeout<br>OS Witd Timer Policy<br>Wait BMC Ready<br>> System Event Log<br>> View FRU Information<br>> BMC VLAN Configuration<br>> BMC vLAN Configuration<br>> EMC network Configuration<br>> IPv6 BMC Network Configur | (Enabled)<br>6<br>(Do Nothing)<br>(Disebled)<br>10<br>(Reset)<br>(2 minutes) |                                     | Enable or Disable FRB-2<br>timer(POST timer)<br>++: Select Screen<br>11: Select Item<br>Enter: Select<br>+/-: Change Opt.<br>F1: General Help<br>F3: Previous Values<br>F9: Optimized Defaults<br>F10: Save & Exit<br>ESC: Exit |
|                                                                                                    | Version 2,22,1294 Copyr                                                      | ight (C) 2024 f                     | AMI                                                                                                    |

| Parameter                                 | Description                                                                                                    |
|-------------------------------------------|----------------------------------------------------------------------------------------------------|
| FRB-2 Timer                               | Enable/Disable FRB-2 timer (POST timer).<br>Default setting is <b>Enabled</b> .                                                                |
| FRB-2 Timer<br>timeout                    | Configures the FRB-2 Timer timeout.<br>Default setting is <b>20 minutes</b> .                                                                  |
| FRB-2 Timer Policy                        | Configures the FRB-2 Timer policy.<br>Options available: Do Nothing, Reset, Power Down, Power Cycle.<br>Default setting is <b>Do Nothing</b> . |
| OS Watchdog<br>Timer                      | Enable/Disable OS Watchdog Timer function.<br>Options available: Enabled, Disabled. Default setting is <b>Disabled</b> .                       |
| OS Wtd Timer<br>Timeout <sup>(Note)</sup> | Configures OS Watchdog Timer.<br>Options available: 5 minutes, 10 minutes, 15 minutes, 20 minutes.<br>Default setting is <b>10 minutes</b> .   |
| OS Wtd Timer<br>Policy <sup>(Note)</sup>  | Configure OS Watchdog Timer Policy.<br>Options available: Do Nothing, Reset, Power Down, Power Cycle.<br>Default setting is <b>Reset</b> .     |
| Wait BMC Ready                            | Post wait BMC ready and reboot system.<br>Options available: Disabled, 2 minutes, 4 minutes, 6 minutes. Default setting is 2<br>minutes.       |

This item is configurable when **OS Watchdog Timer** is set to **Enabled**. BIOS Setup (Note)

| Parameter                         | Description                                |
|-----------------------------------|--------------------------------------------|
| System Event Log                  | Press [Enter] to configure advanced items. |
| View FRU<br>Information           | Press [Enter] to view the FRU information. |
| BMC VLAN configuration            | Press [Enter] to configure advanced items. |
| BMC network configuration         | Press [Enter] to configure advanced items. |
| IPv6 BMC Network<br>Configuration | Press [Enter] to configure advanced items. |

## 5-6-1 System Event Log

|                                                                        | Aptio Setup – AMI<br>Server Mgmt |                                                                                               |
|------------------------------------------------------------------------|----------------------------------|-----------------------------------------------------------------------------------------------|
| Enabling/Disabling Options<br>SEL Components                           | [Enabled]                        | Change this to enable or<br>disable event logging for<br>error/progress codes                 |
| Erasing Settings<br>Erase SEL<br>When SEL is Full                      | [No]<br>[Do Nothing]             | during boot.                                                                                  |
| Custom EFI Logging Options<br>Log EFI Status Codes                     | (Error code)                     |                                                                                               |
| NOTE: All values changed here do not<br>effect until computer is resta | take<br>rted.                    |                                                                                               |
|                                                                        |                                  | ++: Select Screen<br>11: Select Item<br>Enter: Select<br>+/-: Change Opt.<br>F1: General Help |
|                                                                        |                                  | F3: Previous Values<br>F9: Optimized Defaults<br>F10: Save & Exit<br>ESC: Exit                |
|                                                                        |                                  |                                                                                               |
| Version 2.22.1294 Copyright (C) 2024 AMI                               |                                  |                                                                                               |

| Parameter                    | Description                                                                                                    |
|------------------------------|----------------------------------------------------------------------------------------------------|
| Enabling / Disabling Options |                                                                                                    |
| SEL Components               | Change this item to enable or disable all features of System Event<br>Logging during boot.<br>Options available: Disabled, Enabled. Default setting is <b>Enabled</b> .                      |
| Erasing Settings             |                                                                                                    |
| Erase SEL                    | Choose options for erasing SEL.<br>Options available: No/Yes, On next reset/Yes, On every reset. Default<br>setting is <b>No</b> .                                                           |
| When SEL is Full             | Choose options for reactions to a full SEL.<br>Options available: Do Nothing, Erase Immediately. Default setting is <b>Do</b><br><b>Nothing</b> .                                            |
| Custom EFI Logging Options   |                                                                                                    |
| Log EFI Status Codes         | Enable/Disable the logging of EFI Status Codes (if not already converted to legacy).<br>Options available: Disabled, Both, Error code, Progress code. Default setting is <b>Error code</b> . |

#### 5-6-2 View FRU Information

The FRU page is a simple display page for basic system ID information, as well as System product information. Items on this window are non-configurable.

| Aptio Setup – AMI<br>Server Mgmt                                                                                                    |                                          |                                                                                                    |
|----------------------------------------------------------------------------------------------------|------------------------------------------|----------------------------------------------------------------------------------------------------|
| FRU Information<br>System Product Name<br>System Version<br>System Serial Number<br>Board Manufacturer<br>Board Product Name<br>Board Product Name<br>Board Serial Number<br>Chassis Part Number<br>Chassis Part Number<br>Chassis Serial Number |                                          | +*: Select Screen<br>14: Select Item<br>Enter: Select<br>+/-: Change Opt.<br>F1: General Help<br>F3: Optimized Defaults<br>F10: Save & Exit<br>ESC: Exit |
|                                                                                                    | Version 2.22.1294 Copyright (C) 2024 AMI |                                                                                                    |

## 5-6-3 BMC VLAN Configuration

|                                                            | Aptio Setup – AMI<br>Server Mgmt |                                                                                                    |
|------------------------------------------------------------|----------------------------------|----------------------------------------------------------------------------------------------------|
| BMC VLAN Configuration<br>BMC VLAN ID<br>BMC VLAN Priority | 0                                | VLAN ID of new VLAN or<br>existing VLAN, valid value<br>is 0~4094, 0 is disable<br>VLAN                                                                                         |
|                                                            |                                  | ++: Select Screen<br>11: Select Item<br>Enter: Select<br>+/-: Change Opt.<br>F1: General Help<br>F3: Previous Values<br>F9: Optimized Defaults<br>F10: Save & Exit<br>ESC: Exit |
| Version :                                                  | 2.22.1294 Copyright (C) 2024 AMI |                                                                                                    |

| Parameter              | Description                                                                                                    |
|------------------------|----------------------------------------------------------------------------------------------------|
| BMC VLAN Configuration |                                                                                                    |
| BMC VLAN ID            | Select to configure BMC VLAN ID. The valid range is from 0 to 4094. When set to 0, BMC VLAN ID will be disabled.                                |
| BMC VLAN Priority      | Select to configure BMC VLAN Priority. The valid range is from 0 to 7.<br>When BMC VLAN ID is set to 0, BMC VLAN Priority will not be selected. |

## 5-6-4 BMC Network Configuration

|                                                                                                    | Aptio Setup – AMI<br>Server Mgmt                                                                       |                                                                                                    |
|----------------------------------------------------------------------------------------------------|----------------------------------------------------------------------------------------------------|----------------------------------------------------------------------------------------------------|
| BMC network configuration<br>select NCSI and bedicated LAN<br>Lan channel 1<br>Configuration Address source<br>Station IP address<br>Subnet mask<br>Router IP address<br>Station MAC address | [Do Nothing]<br>[DynamicBmcDhcp]<br>10.1.116.128<br>255.255.255.0<br>10.1.116.253<br>74-56-3C-88-3C-DF | Select to configure LAN<br>Channel parameters<br>statically or<br>dynanically(OhCP). Do<br>nothing option will not<br>modify any BMC network<br>parameters during BIOS<br>phase |
| Real-time get BMC network address                                                                                                    |                                                                                                    | ++: Select Screen<br>11: Select Item<br>Enter: Select<br>+/-: Change Opt.<br>F1: General Help<br>F3: Previous Values<br>F9: Optimized Defaults<br>F10: Save & Exit<br>ESC: Exit |
| Version 2                                                                                                    | .22.1294 Copyright (C) 2024 AMI                                                                        |                                                                                                    |

| Parameter                         | Description                                                                                                    |
|-----------------------------------|----------------------------------------------------------------------------------------------------|
| Select NCSI and Dedicated LAN     | Options available: Do Nothing, Mode1 (Dedicated), Mode2 (NCSI),<br>Mode3 (Failover). Default setting is <b>Do Nothing</b> .                                                                                                    |
| Lan Channel 1                     |                                                                                                    |
| Configuration Address source      | Selects to configure LAN channel parameters statically or dynamically (DHCP). Do nothing option will not modify any BMC network parameters during BIOS phase.<br>Options available: Unspecified, Static, DynamicBmcDhcp. Default setting is <b>DynamicBmcDhcp</b> . |
| Station IP address                | Displays IP Address information.                                                                                                    |
| Subnet mask                       | Displays Subnet Mask information.<br>Please note that the IP address must be in three digitals, for example,<br>192.168.000.001.                                                                                                    |
| Router IP address                 | Displays the Router IP Address information.                                                                                                    |
| Station MAC address               | Displays the MAC Address information.                                                                                                    |
| VLAN Support                      | Set BMC to enable/disable VLAN support.<br>Options available: Enabled, Disabled. Default setting is <b>Disabled</b> .                                                                                                    |
| Real-time get BMC network address | Press [Enter] will set LAN mode and Address source and then get IP, Subnet, Gateway and MAC address.                                                                                                    |

## 5-6-5 IPv6 BMC Network Configuration

|                                                                                                    | Aptio Setup – AMI<br>Server Mgmt                              |                                                                                                    |
|----------------------------------------------------------------------------------------------------|---------------------------------------------------------------|----------------------------------------------------------------------------------------------------|
| IPv6 BMC Network Configuration<br>IPv6 BMC Lan Channel 1:<br>IPv6 BMC Lan Option<br>IPv6 BMC Lan IP Address Source<br>IPv6 BMC Lan IP Address/Prefix<br>Length<br>→ [::/0] | [Enable]<br>[Oynamic-Obtained by BMC<br>running DHCP]<br>::/0 | Enable/Disable IPv6 BMC<br>LAN channel function.<br>Disable option will not<br>modify any BMC network<br>during BIOS Phase                                                      |
|                                                                                                    |                                                               | ++: Select Screen<br>14: Select Item<br>Enter: Select<br>+/-: Change Opt.<br>F1: General Help<br>F3: Previous Values<br>F9: Optimized Defaults<br>F10: Save & Exit<br>ESC: Exit |
| Version 2                                                                                                    | .22.1294 Copyright (C) 2024 AMI                               |                                                                                                    |

| Parameter                                 | Description                                                                                                    |
|-------------------------------------------|----------------------------------------------------------------------------------------------------|
| IPv6 BMC network configuration            |                                                                                                    |
| IPv6 BMC Lan Channel 1                    |                                                                                                    |
| IPv6 BMC Lan Option                       | Enable/Disable IPv6 BMC LAN channel function. When this item is<br>disabled, the system will not modify any BMC network during BIOS<br>phase.<br>Options available: Unspecified, Disable, Enable. Default setting is<br>Enable.           |
| IPv6 BMC Lan IP Address<br>Source         | Selects to configure LAN channel parameters statically or dynamically (by BIOS or BMC).<br>Options available: Unspecified, Static, Dynamic-Obtained by BMC running DHCP. Default setting is <b>Dynamic-Obtained by BMC running DHCP</b> . |
| IPv6 BMC Lan IP Address/<br>Prefix Length | Check if the IPv6 BMC LAN IP address matches those displayed on the screen.                                                                                                    |

# 5-7 Security Menu

The Security menu allows you to safeguard and protect the system from unauthorized use by setting up access passwords.

| Main Advanced AMD CBS                                                                                                    | Aptio Setup<br>AMD PBS Option Chipset | – AMI<br>Server Mgmt | Security Boot Save & Exit                                                                          |
|----------------------------------------------------------------------------------------------------|---------------------------------------|----------------------|----------------------------------------------------------------------------------------------------|
| Password Description<br>If ONLY the Administrator                                                                                                    | 's password is set,                   |                      | Set Administrator Password                                                                         |
| In this section of the section of the section of th |                                       |                      |                                                                                                    |
| have Administrator rights<br>The password length must<br>in the following range:                                                                                                    | s.<br>be                              |                      |                                                                                                    |
| Minimum length<br>Maximum length                                                                                                    | 3<br>20                               |                      |                                                                                                    |
| Administrator Password<br>User Password                                                                                                    |                                       |                      | ++: Select Screen<br>14: Select Item<br>Enter: Select                                              |
| ▶ Secure Boot                                                                                                    |                                       |                      | F1: General Help<br>F3: Previous Values<br>F9: Optimized Defaults<br>F10: Save & Exit<br>ESC: Exit |
|                                                                                                    | Version 2 22 1294 Popur               | idht (P) 2024        | ONT                                                                                                |

There are two types of passwords that you can set:

Administrator Password

Entering this password will allow the user to access and change all settings in the Setup Utility.

User Password

Entering this password will restrict a user's access to the Setup menus. To enable or disable this field, a Administrator Password must first be set. A user can only access and modify the System Time, System Date, and Set User Password fields.

| Parameter              | Description                                            |
|------------------------|--------------------------------------------------------|
| Administrator Password | Press [Enter] to configure the administrator password. |
| User Password          | Press [Enter] to configure the user password.          |
| Secure Boot            | Press [Enter] to configure advanced items.             |

#### 5-7-1 Secure Boot

The Secure Boot feature is applicable if supported by your Operating System. If your Operating System is not supporting Secure Boot, the system will hang when starting the Operating System.

|                                                                                                    | Aptio Setup – AMI        | Security                                                                                                    |
|----------------------------------------------------------------------------------------------------|--------------------------|----------------------------------------------------------------------------------------------------|
| System Mode                                                                                                    | Setup                    | Secure Boot feature is<br>Active if Secure Boot is                                                                                                    |
| Secure Boot                                                                                                    | (Disabled)<br>Not Active | Enabled,<br>Platform Key(PK) is                                                                                                    |
| Secure Boot Mode<br>> Restore Factory Keys<br>> Reset To Setup Mode<br>> Enter Audit Mode<br>> Expert Key Management | [Custom]                 | enrolled and the System is<br>in User mode.<br>The mode change requires<br>platform reset                                                                                       |
|                                                                                                    |                          | ++: Select Screen<br>11: Select Item<br>Enter: Select<br>+/-: Change Opt.<br>F1: General Help<br>F3: Previous Values<br>F9: Optimized Defaults<br>F10: Save & Exit<br>ESC: Exit |

Version 2.22.1294 Copyright (C) 2024 AMI

| Parameter                          | Description                                                                                                    |
|------------------------------------|----------------------------------------------------------------------------------------------------|
| System Mode                        | Displays if the system is in User mode or Setup mode.                                                                                                    |
| Secure Boot                        | Enable/ Disable the Secure Boot function.<br>Options available: Enabled, Disabled. Default setting is <b>Disabled</b> .                                                                                                    |
| Secure Boot Mode <sup>(Note)</sup> | Secure Boot requires all the applications that are running during the booting<br>process to be pre-signed with valid digital certificates. This way, the system<br>knows all files being loaded before the Operating System loads to the login<br>screen have not been tampered with.<br>When set to Standard, it will automatically load the Secure Boot keys form<br>the BIOS databases.<br>When set to Custom, you can customize the Secure Boot settings and<br>manually load its keys from the BIOS database.<br>Options available: Standard, Custom. Default setting is <b>Standard</b> . |
| Restore Factory Keys               | Forces the system to user mode and installs factory default Secure Boot key database.                                                                                                    |
| Reset To Setup Mode                | Press [Enter] to reset the system mode to Setup mode.                                                                                                    |
| Enter Audit Mode                   | Press [Enter] to set the system mode to audit mode.                                                                                                    |

(Note) Advanced items prompt when this item is set to Custom.
| Parameter      | Description                                                                                                    |
|----------------|----------------------------------------------------------------------------------------------------|
| Key Management | <ul> <li>Press [Enter] to configure advanced items.</li> <li>Please note that this item is configurable when Secure Boot Mode is set to Custom. <ul> <li>Factory Key Provision</li> <li>Allows to provision factory default Secure Boot keys when system is in Setup Mode.</li> <li>Options available: Enabled, Disabled. Default setting is Disabled.</li> </ul> </li> <li>Restore Factory Keys <ul> <li>Installs all factory default keys. It will force the system in User Mode.</li> <li>Options available: Yes, No.</li> </ul> </li> <li>Enroll Efi Image <ul> <li>Press [Enter] to enroll SHA256 hash of the binary into Authorized Signature Database (db).</li> </ul> </li> <li>Secure Boot variable <ul> <li>Displays the current status of the variables used for secure boot.</li> </ul> </li> <li>Platform Key (PK) <ul> <li>Displays the current status of the Platform Key (PK).</li> <li>Press [Enter] to configure a new PK.</li> <li>Options available: Update.</li> </ul> </li> <li>Key Exchange Keys (KEK) <ul> <li>Displays the current status of the Key Exchange Key Database (KEK).</li> <li>Press [Enter] to configure a new KEK or load additional KEK from storage devices.</li> <li>Options available: Update, Append.</li> </ul> </li> <li>Authorized Signatures (DB) <ul> <li>Displays the current status of the Authorized Signature Database.</li> <li>Press [Enter] to configure a new DB or load additional DB from storage devices.</li> <li>Options available: Update, Append.</li> </ul> </li> <li>Forbidden Signatures (DBX) <ul> <li>Displays the current status of the Forbidden Signature Database.</li> <li>Press [Enter] to configure a new dbx or load additional dbx from storage devices.</li> <li>Options available: Update, Append.</li> </ul> </li> <li>Authorized TimeStamps (DBT) <ul> <li>Displays the current status of the Authorized TimeStamps Database.</li> <li>Press [Enter] to configure a new DBT or load additional DBT from storage devices.</li> <li>Options available: Update, Append.</li> </ul> </li> <li>Authorized TimeStamps (DBT) <ul> <li>Displays the</li></ul></li></ul> |

## 5-8 Boot Menu

The Boot menu allows you to set the drive priority during system boot-up. BIOS setup will display an error message if the legacy drive(s) specified is not bootable.

| Main Advanced AMD CBS AMD PBS D                                                                       | Aptio Setup – AMI<br>ption Chipset Server Mgmt S | ecurity Boot Save & Exit                                                                             |
|----------------------------------------------------------------------------------------------------|--------------------------------------------------|----------------------------------------------------------------------------------------------------|
| Boot Configuration<br>Setup Promot Timeout<br>Bootup NumLock State<br>Quiet Boot                      | 2<br>[On]<br>[Enabled]                           | Number of seconds to wait<br>for setup activation key.<br>65535(0xFFFF) means<br>indefinite waiting. |
| Setup Flash<br>Dump full Setup Data<br>Dump non-default Setup Data<br>Restore Setup Data<br>Fast Boot | (Disabled)                                       |                                                                                                    |
| FIXED BOOT ORDER Priorities                                                                           |                                                  |                                                                                                    |
| Boot Option #1                                                                                        | [Hard Disk]                                      | ↔+: Select Screen                                                                                    |
| Boot Option #2                                                                                        | [CD/DVD]                                         | ↑↓: Select Item                                                                                      |
| Boot Option #3                                                                                        | [USB Device]                                     | Enter: Select                                                                                        |
| BOOT OPTION #4                                                                                        | Intel(R) Network                                 | F1: General Help                                                                                     |
| Boot Option #5                                                                                        | (UEFI AP:UEFI: Built-in<br>EFI Shell)            | F9: Optimized Defaults<br>F10: Save & Exit<br>ESC: Exit                                              |
| ▶ UEFI NETWORK Drive BBS Priorities                                                                   |                                                  |                                                                                                    |
| <ul> <li>UEFI Application Boot Priorities</li> </ul>                                                  |                                                  |                                                                                                    |

#### Version 2.22.1294 Copyright (C) 2024 AMI

| Parameter                   | Description                                                                                                    |
|-----------------------------|----------------------------------------------------------------------------------------------------|
| Boot Configuration          |                                                                                                    |
| Setup Prompt Timeout        | Number of seconds to wait for setup activation key. 65535 (0xFFFF)<br>means indefinite waiting.<br>Press the numeric keys to input the desired values. |
| Bootup NumLock State        | Enable/Disable the Bootup NumLock function.<br>Options available: On, Off. Default setting is <b>On</b> .                                              |
| Quiet Boot                  | Enable/Disable showing the logo during POST.<br>Options available: Enabled, Disabled. Default setting is <b>Enabled</b> .                              |
| Setup Flash                 | Press [Enter] to run setup flash.                                                                                                    |
| Dump full Setup Data        | Press [Enter] to dump full setup data to file.                                                                                                    |
| Dump non-default Setup Data | Press [Enter] to dump non-default setup data to file.                                                                                                  |
| Restore Setup Data          | Press [Enter] to restore setup data from file (cJson format).                                                                                          |
| Fast Boot                   | Options available: Disabled, Enabled. Default setting is <b>Disabled</b> .                                                                             |

| Parameter                            | Description                                                                                                    |
|--------------------------------------|----------------------------------------------------------------------------------------------------|
| FIXED BOOT ORDER Priorities          |                                                                                                    |
| Boot Option #1 / #2 / #3 / #4 / #5   | Press [Enter] to configure the boot priority.<br>By default, the server searches for boot devices in the following<br>sequence:<br>1. Hard drive.<br>2. CD-COM/DVD drive.<br>3. USB device.<br>4. Network.<br>5. UEFI. |
| UEFI NETWORK Drive BBS<br>Priorities | Press [Enter] to configure the boot priority.                                                                                                    |
| UEFI Application Boot Priorities     | Press [Enter] to configure the boot priority.                                                                                                    |

## 5-9 Save & Exit Menu

The Save & Exit menu displays the various options to quit from the BIOS setup. Highlight any of the exit options then press <Enter>.

| Aptio Setup – A<br>Main Advanced AMD CBS AMD PBS Option Chipset Se                                                                                                    | MI<br>rver Mgmt Security Boot Save & Exit                                                                                                    |
|----------------------------------------------------------------------------------------------------|----------------------------------------------------------------------------------------------------|
| Save Options       Exit system setup after saving the changes.         Save Changes and Exit       Save Changes         Default Options       Restore Defaults         Boot Override       UEFI: FXE IPv4 Intel(R) Network 74:56:30:86:98:7F         UEFI: PXE IPv4 Intel(R) Network 74:56:30:86:98:80       UEFI: FXE IPv6 Intel(R) Network 74:56:30:86:98:80 |                                                                                                    |
| UFFI: BUILT-IN EFI Shell<br>Launch EFI Shell from filesystem device                                                                                                    | ++: Select Screen<br>14: Select Item<br>Enter: Select<br>+/-: Change Opt.<br>F1: General Help<br>F3: Previous Values<br>F9: Optimized Defaults<br>F10: Save & Exit<br>ESC: Exit |

Parameter Description Save Options Saves changes made and closes the BIOS setup. Save Changes and Exit Options available: Yes, No. Discards changes made and exits the BIOS setup. **Discard Changes and Exit** Options available: Yes, No. Saves changes done so far to any of the setup options. Save Changes Options available: Yes, No. **Default Options** Loads the default settings for all BIOS setup parameters. Setup Defaults are quite demanding in terms of resources consumption. If you are using low-speed memory chips or other kinds of low-performance components Restore Defaults and you choose to load these settings, the system might not function properly. Options available: Yes, No. Boot Override Press [Enter] to configure the device as the boot-up drive. Launch EFI Shell from Attempts to Launch EFI Shell application (Shell.efi) from one of the filesystem device available file system devices.

# 5-10 BIOS Recovery

The system has an embedded recovery technique. In the event that the BIOS becomes corrupt the boot block can be used to restore the BIOS to a working state. To restore your BIOS, please follow the instructions listed below:

Recovery Instruction:

- 1. Copy the XXX.rom to USB diskette.
- 2. Setting BIOS Recovery jump to enabled status.
- 3. Boot into BIOS recovery.
- 4. Run Proceed with flash update.
- 5. BIOS updated.

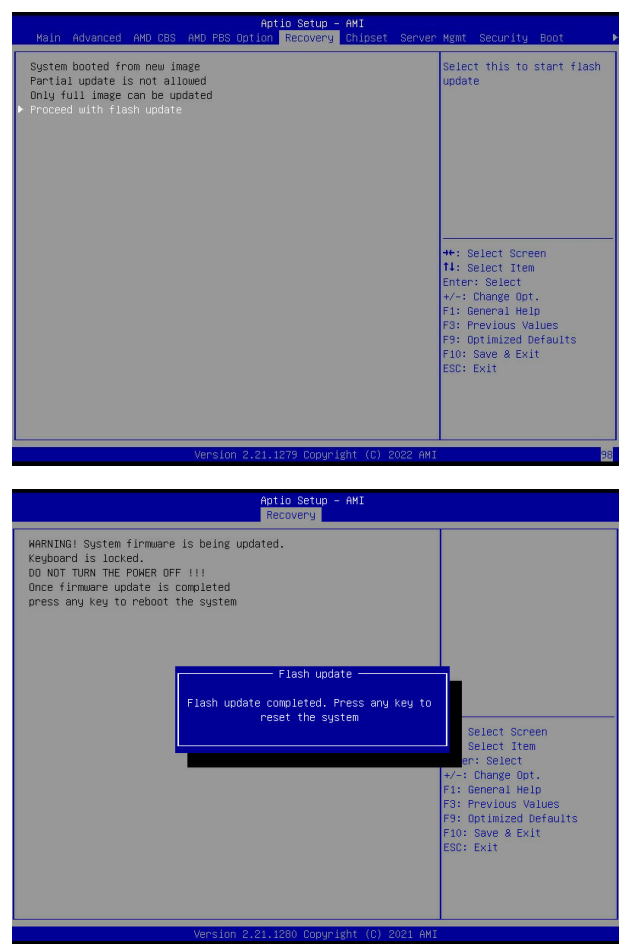

# 5-11 BIOS POST Beep code (AMI standard)

#### 5-11-1 PEI Beep Codes

| # of Beeps | Description                                                             |
|------------|-------------------------------------------------------------------------|
| 1          | Memory not Installed.                                                   |
| 1          | Memory was installed twice (InstallPeiMemory routine in PEI Core called |
|            | twice)                                                                  |
| 2          | Recovery started                                                        |
| 3          | DXEIPL was not found                                                    |
| 3          | DXE Core Firmware Volume was not found                                  |
| 4          | Recovery failed                                                         |
| 4          | S3 Resume failed                                                        |
| 7          | Reset PPI is not available                                              |

### 5-11-2 DXE Beep Codes

| # of Beeps | Description                                           |
|------------|-------------------------------------------------------|
| 1          | Invalid password                                      |
| 4          | Some of the Architectural Protocols are not available |
| 5          | No Console Output Devices are found                   |
| 5          | No Console Input Devices are found                    |
| 6          | Flash update is failed                                |
| 7          | Reset protocol is not available                       |
| 8          | Platform PCI resource requirements cannot be met      |